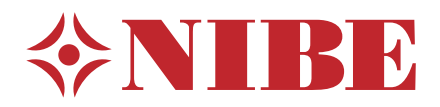

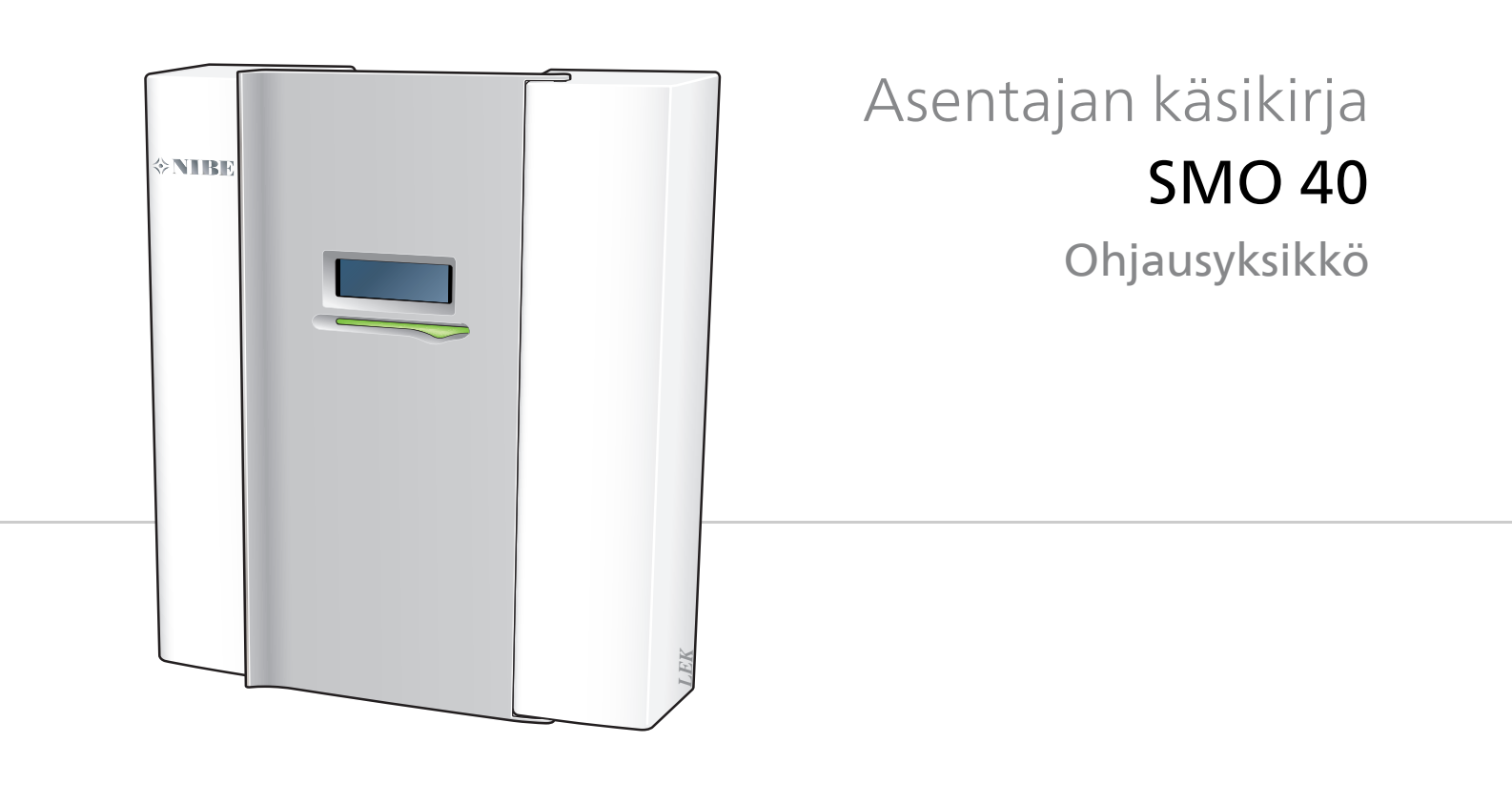

# Pikaopas

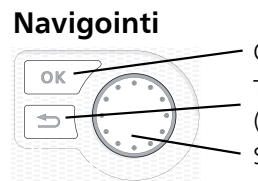

OK-painike (vahvista/valitse) Takaisin-painike (takaisin/peruuta/lopeta) Säätöpyörä (siirrä/lisää/vähennä)

Yksityiskohtainen selostus painikkeiden toiminnoista löytyy sivulla 32. Valikoiden selaaminen ja asetusten tekeminen on selostettu sivulla 33.

# Aseta sisäilmasto

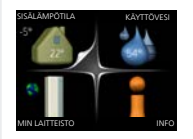

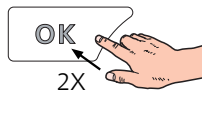

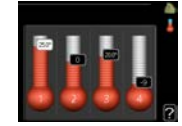

Pääset sisälämpötilan asetustilaan painamalla päävalikossa kaksi kertaa OK-painiketta.

## Lisää käyttövesimäärää

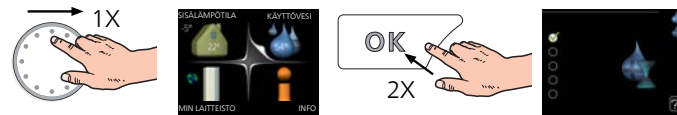

Voit lisätä tilapäisesti käyttövesimäärää (jos SMO 40-lämpöpumppuun on liitetty lämminvesivaraaja) kiertämällä valitsinta niin, että valikko 2 (vesipisara) on valittu ja painamalla sitten kaksi kertaa OK-painiketta.

# Sisällys

| 1 | Tärkeää                                       | _ |
|---|-----------------------------------------------|---|
|   | Turvallisuustiedot                            | _ |
| 2 | Toimitus ja käsittely                         | _ |
|   | Seinäasennus                                  | _ |
|   | Mukana toimitetut komponentit                 | - |
| 3 | Ohjausyksikön rakenne                         | _ |
|   | Komponenttien sijainti                        | _ |
|   | Sähkökomponentit                              | - |
| 4 | Putkiliitännät                                | _ |
|   | Yleistä                                       | - |
|   | Yhteensopivat NIBE ilmalämpöpumput            | - |
|   |                                               | - |
|   | Lampotila-anturin asennus putken paalle       | - |
|   |                                               | - |
| 5 | Sähköliitännät                                | _ |
|   | Yleistä                                       | _ |
|   | Luoksepääsy, sähkökytkentä                    | _ |
|   | Kaapelipidike                                 | _ |
|   | Liitännät                                     | - |
|   | Liitäntämahdollisuudet                        | - |
|   | Lisävarusteiden liitäntä                      | - |
| 6 | Käynnistys ja säädöt                          | _ |
|   | Valmistelut                                   | _ |
|   | Käyttöönotto NIBE ilmalämpöpumpun kans-<br>sa | _ |
|   | Käyttöönotto pelkällä lisälämmönlähteellä     | _ |
|   | Tarkasta vaihtoventtiili                      | _ |
|   | Tarkasta AUX-lähtö                            | _ |
|   | Jäähdytyskäyttö                               | _ |
|   | Aloitusopas                                   | - |
| 7 | Ohjaus - Johdanto                             | _ |
|   | Näyttö                                        | _ |
|   | Valikkojärjestelmä                            | - |
| 8 | Ohjaus                                        | _ |
|   | Valikko 1 - SISÄILMASTO                       | _ |
|   | Valikko 2 - KÄYTTÖVESI                        | _ |
|   | Valikko 3 - INFO                              | _ |
|   | Valikko 4 - MIN LAITTEISTO                    | _ |
|   | Valikko 5 - HUOLTO                            | _ |

| 9  | Huolto               | 49 |
|----|----------------------|----|
|    | Huoltotoimenpiteet   | 49 |
| 10 | Häiriöt              | 52 |
|    | Vianetsintä          | 52 |
|    | Vain lisälämmönlähde | 53 |
| 11 | Lisätarvikkeet       | 54 |
| 12 | Tekniset tiedot      | 57 |
|    | Mitat                | 57 |
|    | Tekniset tiedot      | 58 |
|    | Energiamerkintä      | 59 |
|    | Sähkökytkentäkaavio  | 60 |
| As | iahakemisto          | 66 |
| Yh | teystiedot           | 71 |

# 1 Tärkeää

# Turvallisuustiedot

Tässä käsikirjassa selostetaan asennus- ja huoltotoimenpiteitä, jotka tulisi teettää ammattilaisella. Käsikirja tulee jättää asiakkaalle.

Tätä laitetta saavat käyttää yli 8-vuotiaat lapset ja henkilöt, joiden fyysiset, aistivaraiset tai henkiset kyvyt ovat rajoittuneet tai joilla ei ole riittävästi kokemusta tai tietoa, jos heille on opastettu tai kerrottu laitteen turvallinen käyttö ja he ymmärtävät laitteen käyttöön liittyvät vaaratekijät. Älä anna lasten leikkiä laitteella. Lapset eivät saa puhdistaa tai huoltaa laitetta valvomatta.

Pidätämme oikeudet rakennemuutoksiin. ©NIBE 2017.

# HUOM!

SMO 40 pitää kytkeä kaikkinapaisella turvakytkimellä, jonka kosketinväli on vähintään 3 mm.

# HUOM!

Jos syöttökaapeli vahingoittuu, sen saa vaihtaa vain NIBE, valmistajan huoltoedustaja tai vastaava pätevä ammattilainen vaaran välttämiseksi.

# Symbolit

## HUOM!

Tämä symboli merkitsee ihmistä tai konetta uhkaavaa vaaraa.

# MUISTA!

Tämä symboli osoittaa tärkeän tiedon, joka pitää ottaa huomioon laitteistoa hoidettaessa.

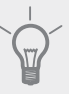

# VIHJE!

Tämä symboli osoittaa vinkin, joka helpottaa tuotteen käsittelyä.

# Merkintä

- **CE** CE-merkintä on pakollinen useimmille EU:n alueella myytäville tuotteille valmistuspaikasta riippumatta.
- IP21 Sähköteknisten laitteiden koteloinnin luokittelu.

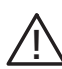

Ihmistä tai konetta uhkaava vaaraa.

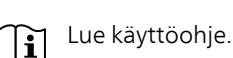

## Sarjanumero

Valmistenumero löytyy ohjausyksikön kannen päältä ja info-valikossa (valikko 3.1).

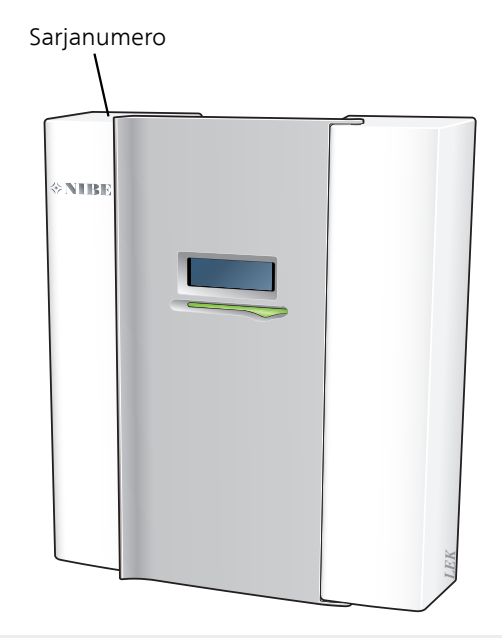

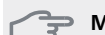

P MUISTA!

Tarvitset tuotteen sarjanumeron (14 numeroinen) huolto- ja tukiyhteydenotoissa.

# Kierrätys

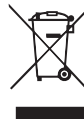

Anna tuotteen asentaneen asentajan tai jäteaseman huolehtia pakkauksen hävittämisestä.

Kun tuote poistetaan käytöstä, sitä ei saa hävittää tavallisen talousjätteen mukana. Se tulee toimittaa jäteasemalle tai jälleenmyyjälle, joka tarjoaa tämäntyyppisen palvelun.

Tuotteen asianmukaisen hävittämisen laiminlyönti aiheuttaa käyttäjälle voimassa olevan lainsäädännön mukaiset hallinnolliset seuraamukset.

## Asennusten tarkastus

Lämmitysjärjestelmä on tarkastettava ennen käyttöönottoa voimassa olevien määräysten mukaan. Tarkastuksen saa tehdä vain tehtävään pätevä henkilö. Täytä myös käyttöohjekirjan sivu, jossa ovat laitteiston tiedot.

| ~                  | Kuvaus                                                          | Huomautus | Allekirjoi-<br>tus | Päiväys |
|--------------------|-----------------------------------------------------------------|-----------|--------------------|---------|
| Sähkö (sivulla 15) |                                                                 |           |                    |         |
|                    | Tiedonsiirto, lämpöpumppu                                       |           |                    |         |
|                    | Kytketty syöttö 230 V                                           |           |                    |         |
|                    | Ulkolämpötilan anturi                                           |           |                    |         |
|                    | Huoneanturi                                                     |           |                    |         |
|                    | Lämpötila-anturi, käyttöveden tuotanto                          |           |                    |         |
|                    | Lämpötila-anturi, käyttövesi huippu                             |           |                    |         |
|                    | Lämpötila-anturi, ulkoinen menojohto                            |           |                    |         |
|                    | Lämpötila-anturi, ulkoinen paluujohto                           |           |                    |         |
|                    | Latauspumppu                                                    |           |                    |         |
|                    | Vaihtoventtiili                                                 |           |                    |         |
|                    | AUX1                                                            |           |                    |         |
|                    | AUX2                                                            |           |                    |         |
|                    | AUX3                                                            |           |                    |         |
|                    | AUX4                                                            |           |                    |         |
|                    | AUX5                                                            |           |                    |         |
|                    | AUX6                                                            |           |                    |         |
|                    | AA3-X7                                                          |           |                    |         |
|                    | Dip-kytkin                                                      |           |                    |         |
| Muut               |                                                                 |           |                    |         |
|                    | Lisälämmön tarkastus                                            |           |                    |         |
|                    | Vaihtoventtiilitoiminnon tarkastus                              |           |                    |         |
|                    | Latauspumpputoiminnon tarkastus                                 |           |                    |         |
|                    | Lämpöpumpun ja oheislaitteiden suoritet-<br>tu asennustarkastus |           |                    |         |

# 2 Toimitus ja käsittely

# Seinäasennus

#### HUOM!

Seinäripustukseen tulee käyttää alustaan sovitettua ruuvia.

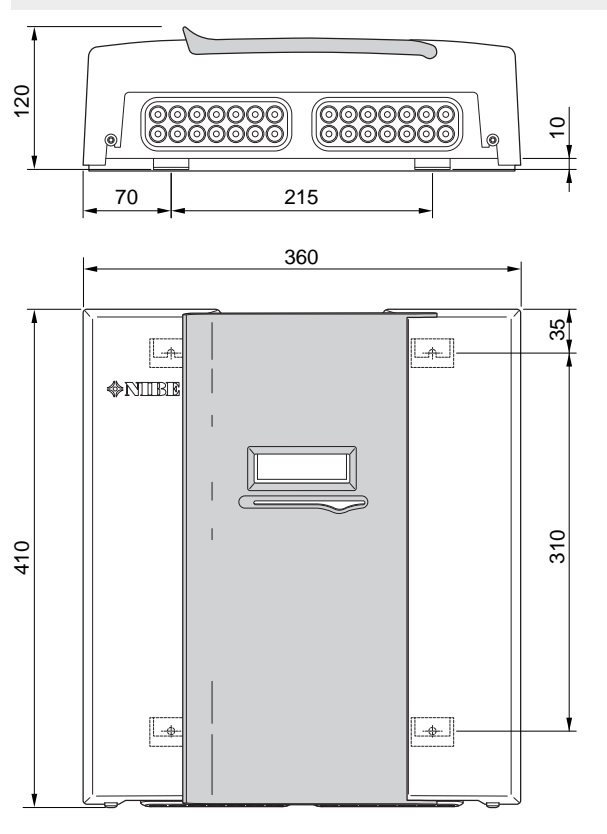

Käytä kaikkia kiinnityspisteitä ja asenna SMO 40 pystyasentoon seinää vasten niin, ettei mikään ohjausmoduulin osa ole reunan ulkopuolella.

Jätä vähintään 100 mm vapaata tilaa ohjausmoduulin ympärille käsiksi pääsyn ja kaapeleiden asennuksen helpottamiseksi asennuksen ja huollon yhteydessä.

#### HUOM!

Ē

Etuluukun kiinnitysruuveihin pääsee käsiksi altapäin.

# Mukana toimitetut komponentit

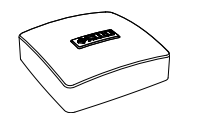

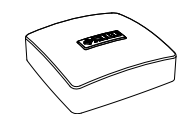

Ulkolämpötilan anturi

Huoneanturi

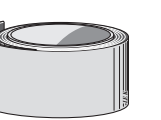

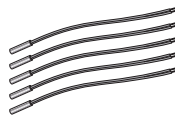

Lämpötila-anturi

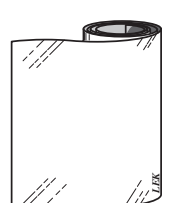

Eristysteippi

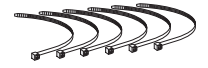

Alumiiniteippi

Nippuside

Lämmönjohtotahna

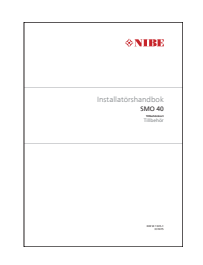

IHB SMO 40 Lisävarustekortti

Virrantunnistin

# 3 Ohjausyksikön rakenne

# Komponenttien sijainti

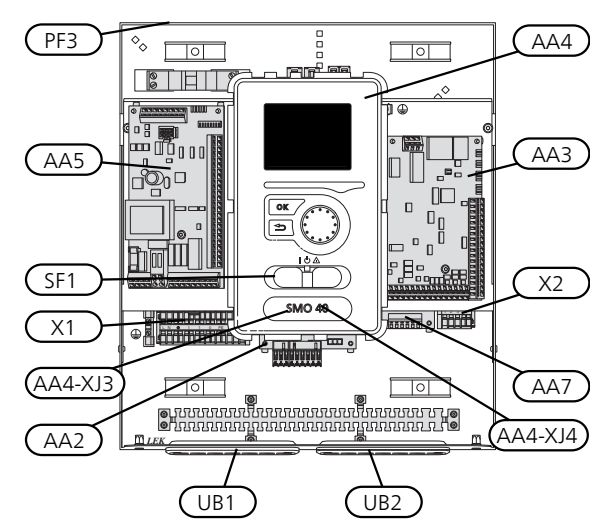

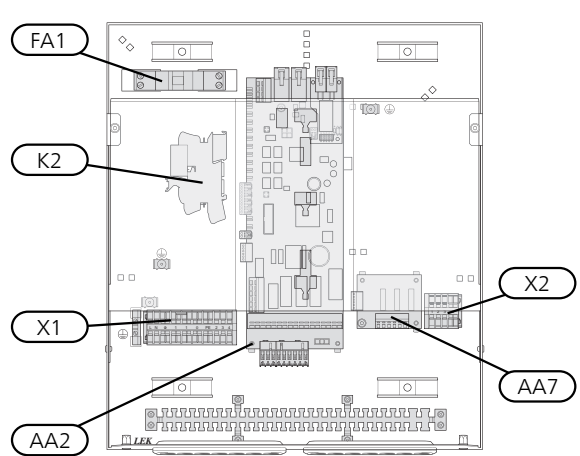

# Sähkökomponentit

- AA2 Peruskortti
- AA3 Tulokortti
- AA4 Näyttö

AA4-XJ3 USB-liitäntä

AA4-XJ4 Huoltoliitäntä (ei toimintoa)

- AA5 Lisävarustekortti
- AA7 Lisärelekortti
- FA1 Automaattivaroke, 10A
- K2 Varatilarele
- X1 Liitinrima, sähkönsyöttö
- X2 Liitinrima, AUX4 AUX6
- SF1 Katkaisin
- PF3 Laitekilpi
- UB1 Kaapeliläpivienti, syöttökaapeli, sähkönsyöttö lisävarusteille
- UB2 Kaapeliläpivienti, signaali

Komponenttikaavion merkinnät standardin IEC 81346-1 ja 81346-2 mukaan.

# 4 Putkiliitännät

# Yleistä

Putkiasennukset on tehtävä voimassa olevien määräysten mukaisesti. Katso lämpöpumpun asennusohjeet yhteensopivan NIBE-ilmalämpöpumpun käyttöohjeessa.

# Yhteensopivat NIBE ilmalämpöpumput

Yhteensopivan NIBE-ilmalämpöpumpun täytyy olla varustettu näytöllisellä ohjauskortilla, jonka ohjelmistoversio on vähintään seuraavan listan mukainen. Ohjauskortin versio näkyy lämpöpumpun näytössä (jos sellainen on) käynnistyksen aikana.

| Tuote                 | Ohjelmistoversio |
|-----------------------|------------------|
| F2015                 | 55               |
| F2016                 | 55               |
| F2020                 | 118              |
| F2025                 | 55               |
| F2026                 | 55               |
| F2030                 | kaikki versiot   |
| F2040                 | kaikki versiot   |
| F2120                 | kaikki versiot   |
| F2300                 | 55               |
| NIBE SPLIT HBS 05:    | kaikki versiot   |
| AMS 10-6 + HBS 05-6   |                  |
| AMS 10-8 + HBS 05-12  |                  |
| AMS 10-12 + HBS 05-12 |                  |
| AMS 10-16 + HBS 05-16 |                  |

# Symboliavain

| Symbo-<br>li | Merkitys                  |
|--------------|---------------------------|
| Χ            | Sulkuventtiili            |
| Ŧ            | Tyhjennysventtiili        |
| ¥            | Säätöventtiili            |
| R            | Shuntti-/vaihtoventtiili  |
|              | Varoventtiili             |
| ٩            | Lämpötila-anturi          |
| $\ominus$    | Kalvopaisuntasäiliö       |
| P            | Painemittari              |
| $\bigcirc$   | Kiertovesipumppu          |
|              | Mudanerotin               |
| Ļ            | Apurele                   |
| $\bigcirc$   | Kompressori               |
| $\square$    | Lämmönvaihdin             |
|              | Patterijärjestelmä        |
| Ļ            | Käyttövesi                |
|              | Lattialämmitysjärjestelmä |
| ***          | Jäähdytysjärjestelmä      |

# Lämpötila-anturin asennus putken päälle

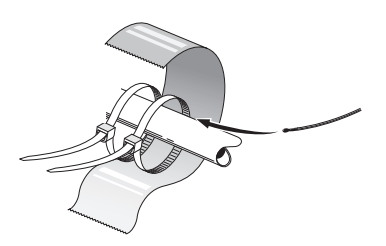

Lämpötila-anturit kiinnitetään lämmönjohtotahnalla, nippusiteellä (ensimmäinen nippuside kiinnitetään putkeen anturin keskelle ja toinen n. 5 cm anturin jälkeen) ja alumiiniteipillä. Sen jälkeen ne eristetään mukana toimitetulla eristysteipillä.

#### HUOM!

Anturi- ja tiedonsiirtokaapeleita ei saa vetää vahvavirtajohtojen läheisyydessä.

# Liitäntävaihtoehdot

SMO 40 voidaan liittää muihin NIBE-tuotteisiin monella eri tavalla, joista alla annetaan muutama esimerkki (voi vaatia lisävarusteen).

Lisätietoja vaihtoehdosta osoitteessa www.nibe.fi sekä käytettävän lisävarusteen asennusohjeessa. Katso sivulta 54 luettelo lisävarusteista, joita voi käyttää SMO 40:n yhteydessä.

SMO 40:llä varustetut laitteistot voivat tuottaa lämmitysvettä ja käyttövettä. Myös kylmää voidaan tuottaa riippuen käytetystä lämpöpumpusta.

Kylminä päivinä, kun ilmassa on vähemmän energiaa, lisälämmönlähdettä voidaan käyttää lämmön tuottamiseen. Lisälämmönlähde on hyödyllinen myös silloin, jos lämpöpumppu on työalueensa ulkopuolella tai jos se on estetty jostain muusta syystä.

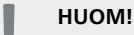

Lämmitysvesipuoli ja käyttövesipuoli on varustettava tarvittavilla turvavarusteilla voimassa olevien määräysten mukaisesti.

Tämä on periaatekaavio. Laitteisto on suunniteltava voimassa olevien normien mukaisesti.

| Selvitys    |                                                        |
|-------------|--------------------------------------------------------|
| AA25        | SMO 40                                                 |
| BT1         | Ulkolämpötilan anturi <sup>1)</sup>                    |
| BT6         | Lämpötilan anturi, käyttöveden tuotanto <sup>1)</sup>  |
| BT7         | Lämpötila-anturi, käyttövesi yläosa <sup>1)</sup>      |
| BT25        | Lämpötila-anturi, menojohto <sup>1)</sup>              |
| BT50        | Huoneanturi <sup>1)</sup>                              |
| BT63        | l ämpötilan anturi, ulkoinen menolämpötila             |
|             | sähkövastuksen jälkeen                                 |
| BT71        | Lämpötila-anturi, ulkoinen paluujohto <sup>1)</sup>    |
| GP10        | Kiertopumppu, lämmitysjärjestelmä                      |
| QN10        | Vaihtoventtiili, käyttövesi/lämmitysvesi <sup>2)</sup> |
| RM2         | Takaiskuventtiili                                      |
| CL11 - 12   | Allasiäriestelmä 1 - 2                                 |
| AA25        | Kytkentärasia lisävarustekortilla <sup>2)</sup>        |
| BT51        | Lämpötila-anturi allas <sup>2)</sup>                   |
| FP5         | Lämmönsiirrin allas                                    |
| GP9         | Kiertopumppu allas                                     |
| HO4         | Sudatin allas                                          |
| ON10        | Vaihtoventtiili, allas <sup>2)</sup>                   |
| RN10        | Säätöventtiili                                         |
|             | Sucovertein                                            |
| EB1         | Lisälämpö                                              |
| CM5         | Kalvopaisuntasäiliö                                    |
| EB1         | Sähkövastus                                            |
| FL10        | Varoventtiili                                          |
| KA1         | Apurele/kontaktori <sup>2)</sup>                       |
| RN11        | Säätöventtiili                                         |
| QM42 - 43   | Sulkuventtiili                                         |
| EB101 - 104 | Lämpöpumppujärjestelmä                                 |
| AA25        | Kytkentärasia lisävarustekortilla <sup>2)</sup>        |
| BT3         | Lämpötila-anturi, paluujohto <sup>3)</sup>             |
| BT12        | Lämpötila-anturi, lauhduttimen menoioh-                |
|             | to <sup>3)</sup>                                       |
| EB101 - 104 | Lämpöpumppu                                            |
| FL10        | Varoventtiili                                          |
| GP10        | Ulkoinen kiertovesipumppu, lämmitysjärjes-             |
|             | telmä                                                  |
| GP12        | Latauspumppu <sup>2)</sup>                             |
| QM1         | Tyhjennysventtiili, lämmitysjärjestelmä                |
| QM31        | Sulkuventtiili, lämmitysvesi meno                      |
| QM32        | Sulkuventtiili, lämmitysvesi paluu                     |
| QZ2         | Suodatinpalloventtiili                                 |
| RM11        | lakaiskuventtiili                                      |
| EP21 - 22   | Lämmitysjärjestelmä 2 - 3                              |
| A A 25      | Kytkentärasia lisävarustekortilla <sup>2)</sup>        |

- BT2 Lämpötilan anturi, menojohto<sup>2)</sup>
- BT3 Lämpötilan anturi, paluujohto<sup>2)</sup>
- GP20 Kiertovesipumppu<sup>2)</sup>

AA25 Kytkentärasia lisävarustekortilla<sup>2)</sup> BT64 Lämpötila-anturi, jäähdytys menojohto<sup>2)</sup> CP6 Yksivaippainen varaajasäiliö, jäähdytys GP13 Kiertopumppu, jäähdytys QN12 Vaihtoventtiili, jäähdytys/lämmitys<sup>2)</sup> QZ1 Käyttövesikierto AA25 Kytkentärasia lisävarustekortilla<sup>2)</sup> BT70 Lämpötila-anturi, lähtevä käyttövesi2) GP11 Kiertopumppu, käyttövesikierto FO1 Sekoitusventtiili, käyttövesi RM23 - 24 Takaiskuventtiili RN20 - 21 Säätöventtiili Muut CM1 Suljettu paisuntasäiliö, lämmitysvesi CP5 Puskurivaraaja (UKV) CP10 - 11 Varaajasäiliö ja lämminvesivaraaja EB10 Käyttövesi-/lämminvesivaraaja EB20 Sähkövastus FL2 Varoventtiili, lämmitysjärjestelmä

Apurele/kontaktori

3) Sisältyy NIBE-lämpöpumpun toimitukseen (voi vaihdella lämpö-

Merkinnät standardin IEC 81346-1 ja 81346-2 mukaan.

Säätöventtiili

Shunttiventtiili<sup>2)</sup>

Jäähdytysjärjestelmä

QN25

EQ1

KA1

RN10,

RN43, RN60 - 63

pumpusta riippuen).

1) Sisältyy toimitukseen SMO 40
2) Sisältyy lisävarusteen toimitukseen

10 Luku 4 | Putkiliitännät

# Yhteensopiva NIBE ilmalämpöpumppu yhdessä SMO 40:n kanssa – porrasohjatun lisälämmön liittäminen ennen käyttöveden vaihtoventtiiliä

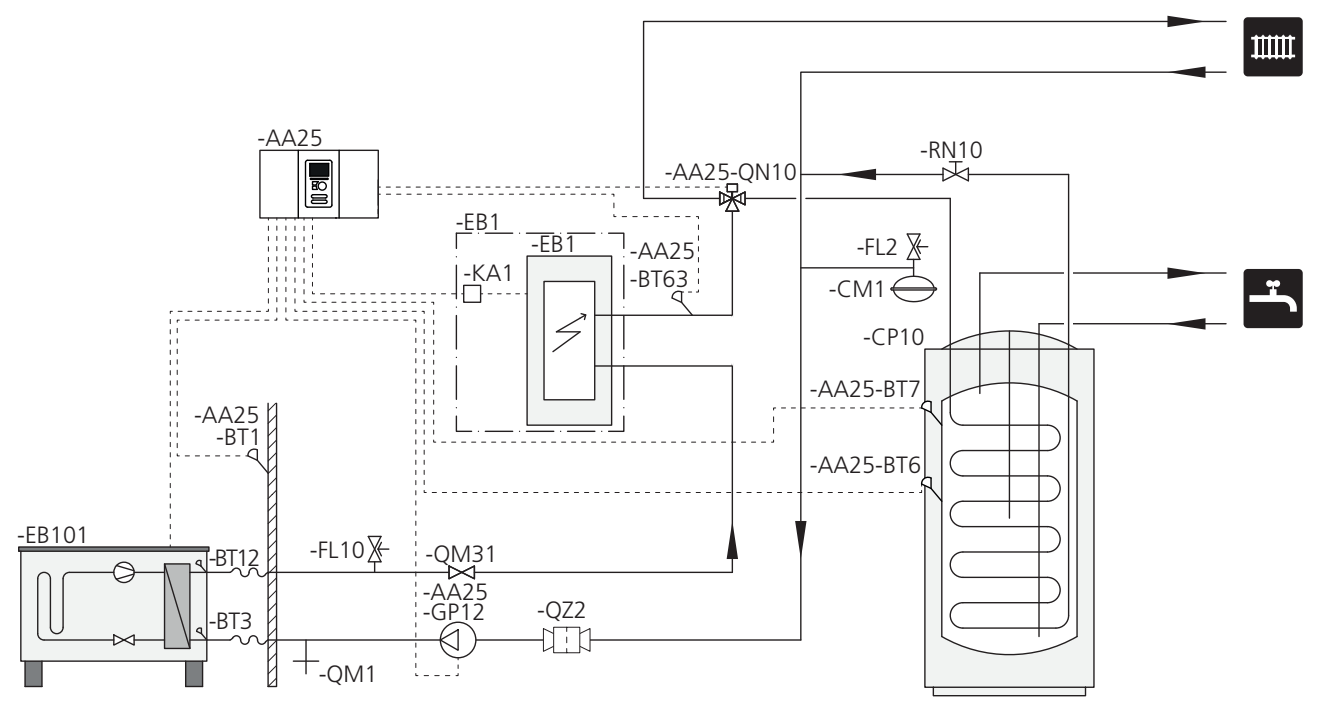

#### HUOM!

Ē

NIBE ei toimita kaikkia tämän periaatekaavion komponentteja.

Tämä vaihtoehto sopii yksinkertaisempiin laitteistoihin, joissa painopisteenä ovat alhaiset asennuskustannukset.

SMO 40 (AA25) käynnistää ja pysäyttää lämpöpumpun (EB101) laitteiston lämmön- ja käyttövesitarpeen täyttämiseksi. Samanaikaisen lämmön- ja käyttövesitarpeen yhteydessä vaihtoventtiili (AA25-QN10) vaihtaa säännöllisesti lämmitysjärjestelmän ja lämminvesivaraajan/varaajasäiliön (CP10) välillä. Kun lämminvesivaraaja/varaajasäiliö (CP10) on täyteen ladattu, vaihtoventtiili (AA25-QN10) vaihtaa lämmitysjärjestelmän suuntaan.

Lisälämmönlähde (EB1) kytketään päälle automaattisesti, kun laitteiston energiantarve ylittää lämpöpumpun kapasiteetin. Sitä käytetään käyttöveden lämmitykseen ja lataukseen.

Lisälämmönlähdettä voidaan käyttää, jos tarvitaan kuumempaa käyttövettä kuin mitä lämpöpumppu pystyy tuottamaan.

# Yhteensopiva NIBE-ilmalämpöpumppu yhdessä SMO 40:n kanssa - porrasohjatun lisälämmön liitäntä käyttöveden vaihtoventtiilin ja lisälämmitysjärjestelmän, allaslämmityksen ja jäähdytyksen lisävarusteen jälkeen

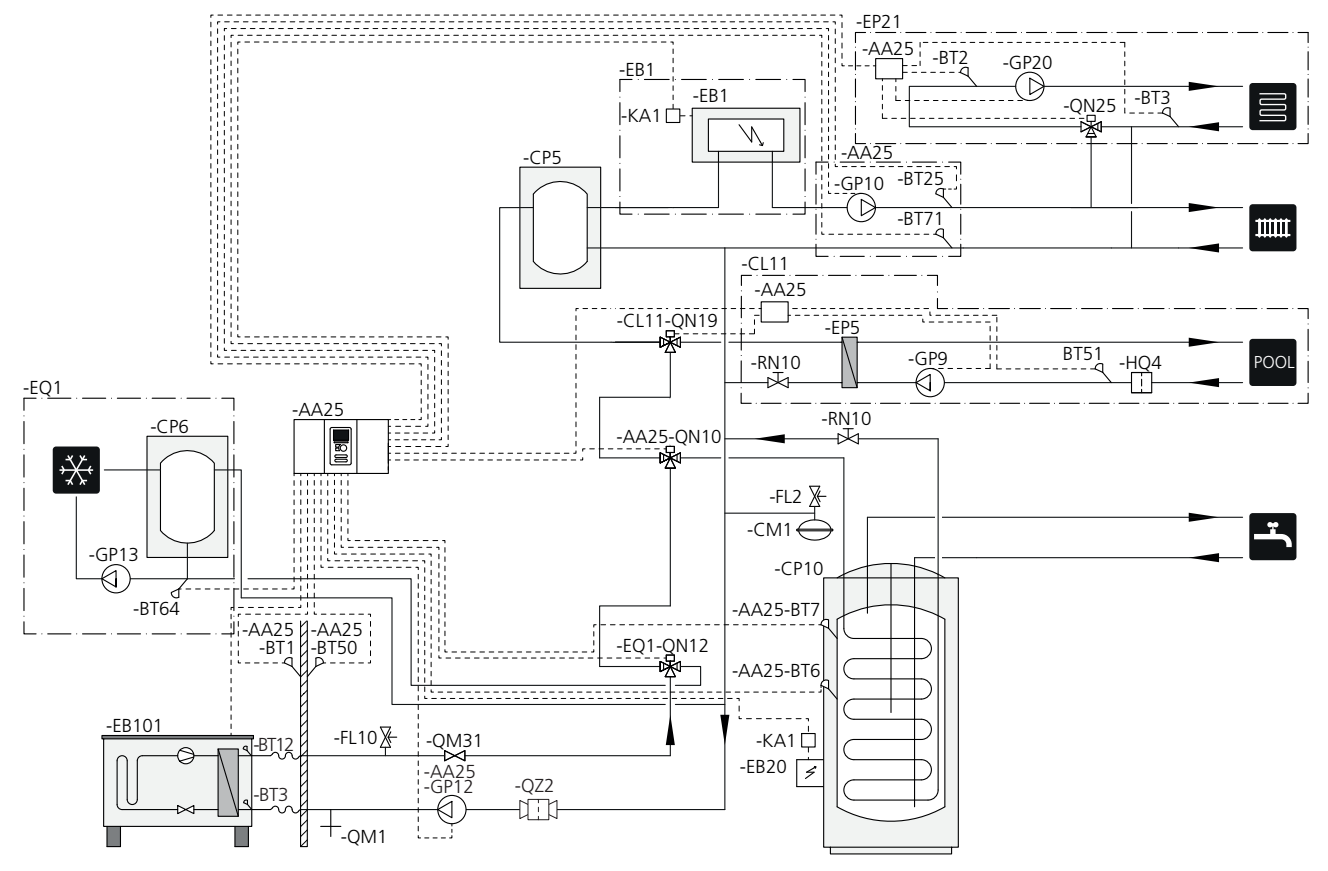

#### HUOM!

NIBE ei toimita kaikkia tämän periaatekaavion komponentteja.

Tämä vaihtoehto sopii monimutkaisempiin laitteistoihin, joissa painopisteenä on mukavuus.

SMO 40 (AA25) käynnistää ja pysäyttää lämpöpumpun (EB101) laitteiston lämmön- ja käyttövesitarpeen täyttämiseksi. Samanaikaisen lämmön- ja käyttövesitarpeen yhteydessä vaihtoventtiili (AA25-QN10) vaihtaa säännöllisesti lämmitysjärjestelmän ja lämminvesivaraajan/varaajasäiliön (CP10) välillä. Kun lämminvesivaraaja/varaajasäiliö (CP10) on täyteen ladattu, vaihtoventtiili (AA25-QN10) vaihtaa lämmitysjärjestelmän ja altaan suuntaan. Altaan lämmitystarpeen yhteydessä vaihtoventtiili (CL11-QN19) vaihtaa lämmitysjärjestelmästä allasjärjestelmän suuntaan.

Lisälämmönlähde (EB1) kytketään päälle automaattisesti, kun laitteiston energiantarve ylittää lämpöpumpun kapasiteetin. Sähkövastusta (EB20) lämminvesivaraajassa/varaajasäiliössä (CP10) käytetään käyttöveden lämmittämiseen, jos lämpöpumppua (EB101) käytetään samalla talon lämmittämiseen.

Sähkövastusta (EB20) voidaan käyttää, jos tarvitaan kuumempaa käyttövettä kuin mitä lämpöpumppu pystyy tuottamaan.

Jäähdytyskäytössä (vaatii yhteensopivan lämpöpumpun) vaihtoventtiili (EQ1-QN12) vaihtaa jäähdytysjärjestelmän (EQ1) suuntaan. Jos ilmenee useita tarpeita samaan aikaan jäähdytystarpeen kanssa, laitteisto reagoi eri tavalla. Käyttövesitarpeen yhteydessä vaihtoventtiili (EQ1-QN12) vaihtaa takaisin ja käyttövettä tuotetaan, kunnes tarve on täytetty. Lämmitystarpeen yhteydessä vaihtoventtiili (EQ1-QN12) vaihtaa säännöllisesti tarpeiden välillä. Kun jäähdytystarve on täytetty, vaihtoventtiili vaihtaa takaisin perustilaan (lämmitys/käyttövesi).

Aktiivinen jäähdytys 4-putkijärjestelmässä valitaan valikossa 5.4 - pehmeät lähdöt/tulot.

# Yhteensopivat NIBE-ilmalämpöpumput yhdessä SMO 40:n ja sähkövastuksen kanssa käyttöveden, allaslämmityksen ja lisälämmitysjärjestelmän vaihtoventtiilin jälkeen (vaihteleva lauhdutus)

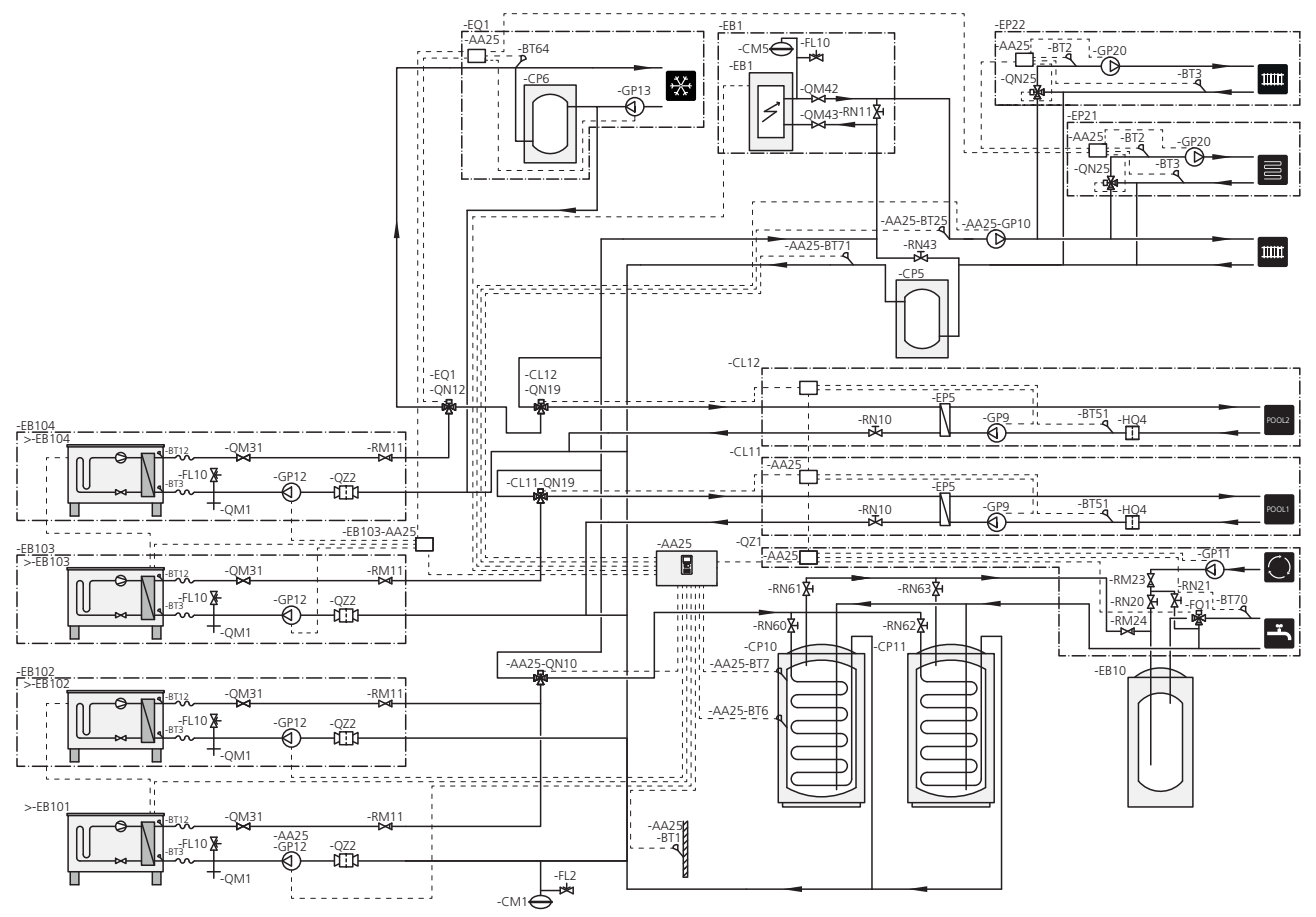

#### HUOM!

NIBE ei toimita kaikkia tämän periaatekaavion komponentteja.

#### HUOM!

Eri tyyppiset tarpeet (lämmitys, käyttövesi jne.) aiheuttavat erilaiset meno- ja paluulämpötilat sekä erilaiset virtaukset lämpöpumppuun.

Varmista tehdessäsi putkiliitäntöjä laitteistoihin, joissa on useita kompressoreita ja erilaisia lämmöntarpeita, että ne pysyvät erillään niin, että erilaiset paluulämpötilat eivät sekoitu. Muuten se voi vaikuttaa lämmityslaitteiston tehokkuuteen.

Katso esimerkki periaatekaaviosta.

Tämä vaihtoehto sopii monimutkaisempiin laitteistoihin, joissa painopisteenä on mukavuus.

SMO 40 (AA25) käynnistää ja pysäyttää lämpöpumput (EB101) ja (EB102) laitteiston lämmön- ja käyttövesitarpeen täyttämiseksi. Lämpöpumppua (EB103) käytetään talon ja altaan lämmitykseen ja lämpöpumppua (EB104) käytetään talon jäähdytykseen ja lämmitykseen sekä altaan lämmitykseen.

Samanaikaisen lämmön- ja käyttövesitarpeen yhteydessä vaihtoventtiili (AA25-QN10) vaihtaa säännöllisesti lämmitysjärjestelmän ja lämminvesivaraajan/varaajasäiliön (CP10) välillä. Kun lämminvesivaraaja/varaajasäiliö (CP10) on täyteen ladattu, vaihtoventtiili (AA25-QN10) vaihtaa lämmitysjärjestelmän suuntaan. Altaan lämmitystarpeen yhteydessä vaihtoventtiili (CL11-QN19) tai (CL12-QN19) vaihtaa lämmitysjärjestelmästä allasjärjestelmän suuntaan.

Lisälämmönlähde (EB1) kytketään päälle automaattisesti, kun laitteiston energiantarve ylittää lämpöpumpun kapasiteetin.

Lisäkäyttövesi tuotetaan lisälämminvesivaraajalla (EB10).

Jäähdytyskäytössä (vaatii yhteensopivan lämpöpumpun) vaihtoventtiili (EQ1-QN12) vaihtaa jäähdytysjärjestelmän (EQ1) suuntaan. Jos ilmenee useita tarpeita samaan aikaan jäähdytystarpeen kanssa, laitteisto reagoi eri tavalla. Lämmitystarpeen yhteydessä vaihtoventtiili (EQ1-QN12) vaihtaa säännöllisesti tarpeiden välillä. Kun jäähdytystarve on täytetty, vaihtoventtiili vaihtaa takaisin perustilaan (lämmitys/käyttövesi). Allaslämmitystarpeen yhteydessä vaihtoventtiili (EQ1-QN12) vaihtaa takaisin samalla kun vaihtoventtiili (CL12-QN19) vaihtaa allasjärjestelmän (CL12) suuntaan ja allasta lämmitetään, kunnes tarve on täytetty.

# 5 Sähköliitännät

# Yleistä

- SMO 40 on irtikytkettävä ennen kiinteistön eristystestiä.
- Jos kiinteistö on varustettu vikavirtasuojilla, SMO 40 pitää kytkeä erilliseen vikavirtasuojaan.
- SMO 40 pitää kytkeä kaikkinapaisella turvakytkimellä, jonka kosketinväli on vähintään 3 mm.
- Ohjausmoduulin kytkentäkaavio, katso sivu 60.
- Käytä suojattua kolmijohtimista kaapelia tiedonsiirtoon lämpöpumpun kanssa.
- Tiedonsiirto- ja anturikaapeleita ulkoisiin liitäntöihin ei saa asentaa vahvavirtajohtojen läheisyyteen.
- Ulkoisen liitännän tiedonsiirto- ja anturikaapelien johdinalan pitää olla vähintään 0,5 mm<sup>2</sup> – 50 m, esim. EKKX, LiYY tai vastaava.
- Kun kaapelit vedetään SMO 40-malliin, tulee käyttää läpivientejä UB1 ja UB2 (merkitty kuvassa).

#### HUOM!

Katkaisinta (SF1) ei saa asettaa asentoon "|" tai "**Δ**", ennen kuin kattila on täytetty ja patteripiiri on ilmattu. Lämpöpumpun kompressori ja mahdollinen lisälämmönlähde voivat vahingoittua.

#### HUOM!

Sähköasennukset ja mahdolliset huollot saa tehdä vain valtuutetun sähköasentajan valvonnassa. Katkaise virta turvakytkimellä ennen mahdollista huoltoa. Sähköasennukset ja johtimien veto on tehtävä voimassa olevien määräysten mukaisesti.

SMO 40:n asennuksen yhteydessä NIBE-ilma/vesilämpöpumpun ja mahdollisen lisälämmönlähteen täytyy olla jännitteettömiä.

#### HUOM!

Katso asennettavan lämpötila-anturin sijoitus järjestelmäsi periaatekaaviosta.

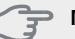

#### MUISTA!

Lisävarustekortin (AA5) relelähtöjen suurin sallittu kokonaiskuormitus on 2 A (230 V).

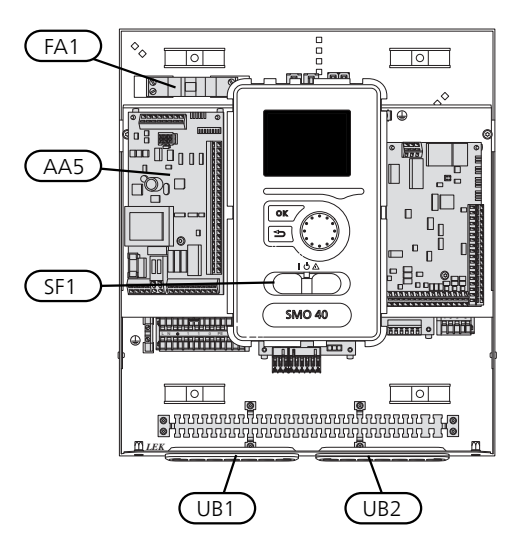

## Automaattivaroke

Ohjausyksikön ohjauspiiri ja suuri osa sen sisäisistä komponenteista on suojattu sisäisesti automaattivarokkeella (FA1).

# Luoksepääsy, sähkökytkentä

Ohjausmoduulin kansi avataan Torx 25 -avaimella. Asennus tapahtuu päinvastaisessa järjestyksessä.

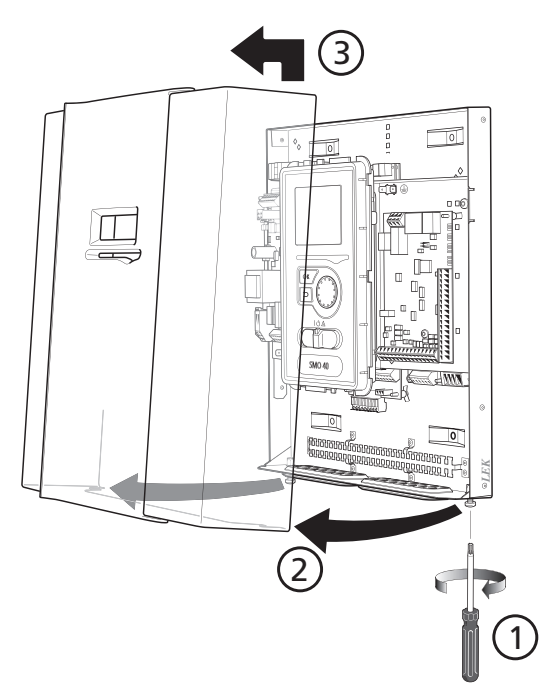

#### HUOM!

Muun muassa peruskortin peittävä kansi avataan Torx 25 -avaimella.

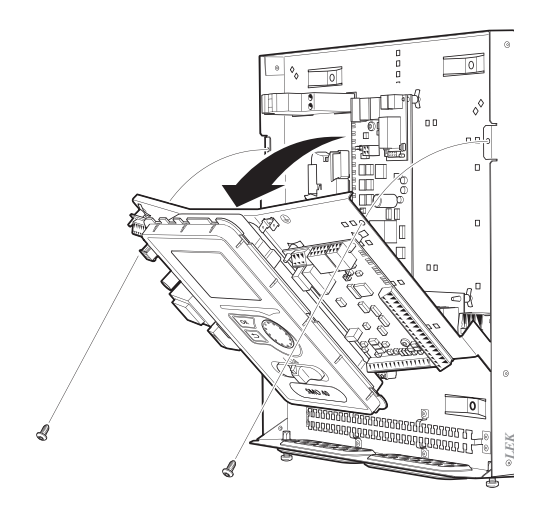

Sähköliitäntöihin käsiksi pääsyä varten näyttöä on ehkä siirrettävä. Tämä tapahtuu seuraavasti.

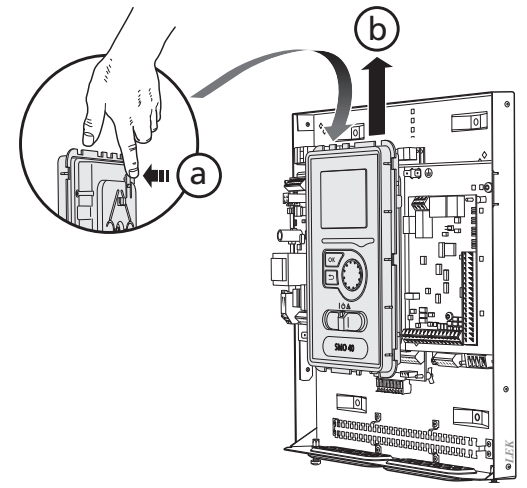

Vedä ylhäällä näyttöyksikön takasivulla olevaa salpaa itseesi päin (a) ja työnnä näyttöyksikköä ylöspäin (b) niin, että kiinnikkeet irtoavat pellistä.

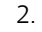

1.

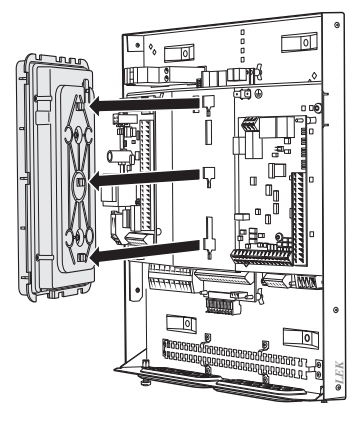

Nosta näyttöyksikkö kiinnikkeistään.

3.

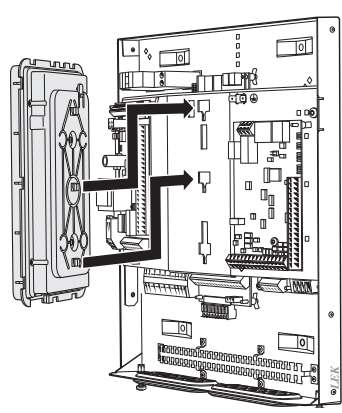

Sovita näyttöyksikön takasivulla olevat kaksi alempaa kiinnikettä kahteen ylempään reikään pellissä kuvan mukaisesti. 4.

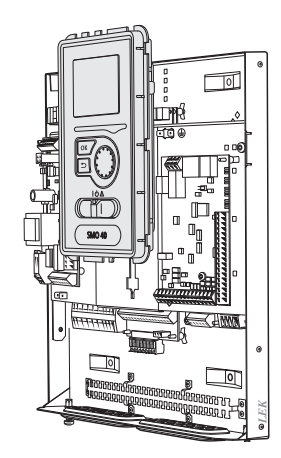

Kiinnitä näyttö peltiin.

5. Kun sähkökytkentä on valmis, näyttö pitää kiinnittää näillä kolmella kiinnityspisteellä, muuten etuluukkua ei voi asentaa.

# Kaapelipidike

Käytä sopivaa työkalua kaapeleiden irrottamiseen/kiinnittämiseen lämpöpumpun liittimiin.

## Liitinrima sähkökortissa

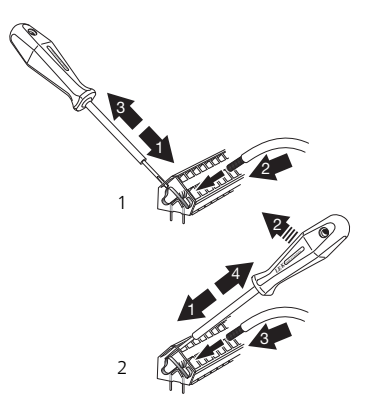

## Liitinrima

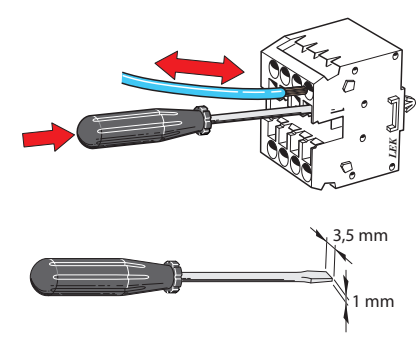

# Liitännät

#### HUOM!

Häiriöiden välttämiseksi tiedonsiirto- ja/tai anturikaapeleita ei saa asentaa 20 cm lähemmäksi vahvavirtajohtoja.

## Sähköliitäntä

SMO 40 pitää kytkeä kaikkinapaisella turvakytkimellä, jonka kosketinväli on vähintään 3 mm. Johdinalan tulee vastata käytettävää varoketta.

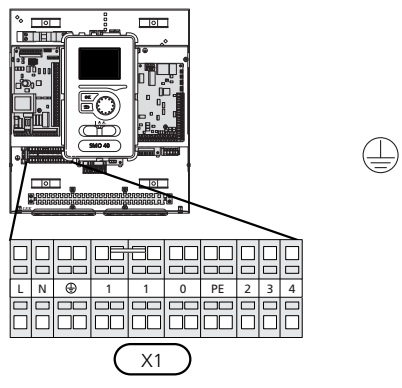

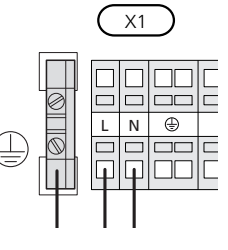

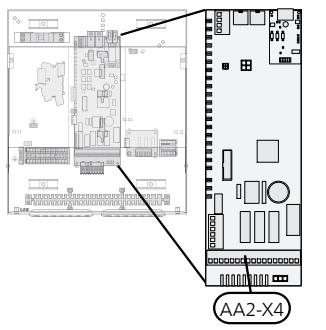

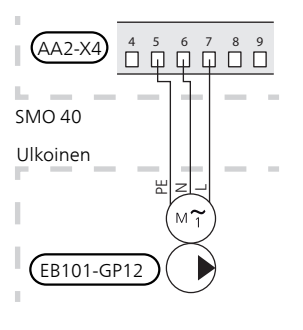

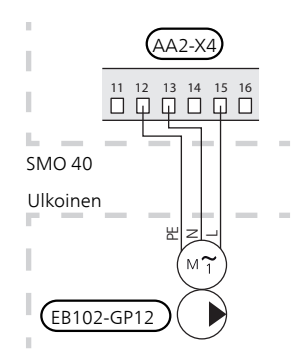

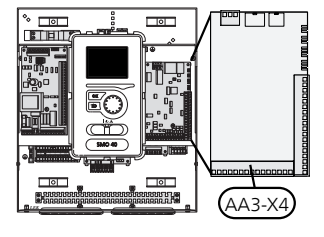

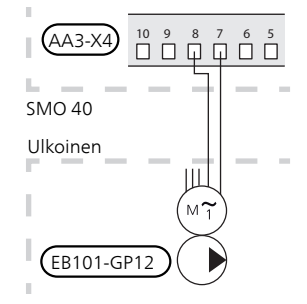

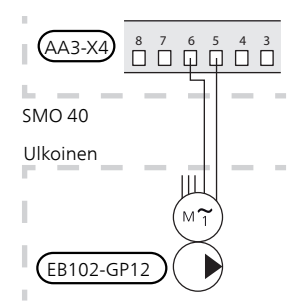

# Tariffiohjaus

Jos lämpöpumpun kompressorin jännitteensyöttö katkeaa tietyksi ajaksi, se täytyy hälytyksen välttämiseksi samanaikaisesti estää ohjelmallisesti ohjatun tulon (AUXtulo) kautta, katso sivulla 25.

## 1-lämpöpumpun latauspumpun kytkentä ja 2

Kytke kiertovesipumppu (EB101-GP12) kuvan mukaisesti liittimeen X4:5 (PE), X4:6 (N) ja X4:7 (230 V) peruskortissa (AA2).

Ohjaussignaali (EB101-GP12) kytketään liittimeen X4:7 (GND) ja X4:8 (PWM) tulokortissa (AA3) kuvan mukaan.

Jos kaksi lämpöpumppua on liitetty SMO 40:een, kiertovesipumppu (EB102-GP12) pitää kytkeä kuva mukaisesti liittimeen X4:12 (PE), X4:13 (N) ja X4:15 (230 V) tulokortissa (AA2). Ohjaussignaali (EB102-GP12) kytketään liittimeen X4:5 (GND) ja X4:6 (PWM) tulokortissa (AA3) kuvan mukaan.

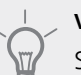

## VIHJE!

SMO 40 -yksikköön voidaan liittää ja sillä voidaan ohjata enintään kahta (neljää jos käytetään sisäistä lisätarvikekorttia) latauspumppua. Useita latauspumppuja voidaan liittää, jos käytetään lisätarvikekorttia, kaksi pumppua korttia kohti.

## Tiedonsiirto lämpöpumpun kanssa

Kytke lämpöpumppu (EB101) kuvan mukaisesti suojatul-la, 3-johtimisella kaapelilla liittimeen X4:1 (A), X4:2 (B) ja X4:3 (GND) lisävarustekortissa (AA5).

Jos kaksi lämpöpumppua liitetään SMO 40-yksikköön, ne pitää kytkeä peräkkäin kuvan mukaisesti.

# HUOM!

SMO 40 voi ohjata jopa 8 lämpöpumppua.

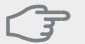

# MUISTA!

Taajuusohjatulla kompressorilla varustetun lämpöpumpun voi yhdistää vain muihin samaa mallia oleviin taajuusohjattuihin lämpöpumppuihin.

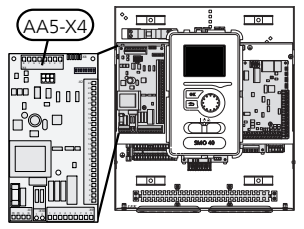

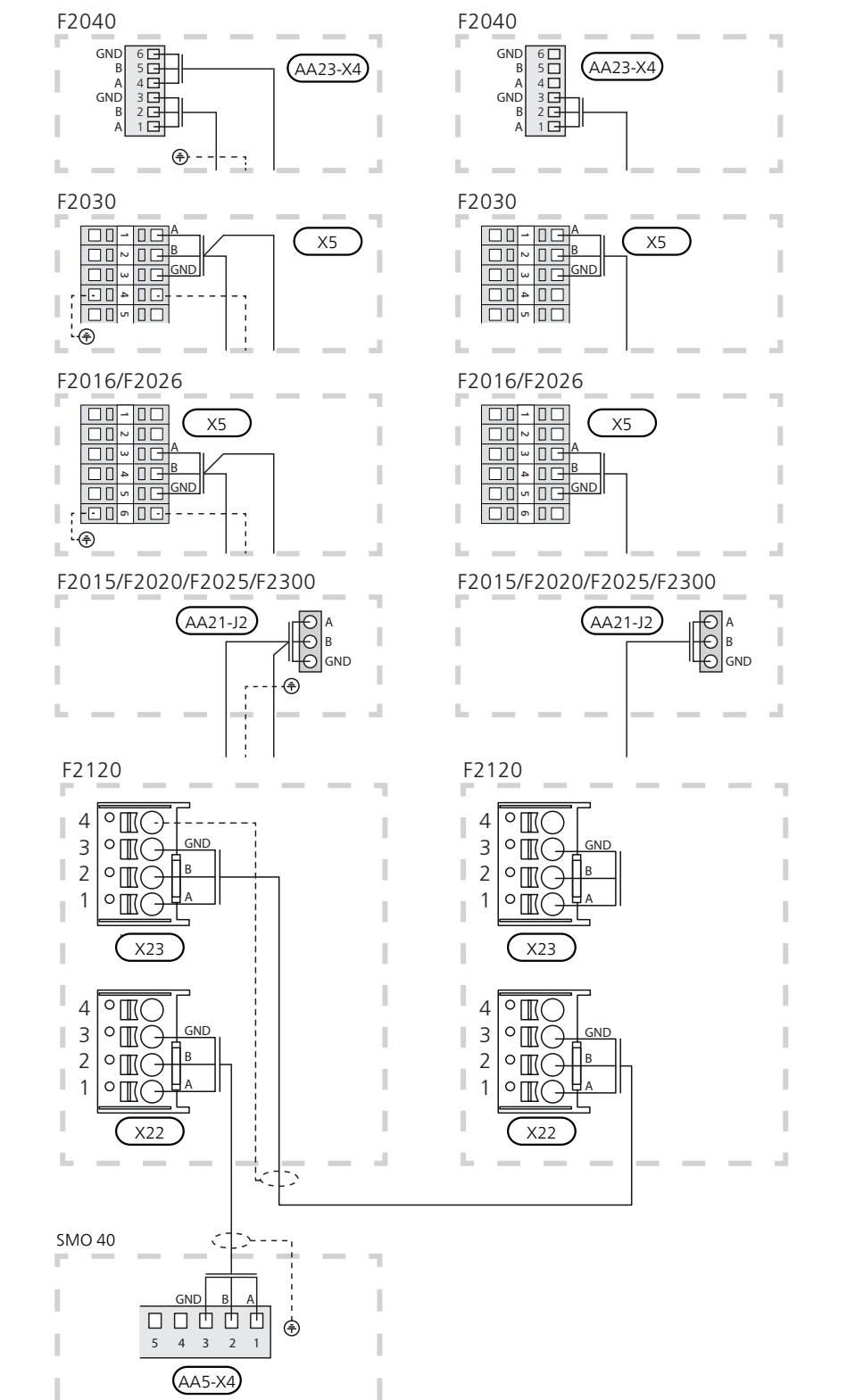

# Ulkolämpötilan anturi

Ulkolämpötila-anturi (BT1) on sijoitettava varjoisaan paikkaan talon pohjois- tai luoteispuolelle, jottei esim. aamuaurinko vaikuta siihen.

Kytke anturi liittimeen X6:1 ja X6:2 tulokortissa (AA3). Käytä 2-johtimista kaapelia, jonka johdinala on vähintään 0,5 mm<sup>2</sup>.

Mahdollinen kaapeliputki on tiivistettävä, jotta kosteutta ei tiivisty ulkoanturin koteloon.

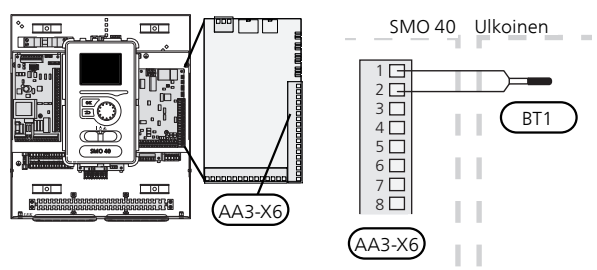

# Lämpötila-anturi, käyttöveden tuotanto

Käyttövesilatauksen lämpötila-anturi (BT6) sijoitetaan varaajan uppoputkeen.

Kytke anturi liittimeen X6:7 ja X6:8 tulokortissa (AA3). Käytä 2-johtimista kaapelia, jonka johdinala on vähintään 0,5 mm<sup>2</sup>.

Käyttövesilataus aktivoidaan valikossa 5.2 tai aloitusoppaassa.

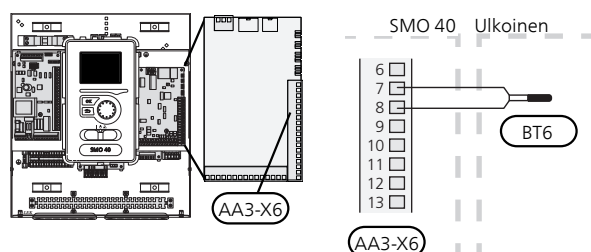

# Lämpötila-anturi, käyttövesi huippu

Käyttöveden ylälämpötila-anturi (BT7) voidaan kytkeä SMO 40:een säiliön yläosan lämpötilan näyttöä varten (jos anturin voi asentaa säiliön yläosaan).

Kytke anturi liittimeen X6:15 ja X6:16 tulokortissa (AA3). Käytä 2-johtimista kaapelia, jonka johdinala on vähintään 0,5 mm<sup>2</sup>.

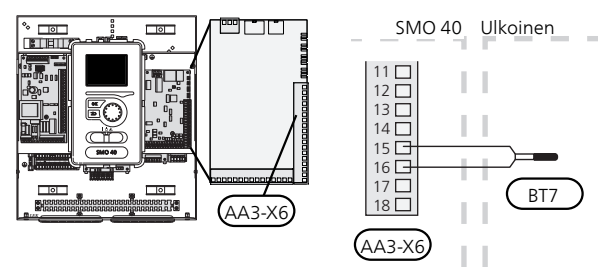

# Lämpötila-anturi, ulkoinen menojohto

Kytke menolämpötilan anturi (BT25) (vaaditaan, kun lisälämmönlähde liitetään vaihtoventtiilin (QN10) jälkeen) liittimeen X6:5 ja X6:6 tulokortissa (AA3). Käytä 2-johtimista kaapelia, jonka johdinala on vähintään 0,5 mm<sup>2</sup>.

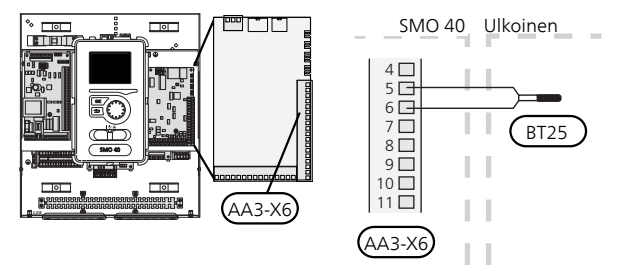

# Lämpötila-anturi, ulkoinen paluujohto

Kytke paluulämpötilan anturi (BT71) liittimeen X6:17 ja X6:18 tulokortissa (AA3). Käytä 2-johtimista kaapelia, jonka johdinala on vähintään 0,5 mm<sup>2</sup>.

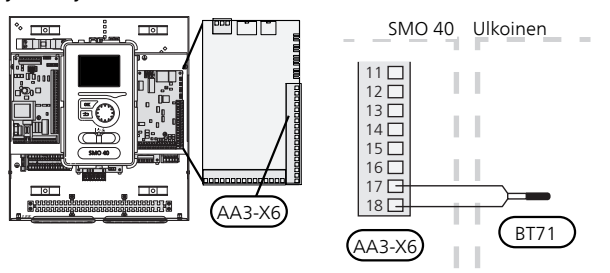

#### HUOM!

Liitännällä, joka vaatii muiden anturien kytkennän. Katso "AUX-tulojen vaihtoehdot" sivulla 25.

# Liitäntämahdollisuudet

## Valvontakytkin

#### Sisäänrakennettu valvontakytkin

SMO 40 on varustettu sisäänrakennetulla valvontakytkimellä, joka rajoittaa sähkövastuksen tehoportaita laskemalla voiko seuraavan sähkövastusportaan kytkeä kyseiseen vaiheeseen ilman, että päävaroke laukeaa. Jos virta ylittää päävarokkeen arvon, sähkövastusportaan päällekytkentää ei sallita. Kiinteistön päävarokkeen koko asetetaan valikossa 5.1.12.

#### Valvontakytkin ja virrantunnistin

Kun kiinteistössä on lisäsähköä käytettäessä monta sähkönkuluttajaa kytkeytyneenä, on olemassa vaara, että kiinteistön päävarokkeet laukeavat. SMO 40 on varustettu sisäänrakennetulla valvontakytkimellä, joka virrantunnistimen avulla ohjaa sähkövastuksen tehoportaita jakamalla kulutuksen eri vaiheille tai kytkemällä sähkövastuksen pois, jos jokin vaihe ylikuormittuu. Se kytketään päälle, kun muu virrankulutus laskee.

#### Virtamuuntajan kytkentä

Virran mittausta varten on asennettava virtatunnistin kuhunkin kiinteistön sähkökeskukseen tulevaan vaihejohtoon. Tämä on suositeltavaa tehdä sähkökeskuksessa.

Kytke virrantunnistin moninapaiseen kaapeliin sähkökeskuksen vieressä olevassa kotelossa. Kotelon ja SMO 40:n välisen moninapaisen kaapelin johdinalan täytyy olla vähintään 0,5 mm<sup>2</sup>.

Kytke kaapeli tulokortin (AA3) liittimeen X4:1-4, jossa X4:1 on yhteinen liitin kolmelle virtamuuntajalle.

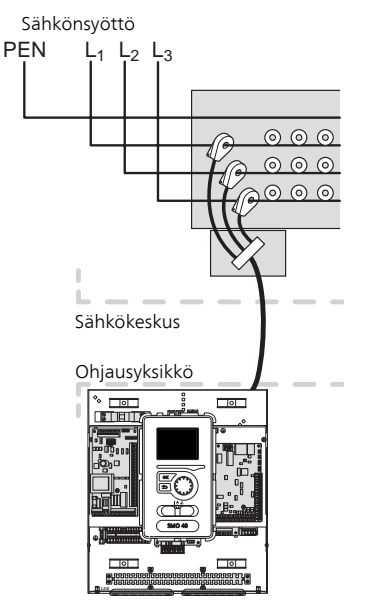

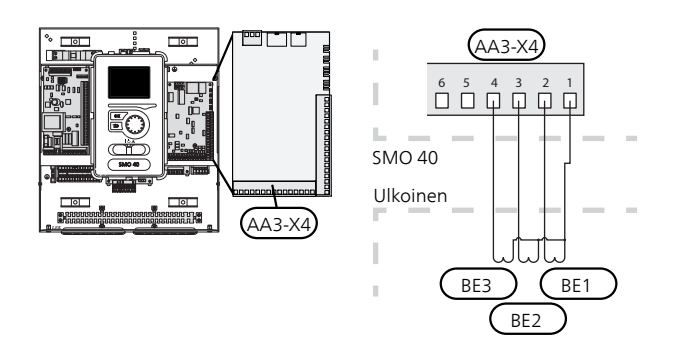

Jos lämpöpumppu on taajuusohjattu, se rajoitetaan, kun kaikki sähköportaat on irtikytketty.

## Huoneanturi

SMO 40 mukana toimitetaan huoneanturi (BT50). Huoneanturilla on useita toimintoja:

- 1. Näyttää huonelämpötilan ohjausmoduulin näytössä.
- 2. Tarjoaa mahdollisuuden muuttaa huoneenlämpötilaa °C asteina.
- 3. Mahdollistaa huoneenlämpötilan hienosäätämisen.

Asenna anturi neutraaliin paikkaan, jonka lämpötila halutaan tietää. Sopiva paikka on esim. vapaa käytävän seinä n. 1,5 m korkeudella lattiasta. On tärkeää, että anturi voi mitata huonelämpötilan oikein, eikä sitä sijoiteta esim. syvennykseen, hyllyjen väliin, verhon taakse, lämmönlähteen yläpuolelle tai läheisyyteen, ulko-ovesta tulevaan vetoon tai suoraan auringonpaisteeseen. Myös suljetut patteriventtiilit voivat aiheuttaa ongelmia.

Ohjausmoduuli toimii ilman anturia, mutta jos halutaan lukea talon sisälämpötila ohjausmoduulin näytössä, anturi pitää asentaa. Huoneanturi kytketään liitinrimaan X6:3 ja X6:4 tulokortissa (AA3).

Jos anturia käytetään huonelämpötilan muuttamiseen °C asteina ja/tai huonelämpötilan hienosäätämiseen, anturi pitää aktivoida valikossa 1.9.4.

Jos huoneanturia käytetään huoneessa, jossa on lattialämmitys, siinä tulee olla vain näyttötoiminto, ei huonelämpötilan ohjausta.

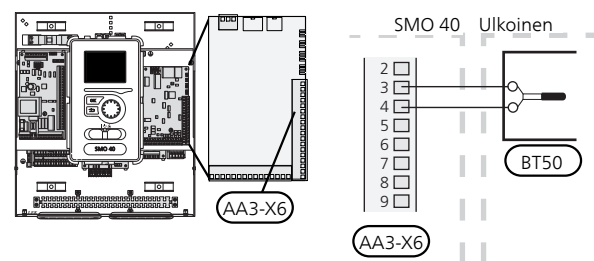

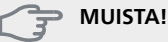

Talon lämpötilan muuttuminen kestää aikansa. Esimerkiksi lattialämmityksen yhteydessä lyhyt aikajakso ei aiheuta merkittävää huonelämpötilan muutosta.

## Porrasohjattu lisälämpö

#### HUOM!

Merkitse sähkökaappiin varoitus ulkoisesta jännitteestä.

Ulkoista porrasohjattua lisälämmönlähdettä voidaan ohjata enintään 3 potentiaalivapaalla releellä ohjausyksikössä (3 lineaarista porrasta tai 7 binääristä porrasta). Vaihtoehtoisesti kahta relettä (2-portainen lineaarinen tai 3-portainen binäärinen) voidaan käyttää porrasohjatun lisälämmönlähteen ohjaamiseen, jolloin kolmatta relettä voidaan käyttää lämminvesivaraajan/varaajasäiliön sähkövastuksen ohjaamiseen. Lisävarusteen AXC 30 avulla lisälämmönlähteen ohjaukseen voidaan käyttää kolmea potentiaalivapaata lisärelettä, joilla saadaan aikaan maks. 3 lineaarista tai 7 binääristä lisäporrasta.

Porrastus ylöspäin tapahtuu vähintään 1 minuutin välein ja porrastus alaspäin tapahtuu vähintään 3 sekunnin välein.

Kytke porras 1 liitinrimaan X2:2 lisärelekortissa (AA7).

Kytke porras 2 liitinrimaan X2:4 lisärelekortissa (AA7).

Kytke porras 3 tai lämminvesivaraajan/varaajasäiliön sähkövastus liitinrimaan X2:6 lisärelekortissa (AA7).

Porrasohjatun lisäsähkön asetukset tehdään valikossa 4.9.3 ja 5.1.12.

Kaikki lisälämmönlähteet estetään kytkemällä potentiaalivapaa kosketintoiminto ohjelmallisesti ohjattuun tuloon liittimessä X6 tulokortissa (AA3) tai liitinrimaan X2 (katso sivu 25), joka valitaan valikossa 5.4.

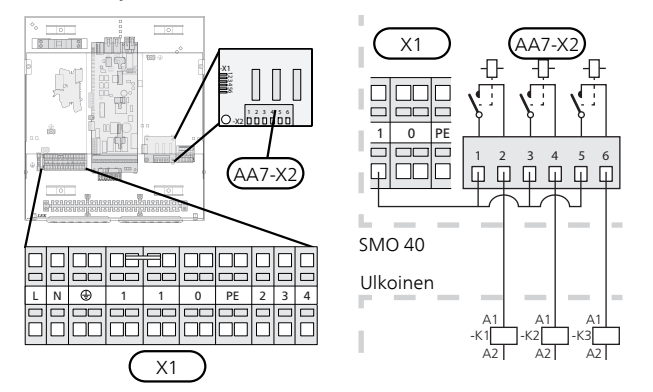

Jos releitä käytetään ohjausjännitteen kytkemiseen, asenna siltaus liittimien X1:1 ja X2:1, X2:3 ja X2:5 välille lisärelekortilla (AA7). Kytke ulkoisen lisälämmönlähteen nolla liittimeen X1:0.

# Kun porrasohjattu lisälämpö on ennen vaihtoventtiiliä

Sähkövastus lämmittää suurimmalla sallitulla teholla yhdessä kompressorin kanssa, jotta se voi lopettaa käyttöveden lämmityksen mahdollisimman pian ja palata lämmitysveden lämmitykseen. Tämä voi tapahtua vain, kun asteminuuttiluku on lisälämmön käynnistysarvon alapuolella.

### Shunttiohjattu lisälämpö

HUOM!

Tämä kytkentä mahdollistaa ulkoisen lisälämmönlähteen, esim. öljykattilan, kaasukattilan tai kaukolämmönsiirtimen, liittämisen lämmitysjärjestelmän avuksi.

SMO 40 ohjaa shunttiventtiiliä ja lisälämmönlähteen käynnistyssignaalia kolmen releen avulla. Ellei laitteisto pysty pitämään menolämpötilaa riittävän korkeana, lisälämpö kytkeytyy päälle. Kun kattila-anturi (BT52) näyttää n. 55 °C, SMO 40 lähettää signaalin shunttiventtiilille (QN11), joka avautuu lisälämmönlähteestä päin. Shunttia (QN11) säädetään niin, että todellinen menolämpötila vastaa ohjausjärjestelmän laskettua teoreettista asetusarvoa. Kun lämmöntarve pienenee niin paljon, ettei lisälämpöä tarvita, shuntti (QN11) suljetaan täysin. Tehtaassa asetettu kattilan minimikäyntiaika on 12 tuntia (asetetaan valikossa 5.1.12).

Shunttiohjatun lisälämmön asetukset tehdään valikossa 4.9.3 ja 5.1.12.

Kattila-anturi (BT52) kytketään ohjelmallisesti ohjattuihin tuloihin ja valitaan valikossa 5.4.

Kytke shunttimoottori (QN11) liittimeen X2:4 (230 V, kiinni) ja 6 (230 V, auki) lisärelekortissa (AA7) ja liittimeen X1:0 (N).

Lisälämmönlähteen päälle- ja poiskytkemiseksi se kytketään liitinrimaan X2:2 lisärelekortissa (AA7).

Kaikki lisälämmönlähteet estetään kytkemällä potentiaalivapaa kosketintoiminto ohjelmallisesti ohjattuun tuloon liittimeen X6 tulokortissa (AA3) tai liitinrimaan X2 (katso sivu 25) joka valitaan valikossa 5.4.

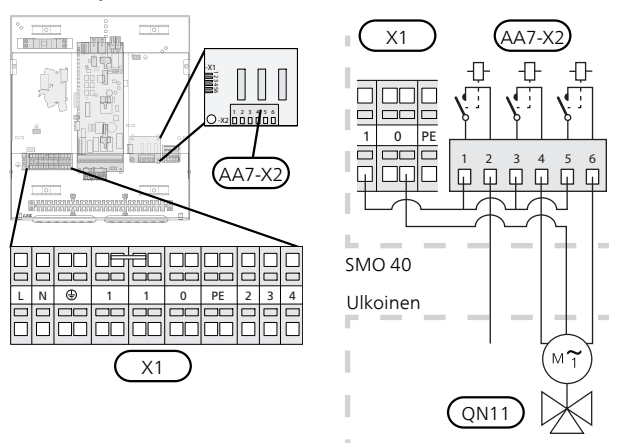

Jos releitä käytetään ohjausjännitteen kytkemiseen, asenna siltaus liittimien X1:1 ja X2:1, X2:3 ja X2:5 välille lisärelekortilla (AA7).

Merkitse sähkökaappiin varoitus ulkoisesta jännitteestä.

# Varatilan relelähtö

#### HUOM!

Merkitse sähkökaappiin varoitus ulkoisesta jännitteestä.

Kun katkaisin (SF1) asetetaan asentoon "**△**" (varatila), aktivoidaan seuraavat komponentit (jos ne on kytketty): ■ kiertovesipumput (EB101-GP12 ja EB102-GP12)

- ulkoinen kiertovesipumppu (GP10)
- potentiaalivapaa vaihtava varatilarele (K2).

#### HUOM!

Ulkoiset lisävarusteet eivät ole päällä.

#### 🚰 MUISTA!

Käyttövettä ei tuoteta, kun varatila on aktivoitu.

Varatilarelettä voidaan käyttää ulkoisen lisälämmön aktivoimiseen, ohjauspiiriin on asennettava ulkoinen termostaatti lämpötila säätämiseen. Varmista, että lämmitysvesi kiertää ulkoisessa lisälämmönlähteessä.

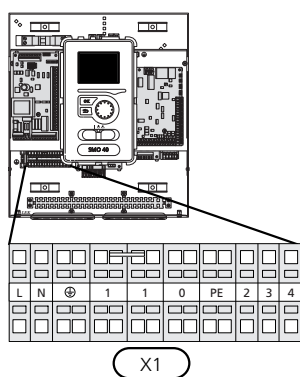

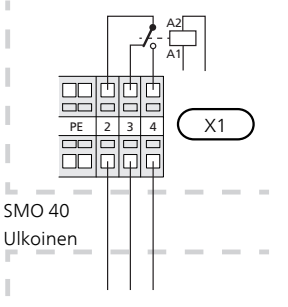

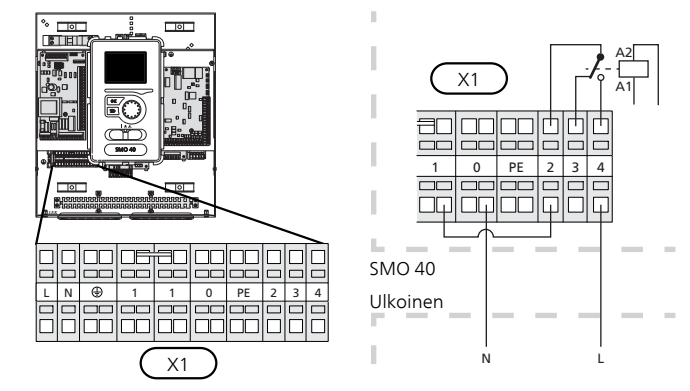

Jos relettä käytetään ohjausjännitteen kytkemiseen, asenna siltaus liittimien X1:1 ja X1:2 välille ja kytke ulkoisen lisälämmönlähteen nolla ja ohjausjännite liittimiin X1:0 (N) ja X1:4 (L).

#### Ulkoinen kiertovesipumppu

Kytke kiertovesipumppu (GP10) kuvan mukaisesti liittimeen X4:9 (PE), X4:10 (N) ja X4:11 (230 V) peruskortissa (AA2).

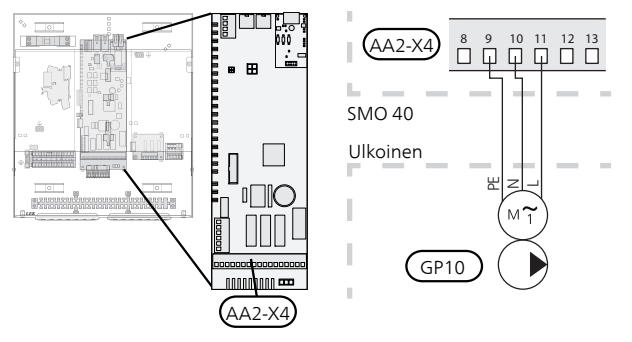

## Vaihtoventtiili

SMO 40 voidaan täydentää ulkoisella vaihtoventtiilillä (QN10) käyttöveden ohjaukseen. (Katso lisävarusteet sivulta 54)

Käyttövesituotanto valitaan valikossa 5.2.4.

Kytke ulkoinen vaihtoventtiili (QN10) kuvan mukaan liitinrimaan X4:2 (N), X4:3 (ohjaus) ja X4:4 (L) peruskortissa (AA2).

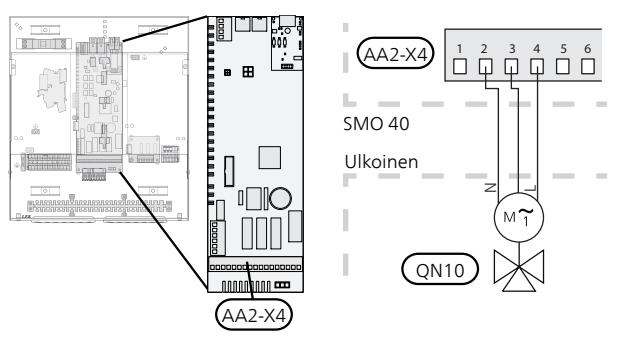

## **NIBE Uplink**

Kytke verkkokaapeli (suora, Cat.5e UTP) RJ45-pistokkeella (uros) AA4-X9:n näytön liittimeen (kuvan mukaan). Käytä ohjausyksikön läpivientejä (UB2).

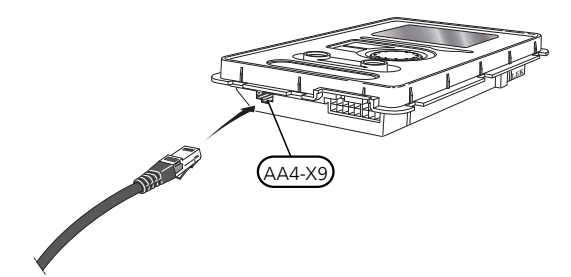

## Ulkoiset liitäntämahdollisuudet

Tulokortissa (AA3) liitinrimassa (X6) ja liitinrimassa X2 on SMO 40 ohjelmallisesti ohjattua tuloa ja lähtöä anturien ja ulkoisten kosketintoimintojen liittämiseen. Tämä tarkoittaa, että anturi tai ulkoinen kosketintoiminto voidaan kytkeä yhteen kuudesta erikoisliitännästä, joiden toiminnon ohjausyksikön ohjelmisto määrittää.

## MUISTA!

Jos ulkoinen kosketintoiminto kytketään SMO 40-lämpöpumppuun, käytetyn tulon tai lähdön toiminto pitää valita valikossa 5.4.

Tulokortin (AA3) valittavat tulot näille toiminnoille ovat AUX1 (X6:9-10), AUX2 (X6:11-12) ja AUX3 (X6:13-14). Liitinrimassa X2 on seuraavat valittavat tulot AUX4 (X2:1), AUX5 (X2:2) ja AUX6 (X2:3). Maadoitus AUX4 - 6 kytketään liitinrimaan X2:4.

#### Valittava tulo on liitin X7 tulokortissa (AA3).

|   |      | pehmeät lähdöt/tulo5.4 |
|---|------|------------------------|
| Î | AUX1 | estä lämpö             |
|   | AUX2 | aktivoi tilap. luksus  |
|   | AUX3 | ei käytössä            |
|   | AUX4 | ei käytössä            |
| Į | AUX5 | ei käytössä            |
|   | AUX6 | ei käytössä            |

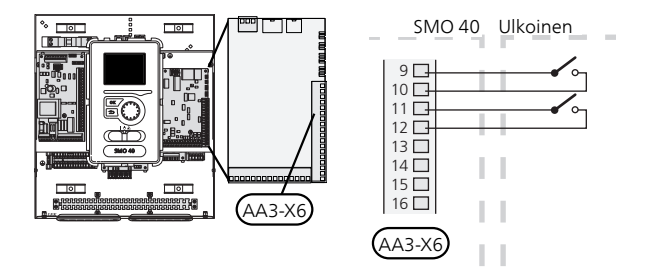

Yllä olevassa esimerkissä käytetään tuloja AUX1 (X6:9-10) ja AUX2 (X6:11-12) tulokortissa (AA3).

#### P MUISTA!

Osa seuraavista toiminnoista voidaan aktivoida ja ohjelmoida valikkoasetuksilla.

## AUX-tulojen vaihtoehdot

Seuraavat toiminnot voidaan kytketä AUX-tuloihin tulokortissa AA3 tai liitinrimassa X2.

Nämä toiminnot valitaan sitten valikossa 5.4. Käytä 2johtimista kaapelia, jonka johdinala on vähintään 0,5 mm<sup>2</sup>.

#### Lämpötila-anturi, jäähdytys/lämmitys

Jos yksittäisen huoneen tulee vaikuttaa koko laitteiston toimintaan, käytetään huoneanturia ((BT74). Kun huoneanturi (BT74) kytketään SMO 40:iin, huoneanturi (BT74) määrittää milloin on aika vaihtaa jäähdytys- ja lämmityskäytön välillä. Vaihtoehto näytetään vain, jos jäähdytyslisävaruste on asennettu tai lämpöpumpussa on sisäänrakennettu jäähdytystoiminto.

#### Lämpötila-anturi, ulkoinen menolämpötila, kun lisälämpö on ennen vaihtoventtiiliä (QN10)

Menolämpötilan anturi lisälämmönlähteen jälkeen (BT63) voidaan kytkeä SMO 40:een lisälämmönlähteen jälkeisen lämpötilan mittaamiseen.

#### Lämpötila-anturi, jäähdytys menojohto

Jos aktiivista 4-putkista jäähdytysjärjestelmää käytetään AUX-lähdössä, jäähdytyksen menolämpötilan anturi (BT64) kytketään SMO 40:iin. Vaihtoehto näkyy vain, jos lämpöpumpun jäähdytystoiminto on aktivoitu.

#### HUOM!

Jos jäähdytystoimintoon käytetään lisävarustekorttia, anturi kytketään siihen.

#### Lämpötilan anturi, kattila

Lämpötila-anturi, kattila (BT52) voidaan kytkeä SMO 40:een. Vaihtoehto näkyy vain, jos shunttiohjattu lisälämmönlähde on valittu valikossa 5.1.12.

#### Kosketin ulkoiselle tariffiestolle

Jos halutaan käyttää ulkoista tariffiestoa, se kytketään tulokorttiin (AA3) tai liittimeen X2.

Tariffiesto tarkoittaa, että lisälämpö, kompressori, lämmitys ja jäähdytys kytketään pois kytkemällä potentiaalivapaa kosketintoiminto tuloon, joka valitaan valikossa 5.4.

Teho on kytketty pois, kun kosketin on suljettu.

#### Liitin "SG ready":lle

#### HUOM!

Tätä toimintoa voi käyttää vain sähköverkossa, joka tukee "SG Ready"-standardia.

"SG Ready" vaatii kaksi AUX-tuloa.

Haluttaessa toiminto kytketään tulokortin (AA3) liittimeen X6 tai liitinrimaan X2.

"SG Ready" on nerokas ohjaustapa, jossa sähköntoimittajasi voi vaikuttaa sisäilman, käyttöveden ja/tai allasveden lämpötilaan (jos sellainen on) tai estää lisälämmön ja/tai lämpöpumpun kompressorin tiettyinä vuorokaudenaikoina (voidaan valita valikossa 4.1.5, kun toiminto on aktivoitu). Aktivoi toiminto kytkemällä potentiaalivapaa kosketintoiminto kahteen tuloon, jotka valitaan valikossa 5.4 (SG Ready A ja SG Ready B), katso sivulla 47.

Suljettu tai avoin kosketin aiheuttaa jonkin seuraavista:

– Esto (A: Kiinni, B: Auki)

"SG Ready" on aktiivinen. Lämpöpumpun kompressori ja lisälämpö estetään päivän tariffiestona.

Normaalitila (A: Avoin, B: Avoin)

"SG Ready" ei ole aktiivinen. Ei vaikuta järjestelmään.

#### Matalahintatila (A: Avoin, B: Suljettu)

"SG Ready" on aktiivinen. Järjestelmä keskittyy kustannussäästöihin ja voi esim. hyödyntää edullista energian hintaa sähköntoimittajalta tai mahdollista ylikapasiteettia omasta virtalähteestä (vaikutus järjestelmään voidaan asettaa valikossa 4.1.5).

Ylikapasiteettitila (A: Suljettu, B: Suljettu)

"SG Ready" on aktiivinen. Järjestelmän annetaan käydä täydellä kapasiteetilla kun sähköntoimittajalla on ylikapasiteettia (todella alhainen hinta) (vaikutus järjestelmään voidaan asettaa valikossa 4.1.5).

#### (A = SG Ready A ja B = SG Ready B)

#### Kosketin aktivoinnille "luksus"

Ulkoinen kosketin voidaan kytkeä SMO 40 –lämpöpumppuun käyttövesitoiminnon "luksus" aktivointia varten. Koskettimen pitää olla potentiaalivapaa ja se kytketään valittuun tuloon (valikko 5.4) tulokortilla (AA3) tai liitinrimaan X2.

"luksus" aktivoidaan, kun kosketin on suljettuna.

#### Kosketin aktivoinnille "ulkoinen säätö"

Ulkoinen kosketintoiminto voidaan kytkeä SMO 40-lämpöpumppuun menolämpötilan ja siten huonelämpötilan muuttamiseksi.

Kun kosketin on kiinni, °C lämpötila muuttuu (jos huoneanturi on kytketty ja aktivoitu). Ellei huoneanturia ole kytketty tai aktivoitu, asetetaan "lämpötila":n muutos (lämpökäyrän muutos) valittavien portaiden määrällä. Arvo on säädettävissä välillä -10 – +10.

– lämmitysjärjestelmä 1

Koskettimen tulee olla potentiaalivapaa ja se kytketään valittuun tuloon (valikko 5.4) tulokortissa (AA3) tai liittimeen X2.

Muutoksen arvo asetetaan valikossa 1.9.2, "ulkoinen säätö".

– lämmitysjärjestelmä 2 8:lle

Ulkoinen säätö lämmitysjärjestelmille 2 - 8 vaatii lisävarusteen (ECS 40 tai ECS 41).

Katso asennusohjeet lisätarvikkeen asentajan käsikirjasta.

#### Kosketin ulkoiselle hälytykselle

Ulkoisista yksiköistä tulevat hälytykset voidaan kytkeä ohjaukseen ja näyttää infohälytyksenä. Potentiaalivapaa signaali tyyppiä sulkeutuva (NO) tai avautuva (NC) voidaan kytkeä.

#### Kosketin toiminnon ulkoiselle estolle

Kun toiminnon ulkoista estoa halutaan käyttää, se kytketään tulokorttiin (AA3) tai liitinrimaan X2.

Toiminto kytketään pois kytkemällä potentiaalivapaa kosketintoiminto tuloon, joka valitaan valikossa 5.4. Toiminto on kytketty pois, kun kosketin on suljettu.

Mahdolliset estettävät toiminnot:

- lisävs
- Iämpöpumpun kompressori EB101 ja/tai EB102
- lämmitys
- jäähdytys
- käyttövesi

# AUX-lähdön vaihtoehdot (potentiaalivapaa vaihtava rele)

Ulkoinen kytkentä on mahdollinen reletoiminnolla potentiaalivapaan vaihtoreleen kautta (maks. 2 A resistiivisellä kuormalla), joka kytketään liittimeen X7 tulokortissa (AA3).

Valittavat toiminnot ulkoiselle liitännälle:

- Summahälytyksen ilmaisu. Toiminto antaa signaalin sinä aikana, kun ohjausmoduuli ilmaisee pysyvän hälytyksen.
- Jäähdytystilan ilmaisu Tämä vaihtoehto edellyttää, että jäähdytystoiminto ja aktivoitu jossain muodossa. Toiminto antaa signaalin, kun järjestelmä sallii jäähdytyskäytön, ja signaalia voidaan käyttää esim. ulkoisten pumppujen ohjaukseen.
- Aktiivinen jäähdytys (4-putkinen). Tämä vaihtoehto edellyttää, että jäähdytystoiminto on aktivoitu ja että sitä voidaan käyttää yksinkertaisessa 4-putkijärjestelmässä (yksi ulkoyksikkö). Toiminto antaa signaalin, kun jokin kytketty lämpöpumppu jäähdyttää, jäähdytys on sallittu, eikä muita tarpeita ole. Tätä toimintoa voidaan käyttää jäähdytyksen vaihtoventtiilin EP25-QN12 ohjaukseen.

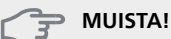

Tässä vaihtoehdossa latauspumppua (GP12) ohjataan aina käyttötilassa "auto", mikä tarkoittaa, että pumppu on käynnissä, kun vaihtoventtiili (QN12) on auki jäähdytysjärjestelmän suuntaan.

- Ulkoinen kiertovesipumppu. Toiminto antaa signaalin, kun ulkoista kiertovesipumppua (GP10) halutaan ohjata käyttötilan asetuksien mukaan.
- Käyttövesikierron kiertovesipumpun ohjaus. Toiminto antaa signaalin, kun käyttövesikierron kiertovesipumppua (GP11) halutaan ohjata valikon "käyttövesikierto" (2.9.2) asetuksilla.
- Lomaohjelma aktiivinen.

Jos jokin yllä mainituista kytketään liitinrimaan X7 tulokortissa (AA3), se pitää valita valikossa 5.4.

Summahälytys on aktivoitu tehtaalla.

#### HUOM!

Lisätoiminnot saattavat vaatia lisävarustekortin, jos liitin X7 aktivoidaan summahälytyksen ilmaisuun. (katso sivulta 54).

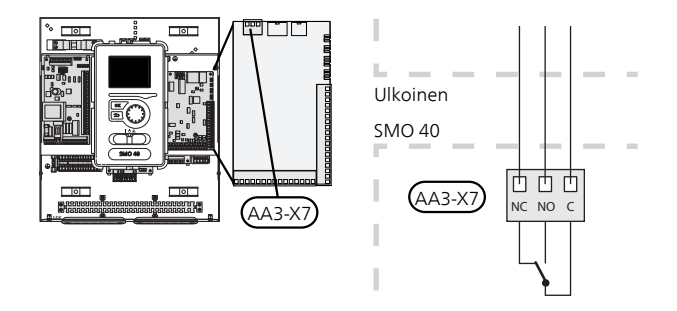

Kuvassa rele hälytystilassa.

Jos katkaisin (SF1) on asennossa " ${\bf U}$ " tai " ${\bf \Delta}$ ", rele on hälytystilassa.

Käyttöveden kierrätyspumppu tai ulkoinen kiertovesipumppu kytketään AUX-tuloon alla olevan kuvan mukaan.

#### HUOM!

Merkitse sähkökaappiin varoitus ulkoisesta jännitteestä.

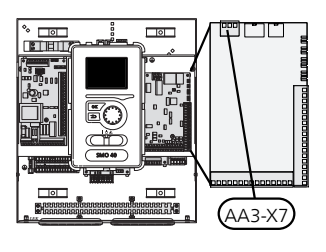

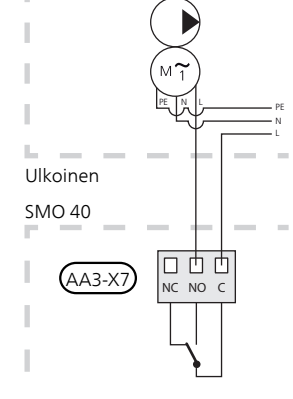

Jäähdytyksen vaihtoventtiili kytketään AUX-tuloon kuvan mukaisesti.

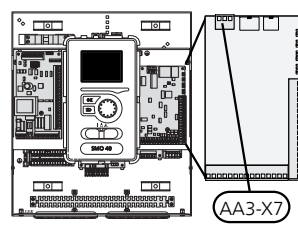

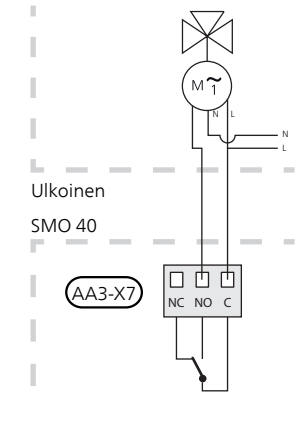

#### MUISTA!

Relelähdön suurin sallittu kuorma on 2 A resistiivisellä kuormalla (230V AC).

# Lisävarusteiden liitäntä

Ohjeet muiden lisävarusteiden kytkentään ovat niiden mukana toimitetuissa asennusohjeissa. Katso sivulta 54 lista lisävarusteista, joita voidaan käyttää SMO 40:n kanssa.

#### Piirikortin sisältävät lisävarusteet AA5

Piirikortin AA5 sisältävät lisävarusteet kytketään ohjausyksikön tulokortin AA5 liitinrimaan X4:4-6.

Jos olet kytkemässä useita lisävarusteita tai niitä on jo asennettu, sinun täytyy noudattaa alla olevia ohjeita.

Ensimmäinen lisävarustekortti kytketään suoraan ohjausyksikön liitinrimaan AA5-X4. Seuraavat kortit asennetaan sarjaan edellisen kanssa.

Käytä kaapelia LiYY, EKKX tai vastaava.

Katso ohjeet lisävarusteen asennusohjeesta.

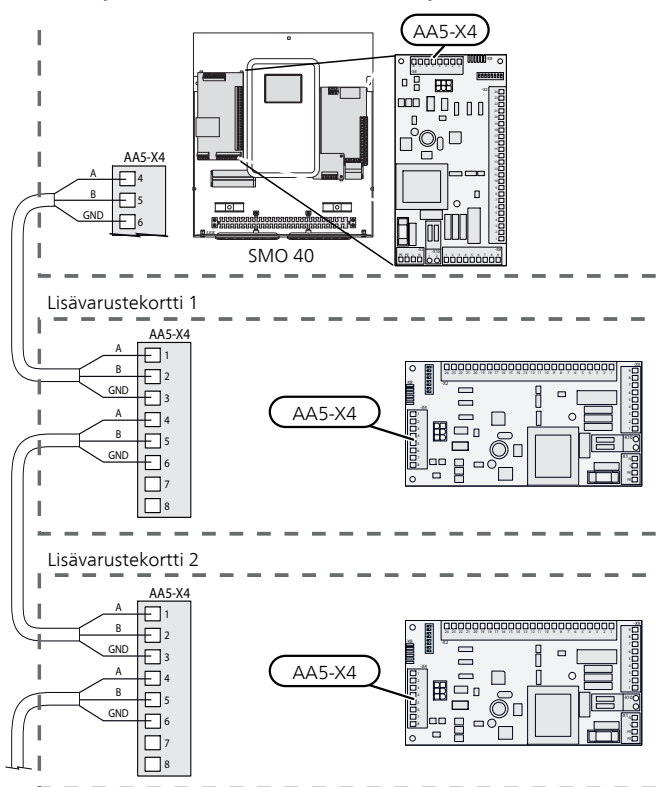

## Piirikortin sisältävät lisävarusteet AA9

Piirikortin AA9 sisältävät lisävarusteet kytketään ohjausyksikön tulokortin AA3 liitinrimaan X4:9-12. Käytä kaapelia LiYY, EKKX tai vastaavaa.

Katso ohjeet lisävarusteen asennusohjeesta.

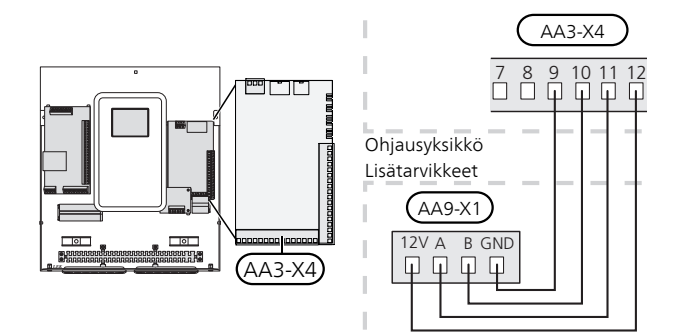

# 6 Käynnistys ja säädöt

# Valmistelut

- Yhteensopivassa NIBE ilmalämpöpumpussa pitää olla ohjauskortti, jonka ohjelmaversio on vähintään sivulla 8 olevan listan mukainen. Ohjauskortin versio näkyy lämpöpumpun näytössä (jos sellainen on) käynnistyksen aikana.
- SMO 40:n täytyy olla kytketty ja liitetty.
- Lämmitysjärjestelmän on oltava vedellä täytetty ja ilmattu.

# Käyttöönotto NIBE ilmalämpöpumpun kanssa

# NIBE F2015 / F2020 / F2025

 Noudata lämpöpumpun asennus- ja hoito-ohjeen luvussa "Käyttöönotto ja säätö" – "Käynnistys ja tarkastukset" annettuja ohjeita.

# NIBE F2016 / F2026 / F2030 / F2040 / F2120 / F2300

 Noudata lämpöpumpun asennusohjeen luvussa "Käyttöönotto ja säätö" – "Käynnistys ja tarkastukset" annettuja ohjeita.

## **SMO 40**

- 1. Kytke lämpöpumpun jännite.
- 2. Kytke SMO 40:n jännite.
- 3. Noudata SMO 40:n näytön aloitusopasta tai käynnistä aloitusopas valikossa 5.7.

# Käyttöönotto pelkällä lisälämmönlähteellä

Noudata aloitusoppaan ohjeita ensimmäisen käynnistyksen yhteydessä, noudata muuten alla olevaa listaa.

- 1. Siirry valikkoon 4.2 käyttötila.
- 2. Merkitse "vain lisäys" valitsimella ja paina sitten OK.
- 3. Palaa päävalikoihin painamalla Takaisin-painiketta.

# 😭 MUISTA!

Käyttöönotossa ilman NIBE-ilmalämpöpumppua tiedonsiirtovian hälytys voi näkyä näytössä. Hälytys nollataan jos lämpöpumppu deaktivoidaan valikossa 5.2.2 ("asennetut orjat").

# Tarkasta vaihtoventtiili

- 1. Aktivoi "AA2-K1 (QN10)" valikossa 5.6.
- 2. Tarkasta, että vaihtoventtiili avautuu tai on auki käyttövesilatauksen suuntaan.
- 3. Deaktivoi "AA2-K1 (QN10)" valikossa 5.6.

# Tarkasta AUX-lähtö

AUX-lähtöön mahdollisesti kytketyn toiminnon tarkastamiseksi

- 1. Aktivoi "AA3-X7" valikossa 5.6.
- 2. Tarkasta haluttu toiminto
- 3. Deaktivoi "AA3-X7" valikossa 5.6.

# Jäähdytyskäyttö

Jos laitteistossa on yksi tai useampia NIBE ilmalämpöpumppuja, jotka voivat tuottaa kylmää (NIBE F2040 tai F2120), jäähdytyskäyttö voidaan sallia. Katso kyseinen asentajan käsikirja.

Kun jäähdytyskäyttö on sallittu voit valita AUX-tulolle jäähdytystilan ilmaisun valikossa 5.4.

# Aloitusopas

#### HUOM!

Lämmitysjärjestelmä on täytettävä vedellä ja ilmattava ennen kuin katkaisin käännetään asentoon "I".

- 1. Käännä SMO 40:n katkaisin (SF1) asentoon I.
- Noudata näytön aloitusoppaan ohjeita. Ellei aloitusopas käynnisty, kun käynnistät SMO 40:n, voit käynnistää sen käsin valikossa 5.7.

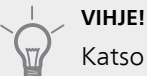

Katso sivulla 32 laitteiston ohjausjärjestelmän esittely (ohjaus, valikot jne.).

# Käyttöönotto

Aloitusopas käynnistyy, kun laitteisto käynnistetään ensimmäistä kertaa. Aloitusoppaassa neuvotaan mitä tulee tehdä ensimmäisen käynnistyksen yhteydessä sekä käydään läpi laitteiston perusasetukset.

Aloitusopas varmistaa, että käynnistys suoritetaan oikein eikä sitä saa sen vuoksi ohittaa. Aloitusopas voidaan käynnistää jälkikäteen valikossa 5.7.

Aloitusoppaan aikana vaihtoventtiilejä ja shunttia käytetään edestakaisin lämpöpumpun ilmauksen helpottamiseksi.

## 🚰 MUISTA!

Kun aloitusopas on käynnissä, yksikään SMO 40:n toiminnoista ei käynnisty automaattisesti.

Opas ilmestyy SMO 40:n jokaisen käynnistyksen yhteydessä, kunnes se estetään viimeisellä sivulla.

# Aloitusoppaassa liikkuminen

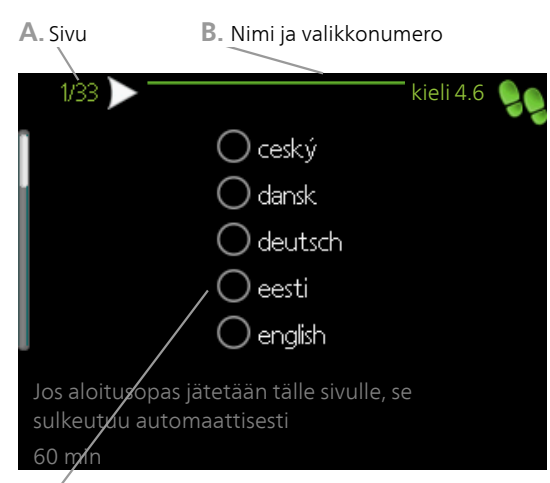

C. Vaihtoehto / asetus

## A. Sivu

Tästä näet miten pitkällä olet aloitusoppaassa.

Voit selata aloitusoppaan sivuja seuraavasti:

- 1. Kierrä valitsinta, kunnes nuoli vasemmassa yläkulmassa (sivunumeron vieressä) on merkitty.
- 2. Siirry seuraavalle sivulle aloitusoppaassa painamalla OK-painiketta.

## B. Nimi ja valikkonumero

Tästä näet mihin ohjausjärjestelmän valikkoon tämä aloitusoppaan sivu perustuu. Suluissa olevat numerot ovat valikon numero ohjausjärjestelmässä.

Lisätietoa kyseisestä valikosta löydät sen ohjevalikosta tai käyttöohjeesta

## C. Vaihtoehto / asetus

Näin teet järjestelmän asetukset.

#### D. Ohjevalikko

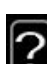

Monissa valikoissa on symboli, joka osoittaa että käytettävissä on lisäohjeita.

Ohjeteksteihin käsiksi pääsy:

- 1. Merkitse ohjekuvake kiertämällä valitsinta.
- 2. Paina OK-painiketta.

Ohjetekstit koostuvat usein useammasta sivusta, joita voit selata valitsimella.

# 7 Ohjaus - Johdanto

# Näyttö

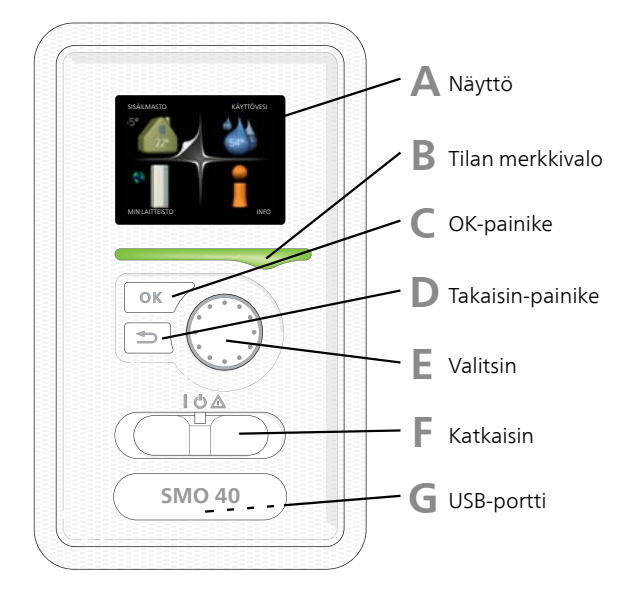

Α

С

D

E

# Näyttö

Näytössä näytetään ohjeita, asetukset ja käyttötietoja. Voit helposti liikkua valikoissa ja selata vaihtoehtoja asetusten muuttamiseksi tai saadaksesi haluamasi tiedot.

# B Tilan merkkivalo

Merkkivalo ilmaisee ohjausyksikön tilan. Se:

- palaa vihreänä normaalitilassa.
- palaa keltaisena, kun varatila on aktivoitu.
- palaa punaisena hälytyksen lauettua.

## **OK-painike**

OK-painiketta käytetään seuraaviin:

vahvista alivalikon/vaihtoehdon/asetuksen/aloitusoppaan sivun valinta.

## Takaisin-painike

Takaisin-painiketta käytetään:

- palataksesi edelliseen valikkoon.
- vahvistamattoman asetuksen peruuttamiseen.

## Valitsin

Valitsinta voi kiertää oikealle tai vasemmalle. Voit:

- siirtyä valikoissa ja vaihtoehtojen välillä.
- suurentaa tai pienentää arvoa.
- vaihtaa sivua monisivunäytössä (esim. ohjeteksti ja huoltotiedot).

F.

G

# Katkaisimet (SF1)

Katkaisin on kolme tilaa:

- Päällä (I)
- Valmiustila (U)
- Varatila (A)

Varatilaa tulee käyttää vain silloin, kun ohjausyksikössä on jokin vika. Tässä tilassa lämpöpumpun kompressori pysäytetään ja mahdollinen sähkövastus kytkeytyy päälle. Ohjausyksikön näyttö on sammutettu ja merkkivalo palaa keltaisena.

## USB-portti

USB-portti on tuotenimen muovilevyn alla.

USB-porttia käytetään ohjelmiston päivitykseen.

Käy osoitteessa http://www.nibeuplink.com ja napsauta välilehteä "ohjelmisto" uusimman ohjelmiston lataamiseksi.

# Valikkojärjestelmä

Kun ohjausyksikön ovi avataan, näytössä näkyvät valikkojärjestelmän neljä päävalikkoa sekä tietyt perustiedot.

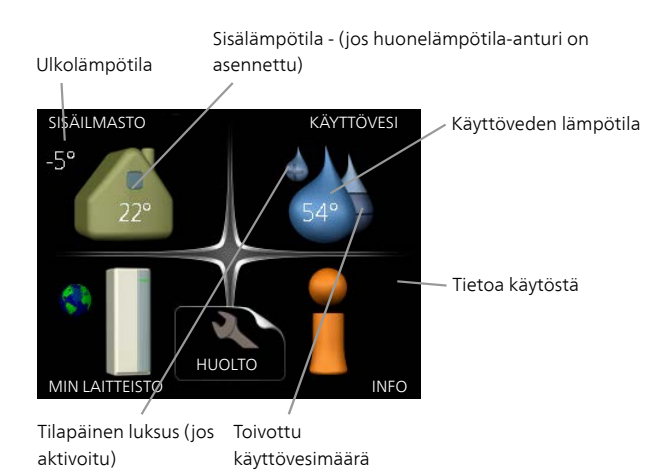

# Valikko 1 - SISÄILMASTO

Sisälämpötilan asetukset ja ohjelmointi. Katso lisätietoa ohjevalikosta tai käyttöohjeesta.

# Valikko 2 - KÄYTTÖVESI

Käyttövesituotannon asetukset ja ohjelmointi. Katso lisätietoa ohjevalikosta tai käyttöohjeesta.

Tämä valikko näkyy vain, jos lämminvesivaraaja on asennettu.

# Valikko 3 - INFO

Lämpötilan ja muiden käyttötietojen näyttö sekä hälytyslokiin käsiksi pääsy. Katso lisätietoa ohjevalikosta tai käyttöohjeesta.

# Valikko 4 - MIN LAITTEISTO

Kellonajan, päiväyksen, kielen, näytön, käyntitilan jne. asetus. Katso lisätietoa ohjevalikosta tai käyttöohjeesta.

# Valikko 5 - HUOLTO

Lisäasetukset. Nämä asetukset eivät ole loppukäyttäjän käytettävissä. Valikko tulee näkyviin, kun takaisin-painike pidetään aloitusvalikossa painettuna 7 sekunnin ajan. Katso sivu 39.

# Näytön kuvakkeet

Näytössä voivat näkyä seuraavat kuvakkeet käytön aikana.

| Symboli | Kuvaus                                                                                                    |  |  |
|---------|----------------------------------------------------------------------------------------------------|--|--|
| 400     | Tämä symboli näkyy infomerkin vieressä,<br>jos valikossa 3.1 on tietoa, joka sinun tulee<br>huomioida.                                                                                                    |  |  |
|         | Nämä kaksi symbolia näkyvät, kun ulkoyk-<br>sikön kompressori tai laitteiston lisäläm-<br>mönlähde on estetty SMO 40:n kautta.<br>Eston syynä voi olla esim. valikossa 4.2 va-<br>littu käyttötila, se että esto on ohjelmoitu<br>valikossa 4.9.5 tai on ilmennyt hälytys, joka<br>estää niiden toiminnan. |  |  |
|         | Tämä symboli näkyy, kun käyttöveden luk-<br>sustila tai tilapäinen lämpötilan korotus on<br>aktivoitu.                                                                                                    |  |  |
|         | Tämä symboli näkyy, kun "loma-asetus" on<br>aktiivinen valikossa 4.7.                                                                                                    |  |  |
|         | Tämä symboli ilmaisee, että SMO 40:llä on<br>yhteys Uplink:iin.                                                                                                    |  |  |
| >₄      | Tämä kuvake osoittaa puhaltimen nopeu-<br>den, jos sitä on muutettu normaalinopeu-<br>desta.<br>Vaatii lisävarusteen.                                                                                                    |  |  |
|         | Tämä symboli ilmaisee, että aurinkolämmi-<br>tys on aktiivinen.<br>Vaatii lisävarusteen.                                                                                                    |  |  |
|         | Tämä symboli ilmaisee, että uima-allasläm-<br>mitys on aktiivinen.<br>Vaatii lisävarusteen.                                                                                                    |  |  |
|         | Tämä symboli ilmaisee, että jäähdytys on<br>aktiivinen.<br>Vaatii lämpöpumpun jäähdytystoiminnolla.                                                                                                    |  |  |

# Käyttö

Kohdistinta siirretään kiertämällä valitsinta oikealle tai vasemmalle. Merkityt kohdat ovat aina vaaleita ja/tai niissä on ylöskäännetty taite.

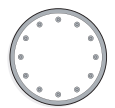

## Valitse valikko

Valikkojärjestelmässä liikutaan merkitsemällä päävalikko ja painamalla sitten OK-painiketta. Näyttöön tulee uusi ikkuna alivalikoineen.

Valitse yksi alivalikoista merkitsemällä se ja painamalla OK-painiketta.

## Valitse vaihtoehto

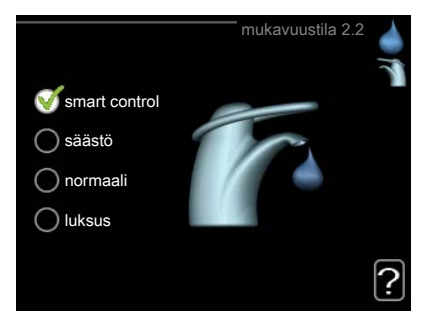

Useita vaihtoehtoja sisältävässä valikossa valittu vaihtoehto näytetään vihreällä ruksilla.

Toisen vaihtoehdon valitsemiseksi:

- 1. Merkitse haluttu vaihtoehto. Yksi vaihtoehdoista 🦳 on esivalittu (valkoinen).
- Vahvista valinta painamalla OK-painiketta. Vali- 🟹 2 tun vaihtoehdon viereen tulee vihreä ruksi.

#### Aseta arvo

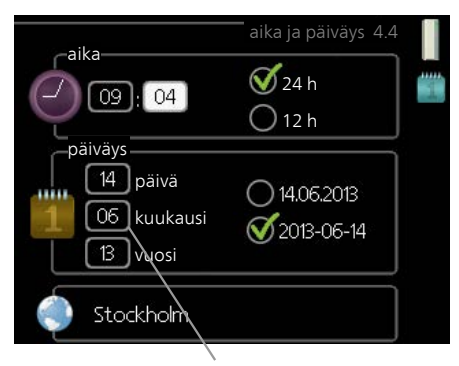

Muutettava arvo

Yhden arvon asettamiseksi:

- 1. Merkitse valitsimella asetettava arvo.
- Paina OK-painiketta. Arvon tausta muuttuu 2 vihreäksi, mikä tarkoittaa, että olet säätötilassa. 01
- 3. Suurenna arvoa kiertämällä valitsinta oikealle 04 ja pienennä arvoa kiertämällä sitä vasemmalle.
- 4. Vahvista asetettu arvo painamalla OK-painiket-04 ta. Palaa alkuperäiseen arvoon painamalla takaisin-painiketta.

## Käytä virtuaalinäppäimistöä

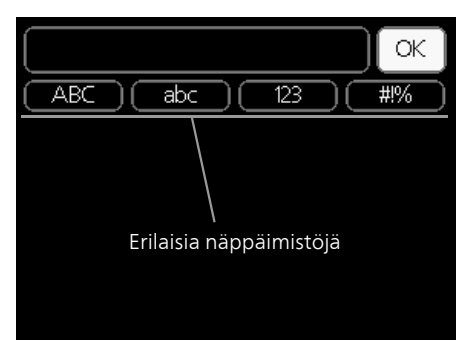

Tietyissä valikoissa teksti pitää syöttää virtuaalinäppäimistöllä

| ABCabc123#!%            |
|-------------------------|
|                         |
|                         |
| ( OK                    |
| (ABC) (abc) (123) (#1%) |
| ABCDEFGH+               |
| UJKLMNOPQ               |
| RSTUVWXYZ               |
|                         |

Valikosta riippuen käytettävissä on erilaisia merkistöjä, jotka valitset valintanupilla. Jos haluat vaihtaa merkistöä, paina takaisinpainiketta. Jos valikossa on vain yksi mer-kistö, näppäimistö näytetään suoraan.

Kun olet kirjoittanut tekstin, merkitse "OK" ja paina OKpainiketta.

# Selaa ikkunoita

 $\sim$ 

01

Valikossa voi olla useita ikkunoita. Siirry ikkunoiden välillä kiertämällä valitsinta.

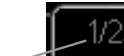

1/33

Nykyinen Valikon ikkunoiden valikkoikkuna lukumäärä

# Selaa aloitusoppaan ikkunoita

Nuoli aloitusoppaan sivujen selaamiseen

1. Kierrä valitsinta, kunnes nuoli vasemmassa yläkulmassa (sivunumeron vieressä) on merkitty.

kieli 4.6

Siirry seuraavaan kohtaan aloitusoppaassa painamal-2. la OK-painiketta.

# Ohjevalikko

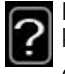

Monissa valikoissa on symboli, joka osoittaa että käytettävissä on lisäohjeita.

- Ohjeteksteihin käsiksi pääsy:
- 1. Merkitse ohjekuvake kiertämällä valitsinta.
- 2. Paina OK-painiketta.

Ohjetekstit koostuvat usein useammasta sivusta, joita voit selata valitsimella.

# 8 Ohjaus

# Valikko 1 - SISÄILMASTO

| 1 - SISÄILMASTO | 1.1 - lämpötila     | 1.1.1 - lämmitys                         |                             |
|-----------------|---------------------|------------------------------------------|-----------------------------|
|                 |                     | 1.1.2 - jäähdytys **                     | -                           |
|                 | 1.2 - ilmanvaihto * |                                          | -                           |
|                 | 1.3 - ohjelmointi   | 1.3.1 - lämmitys                         |                             |
|                 |                     | 1.3.2 - jäähdytys **                     | =                           |
|                 |                     | 1.3.3 - ilmanvaihto *                    | -                           |
|                 | 1.9 - lisäasetukset | 1.9.1 - käyrä                            | 1.9.1.1 lämpökäyrä          |
|                 |                     |                                          | 1.9.1.2 - jäähdytyskäyrä ** |
|                 |                     | 1.9.2 - ulkoinen säätö                   |                             |
|                 |                     | 1.9.3 - pienin menolämpötila             | 1.9.3.1 - lämmitys          |
|                 |                     |                                          | 1.9.3.2 - jäähdytys **      |
|                 |                     | 1.9.4 - huoneanturiasetukset             |                             |
|                 |                     | 1.9.5 - jäähdytysasetukset *             | -                           |
|                 |                     | 1.9.6 - puhaltimen palautumi-<br>saika * | -                           |
|                 |                     | 1.9.7 - oma käyrä                        | 1.9.7.1 - lämmitys          |
|                 |                     |                                          | 1.9.7.2 - jäähdytys **      |

1.9.8 - pisteensiirto

\* Vaatii lisävarusteen.

\*\* Vaatii lämpöpumpun jäähdytystoiminnolla.
# Valikko 2 - KÄYTTÖVESI

2 - KÄYTTÖVESI\*

## 2.1 - tilapäinen luksus

2.2 - mukavuustila

2.3 - ohjelmointi

2.9 - lisäasetukset

2.9.1 - jaks. korotus 2.9.2 - käyttövesikierto \*

## Valikko 3 - INFO

3 - INFO

| 3.1 - huoltotiedot      |
|-------------------------|
| 3.2 - kompressoritiedot |
| 3.3 - lisäyksen tiedot  |
| 3.4 - hälytysloki       |
| 3.5 - sisälämpötilaloki |

\* Vaatii lisävarusteen.

## Valikko 4 - MIN LAITTEISTO

| 4 - MIN LAITTEISTO | 4.1 - plustoiminnot   | 4.1.1 - allas *                       |                                          |
|--------------------|-----------------------|---------------------------------------|------------------------------------------|
| _                  |                       | 4.1.2 - allas 2 *                     | -                                        |
|                    |                       | 4.1.3 - internet                      | 4.1.3.1 - Uplink                         |
|                    |                       |                                       | 4.1.3.8 - tcp/ip-asetukset               |
|                    |                       |                                       | 4.1.3.9 - proxy-asetukset                |
|                    |                       | 4.1.4 - sms *                         |                                          |
|                    |                       | 4.1.5 - SG Ready                      |                                          |
|                    |                       | 4.1.6 - smart price adaption™         | -                                        |
|                    |                       | 4.1.7 - älykoti                       |                                          |
|                    |                       | 4.1.8 - smart energy source™          | 4.1.8.1 - asetukset                      |
|                    |                       |                                       | 4.1.8.2 - hetkellinen hinta              |
|                    |                       |                                       | 4.1.8.3 - CO2 impact                     |
|                    |                       |                                       | 4.1.8.4 - tariffijaksot, sähkön          |
|                    |                       |                                       | hinta                                    |
|                    |                       |                                       | 4.1.8.6 - tariffijakso, ulkoinen shuntti |
|                    |                       |                                       | 4.1.8.7 - tariffijakso, ulkoinen         |
|                    |                       |                                       | porras                                   |
|                    |                       |                                       | 4.1.8.8 - tariffijaksot, OPT10           |
|                    |                       | 4.1.10 - aurinkosähkö *               |                                          |
|                    | 4.2 - käyttötila      | _                                     |                                          |
|                    | 4.3 - omat kuvakkeet  | _                                     |                                          |
|                    | 4.4 - aika ja päiväys | _                                     |                                          |
|                    | 4.6 - kieli           | _                                     |                                          |
|                    | 4.7 - loma-asetus     | _                                     |                                          |
|                    | 4.9 - lisäasetukset   | 4.9.1 - käyttöpriorisointi            | _                                        |
|                    |                       | 4.9.2 - autom.tilan asetukset         |                                          |
|                    |                       | 4.9.3 - asteminuuttiasetukset         |                                          |
|                    |                       | 4.9.4 - tehdasasetukset käyttä-<br>jä |                                          |
|                    |                       | 4.9.5 - Eston ohjelmointi             | -                                        |
|                    |                       | 4.9.6 - ohjelma hilj. tila            |                                          |

\* Vaatii lisävarusteen.

## Valikko 5 - HUOLTO

## Yleiskuvaus

| 5 - HUOLTO | 5.1 - käyttöasetukset        | 5.1.1 - käyttövesiasetukset *        |                              |
|------------|------------------------------|--------------------------------------|------------------------------|
|            |                              | 5.1.2 - suurin menojohdon lämpötila  |                              |
|            |                              | 5.1.3 - maks. poikkeama menolämp.    |                              |
|            |                              | 5.1.4 - Hälytystoimenpiteet          |                              |
|            |                              | 5.1.5 - puhallinnop. poistoilma *    |                              |
|            |                              | 5.1.6 - puhallinnop. tuloilma*       |                              |
|            |                              | 5.1.12 - lisälämpö                   |                              |
|            |                              | 5.1.14 - Virtausaset. lämmitysjärj.  |                              |
|            |                              | 5.1.22 - heat pump testing           |                              |
|            |                              | 5.1.23 - kompr.käyrä                 |                              |
|            |                              | 5.1.25 - aika suodatinhälytys        |                              |
|            | 5.2 - järjestelmäasetukset   | 5.2.2 - asennetut orjat              |                              |
|            |                              | 5.2.3 - kytkentä                     |                              |
|            |                              | 5.2.4 - lisävarusteet                |                              |
|            | 5.3 - lisävarusteasetukset   | 5.3.2 - shunttiohjattu lisälämpö *   |                              |
|            |                              | 5.3.3 - lisäilmastointijärjestelmä * |                              |
|            |                              | 5.3.4 - aurinkolämpö *               |                              |
|            |                              | 5.3.6 - porrasohjattu lisälämpö      |                              |
|            |                              | 5.3.8 - käyttövesimukavuus *         |                              |
|            |                              | 5.3.11 - modbus *                    |                              |
|            |                              | 5.3.12 - poisto-/tuloilmamoduuli *   |                              |
|            |                              | 5.3.14 - F135 *                      |                              |
|            |                              | 5.3.15 - GBM tiedonsiirtomoduuli *   |                              |
|            |                              | 5.3.16 - kosteusmittari *            |                              |
|            |                              | 5.3.20 - virtausanturi*              |                              |
|            | 5.4 - pehmeät lähdöt/tulot   |                                      |                              |
|            | 5.5 - tehdasasetus huolto    |                                      |                              |
|            | 5.6 - pakko-ohjaus           |                                      |                              |
|            | 5.7 - aloitusopas            |                                      |                              |
|            | 5.8 - pikakäynnistys         |                                      |                              |
|            | 5.9 - lattiankuivaustoiminto |                                      |                              |
|            | 5.10 - muutosloki            |                                      |                              |
|            | 5.11 - orja-asetukset        | 5.11.1 - EB101                       | 5.11.1.1 - lämpöpump         |
|            |                              |                                      | 5.11.1.2 - lat.pumppu (GP12) |
|            |                              | 5.11.2 - EB102                       |                              |
|            |                              | 5.11.3 - EB103                       |                              |
|            |                              | 5.11.4 - EB104                       |                              |
|            |                              | 5.11.5 - EB105                       |                              |
|            |                              | 5.11.6 - EB106                       |                              |
|            |                              | 5.11.7 - EB107                       |                              |
|            |                              | 5.11.8 - EB108                       |                              |
|            | 5.12 - maa                   |                                      |                              |

Mene päävalikkoon ja siirry huoltovalikkoon painamalla Takaisin-painiketta 7 sekunnin ajan.

#### Alivalikot

Valikossa HUOLTO on oranssi teksti, mikä tarkoittaa, että se on tarkoitettu asentajan käyttöön. Tässä valikossa on useita alivalikoita. Valikoiden oikealla puolella näkyvät kunkin valikon tilatiedot.

käyttöasetukset Ohjausmoduulin käyttöasetukset.

järjestelmäasetukset Ohjausmoduulin järjestelmäasetukset, lisätarvikkeiden aktivointi jne.

lisävarusteasetukset Lisätarvikkeiden käyttöasetukset.

pehmeät lähdöt/tulot Tulokortin (AA3) ja liitinriman

(X2) ohjelmallisesti ohjattujen tulojen ja lähtöjen asetukset.

tehdasasetus huolto Kaikkien käyttäjän käytettävissä olevien asetusten (mukaan lukien lisäasetusvalikko) palautus tehdasarvoihin.

pakko-ohjaus Sisäyksikön komponenttien pakko-ohjaus.

aloitusopas Ohjausmoduulin ensimmäisen käynnistyksen yhteydessä näytettävän aloitusoppaan käsinkäynnistys.

pikakäynnistys Kompressorin pikakäynnistys.

HUOM!

Virheelliset asetukset huoltovalikoissa voivat vahingoittaa laitteistoa.

## Valikko 5.1 - käyttöasetukset

Tämän alavalikoissa tehdään ohjausmoduulin käyttöasetukset.

## Valikko 5.1.1 - käyttövesiasetukset

## säästö

Säätöalue käynnistyslämpötila säästö: 5 – 55 °C Tehdasasetus käynnistyslämpötila säästö: 42 °C Säätöalue pysäytyslämpötila säästö: 5 – 60 °C Tehdasasetus pysäytyslämpötila säästö: 48 °C

## normaali

Säätöalue käynnistyslämpöt. normaali: 5 – 60 °C Tehdasasetus käynnistyslämpöt. normaali: 46 °C Säätöalue pysäytyslämpöt. normaali: 5 – 65 °C Tehdasasetus pysäytyslämpöt. normaali: 50 °C

## luksus

Säätöalue käynnistyslämpötila luksustila: 5 – 70 °C Tehdasasetus käynnistyslämpötila luksustila: 49 °C Säätöalue pysäytyslämpötila luksus: 5 – 70 °C Tehdasasetus pysäytyslämpötila luksus: 53 °C

## pysäytyslämpöt. per korotus

Säätöalue: 55 – 70 °C Tehdasasetus: 55 °C

#### käynnistysero kompressorit

Säätöalue: 0,5 – 4,0 °C Tehdasasetus: 1,0 °C

#### latausmenettely

Säätöalue: tav.lämp, lämpötilaero

Tehdasasetus: lämpötilaero

Tässä asetetaan käyttöveden käynnistys- ja pysäytyslämpötilat eri mukavuusvaihtoehdoille valikossa 2.2 sekä jaksoittaisen korotuksen pysäytyslämpötila valikossa 2.9.1.

Tässä valitaan käyttöveden latausmenettely. "lämpötilaero" suositellaan latauskierukalla varustetuille lämminvesivaraajille, "tav.lämp" suositellaan kaksoisvaipalla ja käyttövesikierukalla varustetuille lämminvesivaraajille.

## Valikko 5.1.2 - suurin menojohdon lämpötila

#### lämmitysjärjestelmä

Säätöalue: 5-70 °C Tehdasasetus: 60 °C

Tässä asetetaan lämmitysjärjestelmän korkein menolämpötila. Jos talossa on enemmän kuin yksi lämmitysjärjestelmä, kullekin järjestelmälle voidaan asettaa erilliset menolämpötilat. Lämmitysjärjestelmien 2 - 8 menolämpötilat eivät voi olla korkeammat kuin lämmitysjärjestelmän 1 menolämpötila.

## 🗇 MUISTA!

Lattialämmitysjärjestelmän yhteydessä suurin menojohdon lämpötila asetetaan tavallisesti välille 35 ja 45 °C.

Tarkasta lattian suurin sallittu lämpötila lattiatoimittajaltasi.

## Valikko 5.1.3 - maks. poikkeama menolämp.

*maks. ero kompr.* Säätöalue: 1 – 25 °C Tehdasasetus: 10 °C

#### maks. ero lisäläm.

Säätöalue: 1 – 24 °C Tehdasasetus: 7 °C

Tässä asetetaan suurin sallittu ero lasketun ja todellisen menolämpötilan välillä kompressori- ja lisäyskäytössä. Maks. ero lisäys ei saa koskaan olla suurempi kuin maks. ero kompressori.

#### maks. ero kompr.

Jos todellinen menolämpötila **ylittää** lasketun menolämpötilan asetetulla arvolla, asetetaan asteminuuttilukemaksi 0. Jos tarvitaan vain lämmitystä, lämpöpumpun kompressori pysähtyy.

#### maks. ero lisäläm.

Jos "lisäys" on valittu ja aktivoitu valikossa 4.2 ja todellinen menolämpötila **ylittää** lasketun asetetulla arvolla, sähkövastus pysäytetään.

## Valikko 5.1.4 -Hälytystoimenpiteet

Tässä voit valita miten ohjausmoduuli ilmoittaa, että näytössä näkyy hälytys. Lämpöpumppu joko lopettaa käyttöveden tuottamisen ja/tai laskee huonelämpötilaa.

## MUISTA!

Ellei hälytystoimenpidettä valita, energiankulutus saattaa kasvaa hälytyksen yhteydessä.

# Valikko 5.1.5 -puhallinnop. poistoilma (vaatii lisävarusteen)

#### normaali sekänopeus 1-4

Säätöalue: 0 – 100 %

Tässä asetetaan puhaltimen viiden valittavan tilan nopeudet.

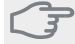

MUISTA!

Väärin säädetty ilmavirta voi vahingoittaa taloa ja suurentaa energiankulutusta.

## Valikko 5.1.6 - puhallinnop. tuloilma

#### normaali sekänopeus 1-4

Säätöalue: 0 – 100 %

Tässä asetetaan puhaltimen viiden valittavan tilan nopeudet.

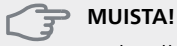

Virheellisesti asetettu arvo voi vahingoittaa taloa ja lisätä energiankulutusta.

## Valikko 5.1.12 - lisälämpö

Tässä teet kytketyn ulkoisen lisälämmönlähteen (porrasohjattu tai shunttiohjattu) asetukset.

Valitse ensin onko porrasohjattu tai shunttiohjattu lisälämmönlähde kytketty. Sen jälkeen voit muuttaa eri vaihtoehtojen asetuksia.

#### lis.tyyp: porrasohj

#### maks. porras

Säätöalue (binäärinen porrastus deaktivoitu): 0 – 3 Säätöalue (binäärinen porrastus aktivoitu): 0 – 7 Tehdasasetus: 3

#### varokekoko

Säätöalue: 1 - 200 A Tehdasasetus: 16 A

#### virtamuuntajien muuntosuhde

Säätöalue: 300 - 3000 Tehdasasetus: 300

Valitse tämä vaihtoehto, jos porrasohjattu lisälämmönlähde on kytketty ja se on asennettu käyttövesilatauksen vaihtoventtiilin (QN10) etu- tai takapuolelle. Porrasohjattu lisälämmönlähde on esim. ulkoinen sähkökattila.

Kun binaarinen porrastus on deaktivoitu (pois), asetukset koskevat lineaarista porrastusta.

Tässä voit asettaa sallittujen lisälämpöportaiden enimmäismäärän, onko säiliössä sisäinen lisälämmönlähde (vain, jos lisälämmönlähde on QN10:n jälkeen), käytetäänkö binaarista porrastusta sekä jännitesuhteen.

#### lis.tyyp: shunttiohj

## **priorisoitu lisä** Säätöalue: päälle/pois

Tehdasasetus: pois

#### minimikäyntiaika

Säätöalue: 0 – 48 h Tehdasasetus: 12 h

alin lämpötila

Säätöalue: 5 – 90 °C Tehdasasetus: 55 °C

#### shunttivahvistus

Säätöalue: 0,1 –10,0 Tehdasasetus: 1,0

## shuntin odotusaika

Säätöalue: 10 – 300 s Tehdasasetus: 30 s

## varokekoko

Säätöalue: 1 - 200 A Tehdasasetus: 16 A

#### virtamuuntajien muuntosuhde

Säätöalue: 300 - 3000 Tehdasasetus: 300

Valitse tämä vaihtoehto, jos shunttiohjattu lisälämmönlähde on kytketty.

Tässä asetetaan ulkoisen shuntatun lisälämmön käynnistysehdot, minimikäyntiaika ja minimilämpötila. Ulkoinen shuntattu lisälämmönlähde on esim. puu-/öljy-/pellettikattila.

Shuntille voidaan asettaa shunttivahvistus ja odotusaika.

Jos valitset "priorisoitu lisä", käytetään ulkoisen lisälämmönlähteen lämpöä lämpöpumpun sijaan. Shuntti säätää niin kauan kuin lämpöä on käytettävissä, muuten shuntti on kiinni.

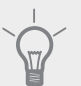

#### VIHIE

Katso toiminnan kuvaus lisätarvikkeen asennuskäsikirjasta.

## Valikko 5.1.14 - Virtausaset. lämmitysjärj.

#### tehdasaset.

Säätöalue: patteri, lattialämmitys, pat. + lattialäm., MUT °C

Tehdasasetus: patteri

Säätöalue MUT: -40,0 – 20,0 °C

MUT-arvon tehdasasetus riippuu valitusta asennusmaasta. Alla oleva esimerkki koskee Ruotsia.

Tehdasasetus MUT: -20,0 °C

## oma aset.

Säätöalue dT MUT:ssa: 0,0 – 25,0 Tehdasasetus dT MUT:ssa: 10,0 Säätöalue MUT: -40,0 – 20,0 °C Tehdasasetus MUT: -20,0 °C

Tässä asetetaan, minkä tyyppiseen lämmönjakojärjestelmään kiertovesipumppu on kytketty.

dT MUT:ssa on tulo- ja menolämpötilojen välinen ero asteina mitoitetussa ulkolämpötilassa.

## Valikko 5.1.22 - heat pump testing

#### HUOM!

Tämä valikko on tarkoitettu SMO 40:n testaukseen eri standardien mukaisesti.

Valikon käyttö muuhun tarkoitukseen voi aiheuttaa sen, että laitteisto ei toimi oikein.

Tässä valikossa on useita alivalikoita, yksi kutakin standardia kohti.

## Valikko 5.1.23 - kompr.käyrä

#### HUOM!

Tämä valikko näytetään vain, jos SMO 40 on liitetty lämpöpumppuun, jossa on invertteriohjattu kompressori.

Tässä asetetaan tuleeko lämpöpumpun kompressorin noudattaa tiettyä käyrää tietyn tietyn tarpeen yhteydessä vai tuleeko sen toimia esimääritettyjen käyrien mukaisesti.

Aseta käyrä tarpeelle (lämmitys, käyttövesi jne.) poistamalla valinnan "auto", kiertämällä säätöpyörää, kunnes lämpötila on merkitty ja painamalla OK. Nyt voit asettaa missä lämpötiloissa maksimi- ja minimitaajuudet esiintyvät

Tässä valikossa on useita ikkunoita (yksi kutakin tarvetta varten). Voit vaihtaa ikkunaa vasemmassa yläkulmassa olevien nuolien avulla.

## Valikko 5.1.25 - aika suodatinhälytys

#### kk suod.hälytysten välillä

Säätöalue: 1 – 24 Tehdasasetus: 3

Tässä asetat liitetyn lisävarusteen suodattimen puhdistusmuistutuksen aikavälin kuukausina.

#### Valikko 5.2 -järjestelmäasetukset

Tässä voit tehdä laitteiston järjestelmäasetukset, esim. aktivoida liitetyt orjalaitteet ja valita mitä lisävarusteita on asennettu.

#### Valikko 5.2.2 - asennetut orjat

Jos orja on liitetty isäntälaitteistoon, se asetetaan tässä.

Liitetyt orjat voidaan aktivoida kahdella tavalla. Voit joko merkitä vaihtoehdon luettelossa tai käyttää automaattitoimintoa "etsi asennetut orjat".

#### etsi asennetut orjat

Merkitse "etsi asennetut orjat" ja paina OK-painiketta lämpöpumppuun liitettyjen lisätarvikkeiden automaattisen haun käynnistämiseksi.

## Valikko 5.2.3 - kytkentä

Tässä asetetaan onko järjestelmä liitetty allaslämmitykseen, lämminvesivaraajaan ja lämmitysjärjestelmään.

Tässä valikossa on liitäntämuisti, mikä tarkoittaa, että ohjausjärjestelmä muistaa miten tietty vaihtoventtiili on liitetty ja käyttää automaattisesti oikeaa liitäntää, kun käytät samaa vaihtoventtiiliä seuraavan kerran.

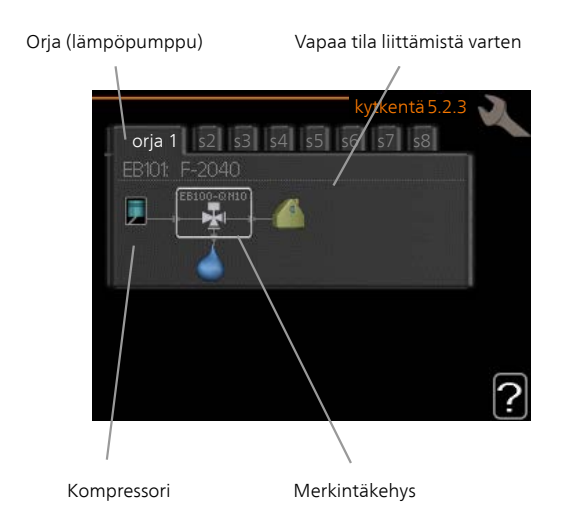

**Orja:** Tässä valitset mille lämpöpumpulle liitäntäasetukset tehdään.

**Kompressori:** Tässä valitaan onko lämpöpumpun kompressori estetty (tehdasasetus) vai vakio (liitetty esim. allaslämmitykseen, lämminvesivaraajaan ja lämmitysjärjestelmään).

**Merkintäkehys:** Siirrä merkintäkehystä säätöpyörällä. OK-painikkeella valitset muokattavan arvon ja vahvistat valinnan näyttöön tulevassa ikkunassa.

Työtila liittämistä varten: Tähän piirretään järjestelmän liitäntä.

| Symboli                               | Kuvaus                                                                                                    |
|---------------------------------------|----------------------------------------------------------------------------------------------------|
|                                       | Kompressori (estetty)                                                                                                    |
|                                       | Kompressori (vakio)                                                                                                    |
| ¥                                     | Vaihtoventtiilit käyttövesi-, jäähdytys- tai<br>allasohjausta varten.                                                         |
|                                       | Vaihtoventtiilin yläpuolella olevat merkin-<br>nät osoittavat sähköisen kytkennän (EB101<br>= Isäntä 1, CL11 = Allas 1 jne.). |
| ()                                    | Käyttöveden lämmitys                                                                                                    |
| <b>1</b>                              | Allas 1                                                                                                    |
|                                       | Allas 2                                                                                                    |
|                                       | Lämmitys (kiinteistön lämmitys, sisältää<br>mahd. lisälämmitysjärjestelmä)                                                    |
| A A A A A A A A A A A A A A A A A A A | Jäähdytys                                                                                                    |

## Valikko 5.2.4 - lisävarusteet

Tässä voit määrittää asennetut lisävarusteet.

Jos lämminvesivaraaja on liitetty SMO 40-lämpöpumppuun, käyttöveden lämmitys on aktivoitava tässä. Lisätarvikkeet voidaan aktivoida kahdella tavalla. Voit joko merkitä vaihtoehdon luettelossa tai käyttää automaattitoimintoa "etsi asennettuja lisävarusteita".

#### etsi asennettuja lisävarusteita

Merkitse "etsi asennettuja lisävarusteita" ja paina OKpainiketta SMO 40-lämpöpumppuun liitettyjen lisätarvikkeiden automaattisen haun käynnistämiseksi.

## Valikko 5.3 - lisävarusteasetukset

Tämän alavalikoissa tehdään asennettujen ja aktivoitujen lisätarvikkeiden käyttöasetukset.

## Valikko 5.3.2 - shunttiohjattu lisälämpö

#### priorisoitu lisä

Säätöalue: päälle/pois Tehdasasetus: pois

## käynnistysero lisälämpö

Säätöalue: 0 – 2000 GM Tehdasasetus: 400 GM

#### minimikäyntiaika

Säätöalue: 0 – 48 h Tehdasasetus: 12 h

## alin lämpötila

Säätöalue: 5 – 90 °C Tehdasasetus: 55 °C

## shunttivahvistus

Säätöalue: 0,1 –10,0 Tehdasasetus: 1,0

## shuntin odotusaika

Säätöalue: 10 – 300 s Tehdasasetus: 30 s

Tässä asetetaan ulkoisen shuntatun lisälämmön käynnistysehdot, minimikäyntiaika ja minimilämpötila. Ulkoinen shuntattu lisälämmönlähde on esim. puu-/öljy-/pellettikattila.

Shuntille voidaan asettaa shunttivahvistus ja odotusaika.

Jos valitset "priorisoitu lisä", käytetään ulkoisen lisälämmönlähteen lämpöä lämpöpumpun sijaan. Shuntti säätää niin kauan kuin lämpöä on käytettävissä, muuten shuntti on kiinni.

Katso toiminnan kuvaus lisätarvikkeen asennuskäsikirjasta.

## Valikko 5.3.3 - lisäilmastointijärjestelmä

#### käytä lämmitystilassa

Säätöalue: päälle/pois Tehdasasetus: päällä

#### käytä jäähdytystilassa

Säätöalue: päälle/pois Tehdasasetus: pois

#### shunttivahvistus

Säätöalue: 0,1 – 10,0 Tehdasasetus: 1,0

#### shuntin odotusaika

Säätöalue: 10 – 300 s Tehdasasetus: 30 s

Tässä valitset, minkä lämmitysjärjestelmän (2 - 8) haluat asettaa. Seuraavassa valikossa teet valitun lämmitysjärjestelmän asetukset. Jos tämä vaihtoehto on aktivoitu, voit nyt asettaa "jäähd.menolämp. +20 °C:ssa" ja "jäähdytys menolämp. +40 °C" jokaiselle lämmitysjärjestelmälle, jossa toiminto on aktivoitu.

#### 🐤 MUISTA!

Tämä asetus näkyy vain, jos lämpöpumppu on jäähdytyskäytössä.

Tässä asetetaan shunttivahvistus ja odotusaika asennetuille lämmitysjärjestelmille.

Katso toiminnan kuvaus lisätarvikkeen asennuskäsikirjasta.

## Valikko 5.3.4 - aurinkolämpö

## *käyn. delta-T GP4* Säätöalue: 1 - 40 °C Tehdasasetus: 8 °C

## pys. delta-T GP4

Säätöalue: 0 - 40 °C Tehdasasetus: 4 °C

#### varaajan maks. lämpötila

Säätöalue: 5 - 110 °C Tehdasasetus: 95 °C

#### aur.kennon maks. lämp.

Säätöalue: 80 - 200 °C Tehdasasetus: 125 °C

#### pakkasenkestävyys

Säätöalue: -20 - +20 °C Tehdasasetus: 2 °C

#### käyn. aurinkokennojäähdytys

Säätöalue: 80 - 200 °C Tehdasasetus: 110 °C

käyn. delta-T, pys. delta-T: Tässä voit asettaa millä aurinkolämpökerääjän ja aurinkolämpösäiliön lämpötilaerolla kiertovesipumppu käynnistyy ja pysähtyy.

#### varaajan maks. lämpötila, aur.kennon maks. lämp.: Tässä asetetaan aurinkosäiliön ja aurinkokeräimen maksimilämpötila, jossa kiertovesipumppu pysähtyy. Tällä suojataan aurinkosäiliö ylikuumenemiselta.

Jos laitteistossa on toiminnot jäätymisenestolle ja/tai aurinkokeräimen jäähdytykselle, voit aktivoida ne tässä. Kun toiminto on aktiivinen, voit tehdä niihin liittyvät asetukset.

#### jäätymissuojaus

**pakkasenkestävyys**: Tässä voit asettaa missä aurinkolämpökerääjän lämpötilassa kiertovesipumppu käynnistyy jäätymisen estämiseksi.

#### aurinkokeräimen jäähdytys

käyn. aurinkokennojäähdytys: Jos aurinkolämpökerääjän lämpötila ylittää tämän asetuksen samalla kun aurinkolämpösäiliön lämpötila ylittää asetetun maksimilämpötilan, aktivoidaan ulkoinen jäähdytystoiminto.

Katso toiminnan kuvaus lisätarvikkeen asennuskäsikirjasta.

## Valikko 5.3.6 - porrasohjattu lisälämpö

*käynnistä lisäys* Säätöalue: 0 – 2000 GM Tehdasasetus: 400 GM

## lisälämm. portaiden ero

Säätöalue: 0 – 1000 GM Tehdasasetus: 30 GM

## maks. porras

Säätöalue (binäärinen ohjaus deaktivoitu): 0 – 3 Säätöalue (binäärinen ohjaus aktivoitu): 0 – 7 Tehdasasetus: 3

## binäärinen nousu

Säätöalue: päälle/pois Tehdasasetus: pois

Tässä määritetään askelohjatun lisälämmön asetukset. Askelohjattu lisälämpö on esim. ulkoinen sähkökattila.

Voit esim. valita milloin lisälämpö käynnistyy, asettaa sallittujen lisälämpöportaiden enimmäismäärän ja sen, käytetäänkö binääristä porrastusta.

Kun binaarinen porrastus on deaktivoitu (pois), asetukset koskevat lineaarista porrastusta.

Katso toiminnan kuvaus lisätarvikkeen asennuskäsikirjasta.

## Valikko 5.3.8 - käyttövesimukavuus

*sähköv. aktivointi* Säätöalue: päälle/pois Tehdasasetus: pois

## vastus aktivoitu lämmitykseen

Säätöalue: päälle/pois Tehdasasetus: pois

#### sekoitusventtiilin aktivointi

Säätöalue: päälle/pois Tehdasasetus: pois

## lähtevä käyttövesi

Säätöalue: 40 - 65 °C Tehdasasetus: 55 °C

## shunttivahvistus

Säätöalue: 0,1 – 10,0 Tehdasasetus: 1,0

#### shuntin odotusaika

Säätöalue: 10 – 300 s Tehdasasetus: 30 s

Tässä teet käyttövesimukavuutta koskevat asetukset.

Katso toiminnan kuvaus lisätarvikkeen asennuskäsikirjasta.

sähköv. aktivointi: Tässä aktivoidaan sähkövastus, jos sellainen on asennettu lämminvesivaraajaan.

vastus aktivoitu lämmitykseen: Tässä voit asettaa saako säiliön sähkövastus (edellyttää, että yllä oleva vaihtoehto on aktivoitu) lämmittää käyttövettä, jos lämpöpumpun kompressorit priorisoivat lämmityskäytön.

**sekoitusventtiilin aktivointi**: Aktivoidaan jos sekoitusventtiili on asennettu ja sitä ohjataan SMO 40:lla. Jos tämä vaihtoehto on aktivoitu, voit asettaa käyttöveden menolämpötilan sekä sekoitusventtiilin vahvistuksen ja odotusajan.

**lähtevä käyttövesi**: Tässä voit asettaa mihin lämpötilaan sekoitusventtiili rajoittaa lämminvesivaraajasta tulevan käyttöveden lämpötilan.

## Valikko 5.3.11 - modbus

#### osoite

Tehdasasetus: osoite 1

Modbus 40 versiosta 10 lähtien osoitealue on 1 - 247. Vanhemmilla versioilla on kiinteä osoite.

Katso toiminnan kuvaus lisätarvikkeen asennuskäsikirjasta.

## Valikko 5.3.12 - poisto-/tuloilmamoduuli

#### alin jäteilman lämpötila

Säätöalue: 0 – 10 °C

Tehdasasetus: 5 °C

ohitus ylikuum. yhteydessä Säätöalue: 2 – 10 °C

Tehdasasetus: 4 °C

ohitus lämmit. yhteydessä

Säätöalue: päälle/pois

Tehdasasetus: pois

## katkaisuarvo poistoilmalämp.

Säätöalue: 5 – 30 °C

Tehdasasetus: 25 °C

#### kk suod.hälytysten välillä

Säätöalue: 1 – 24 Tehdasasetus: 3

alin jäteilman lämpötila: Aseta alin poistoilman lämpötila lämmönsiirtimen jäätymisen välttämiseksi.

ohitus ylikuum. yhteydessä: Jos huoneanturi on asennettu, aseta missä ylilämpötilassa ohituspallin pitää avautua.

**kk suod.hälytysten välillä**: Aseta, kuinka usein suodatinhälytys näytetään.

Katso toiminnan kuvaus ERS:n asennusohjeesta.

## Valikko 5.3.14 - F135

#### latauspumpun nopeus

Säätöalue: 1 – 100 % Tehdasasetus: 70 %

## kv jäähd. yht

Säätöalue: päälle/pois Tehdasasetus: pois

Tässä voit asettaa latauspumppunopeudet F135:lle. Voit myös valita ladataanko käyttövettä F135:lla samalla kun ulkoyksikkö jäähdyttää.

## HUOM!

"akt jää 4-putki" on valittava kohdassa "lisävarusteet" tai "pehmeät lähdöt/tulot", jotta "käyttövesi jäähdytyksen yhteydessä" voidaan aktivoida. Lämpöpumpun on lisäksi oltava jäähdytyskäytössä.

## Valikko 5.3.15 - GBM tiedonsiirtomoduuli

#### käynnistysero lisälämpö

Säätöalue: 10 – 2 000 GM Tehdasasetus: 400 GM Tehdasasetus: 700 GM **hystereesi** Säätöalue: 10 – 2 000 GM

Tehdasasetus: 100 GM

Tässä teet GBM 10-15 -kaasukattilan asetukset. Voit esim. valita milloin kaasukattila käynnistyy. Katso toiminnan kuvaus lisätarvikkeen asennuskäsikirjasta.

## Valikko 5.3.16 - kosteusmittari

## estä kond., järj.

Säätöalue: päälle/pois Tehdasasetus: pois

**RH raj. huon. järj.** Säätöalue: päälle/pois Tehdasasetus: pois

Tässä valitset rajoittaako järjestelmä suhteellista ilmankosteutta (RH) lämmitys- tai jäähdytyskäytössä.

Voit myös rajoittaa jäähdytyksen alinta menolämpötilaa, jotta kosteuden tiivistyminen jäähdytysjärjestelmän putkiin ja komponentteihin estetään.

Katso toiminnan kuvaus HTS 40:n asennusohjeesta.

## Valikko 5.3.20 - virtausanturi

|               | virtausanturi 5.3.20 |
|---------------|----------------------|
|               |                      |
| virtauraaturi |                      |
| virtausanturi | EIMIK 500            |
|               |                      |
|               |                      |

## virtausanturi

Asetukset: EMK 500, EMK 300 / 310, EMK 150 Tehdasasetus: EMK 500

Tässä valitset energiamittaukseen käytettävän virtausanturin.

## Valikko 5.4 -pehmeät lähdöt/tulot

Tässä voit valita mihin tulokortin (AA3) tuloon/lähtöön tai liittimeen (X2) ulkoinen kosketintoiminto (sivu 25) kytketään.

Valinnaiset tulot liitinrimassa AUX1-6 (AA3-X6:9-14 ja X2:1-4) ja lähtö AA3-X7.

## Valikko 5.5 - tehdasasetus huolto

Tässä voit palauttaa kaikki asetukset (mukaan lukien käyttäjän asetukset) tehdasarvoihin.

## HUOM!

Palautuksen jälkeen aloitusopas näkyy näytössä seuraavan ohjausmoduulin käynnistyksen yhteydessä.

## Valikko 5.6 - pakko-ohjaus

Tässä voit pakko-ohjata ohjausmoduulin eri osia ja mahdollisia kytkettyjä lisävarusteita.

## Valikko 5.7 - aloitusopas

Aloitusopas käynnistyy automaattisesti, kun ohjausmoduuli käynnistetään ensimmäistä kertaa. Tässä voit käynnistää sen käsin.

Lisätietoa aloitusoppaasta on sivulla 31.

## Valikko 5.8 - pikakäynnistys

Tässä voit käynnistää kompressorin.

#### MUISTA!

Kompressorin käynnistys edellyttää lämmitystai käyttövesitarpeen olemassa oloa.

## F

## MUISTA!

Älä pikakäynnistä kompressoria liian monta kertaa peräkkäin lyhyen ajan sisällä, kompressori ja sen ympärillä olevat varusteet voivat vaurioitua.

## Valikko 5.9 - lattiankuivaustoiminto

## pituus jakso 1 – 7

Säätöalue: 0 – 30 päivää Tehdasasetus, jakso 1 – 3, 5 – 7: 2 päivää Tehdasasetus, jakso 4: 3 päivää

## lämpötila jakso 1 – 7

| 20 °C |
|-------|
| 30 °C |
| 40 °C |
| 45 °C |
| 40 °C |
| 30 °C |
| 20 °C |
|       |

Tässä asetetaan lattiankuivaustoiminto.

Voit määrittää enintään 7 ajanjaksoa, joissa on eri menolämpötilat. Jos ajanjaksoja on vähemmän kuin 7, muiden jaksojen pituudeksi asetetaan 0 päivää.

Lattiakuivaustoiminto aktivoidaan merkitsemällä ruutu "aktivoitu". Alareunassa on laskuri, joka näyttää kuinka monta vuorokautta toiminto on ollut aktiivinen.

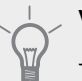

## 

Jos käyttötilaa "vain lisäys" käytetään, valitse valikossa 4.2.

## Valikko 5.10 -muutosloki

Tästä voi lukea ohjausjärjestelmään tehdyt muutokset. Jokaisesta muutoksesta näytetään päiväys, aika, tunniste (asetuskohtainen) ja uusi arvo.

#### HUOM!

Muutosloki tallennetaan käynnistyksen yhteydessä eikä sitä poisteta tehdasasetusten palautuksen yhteydessä.

## Valikko 5.11 - orja-asetukset

Tämän alavalikoissa tehdään asennettujen orjalaitteiden asetukset.

## Valikko 5.1.11 - EB101 - 5.11.8 - EB108

Tässä teet asennettuja orjalaitteita koskevat asetukset sekä latauspumpun asetukset.

## Valikko 5.11.1.1 - lämpöpump

Tässä teet asennettuja orjalaitteita koskevat asetukset. Katso asetukset asennetun orjalaitteen asentajan käsikirjasta.

## Valikko 5.11.1.2 - lat.pumppu (GP12)

## käyttötila

Lämmitys/jäähdytys Säätöalue: auto / ajoittainen Tehdasasetus: ajoittainen

Tässä asetetaan latauspumpun käyttötila.

auto: Latauspumppu käy SMO 40:n käyttötilassa.

**ajoittainen**: Latauspumppu käynnistyy 20 sekuntia ennen lämpöpumpun kompressoria ja pysähtyy 20 sekuntia kompressorin jälkeen.

#### nop. käytössä

#### lämmitys, käyttövesi, allas, jäähdytys

Säätöalue: auto / käsinohjaus Tehdasasetus: auto

#### Manuaaliset asetukset

Säätöalue: 1–100 % Tehdasasetus: 70 %

#### nop odotustilassa

Säätöalue: 1–100 % Tehdasasetus: 30 %

#### korkein sallittu nopeus

Säätöalue: 80–100 % Tehdasasetus: 100 %

Tässä asetetaan latauspumpun nopeus eri käyttötiloissa. Valitse "auto", jos latauspumpun nopeus säädetään automaattisesti (tehdasasetus) optimaalista käyttöä varten.

Jos "auto" on aktivoitu lämmityskäyttöä varten, voit myös tehdä asetuksen "korkein sallittu nopeus", joka rajoittaa latauspumpun nopeuden eikä salli sen käydä asetettua arvoa suuremmalla nopeudella.

Latauspumpun manuaalista käyttöä varten deaktivoi "auto" kyseistä käyttötilaa varten ja aseta arvo 1 ja 100 % välille (aikaisemmin asetettu "korkein sallittu nopeus" arvo ei enää päde).

Nopeus odotustilassa (käytetään vain jos "käyttötilaksi" on valittu "auto") tarkoittaa, että latauspumppu toimii asetetulla nopeudella, kun ei tarvita kompressoria eikä sähkövastusta.

## 5.12 - maa

Tässä valitset tuotteen asennusmaan. Tämä mahdollistaa maakohtaiset asetukset.

Kielivalinta ei riipu maavalinnasta.

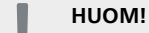

Tämä valinta lukitaan 24 tunnin, näytön käynnistyksen tai ohjelmapäivityksen jälkeen.

# 9 Huolto

## Huoltotoimenpiteet

## HUOM!

Huollon saa suorittaa vain tarvittavan pätevyyden omaava henkilö.

SMO 40:n korjaamiseen saa käyttää vain NIBE:n toimittamia varaosia.

## Varatila

## HUOM!

Katkaisinta (SF1) ei saa asettaa asentoon "l" tai  $\Delta$  ennen kuin järjestelmä on täytetty vedellä. Lämpöpumpun kompressori saattaa vaurioitua.

Varatilaa käytetään käyttöhäiriöiden ja huollon yhteydessä. Käyttövettä ei lämmitetä tässä tilassa.

Varatila aktivoidaan kääntämällä katkaisin (SF1) asentoon "**\Lambda**". Tämä tarkoittaa, että:

- Merkkivalo palaa keltaisena.
- Näyttö on sammutettu ja ohjaustietokone on kytketty pois.
- Käyttövettä ei tuoteta.
- Kompressorit ovat pois päältä. Latauspumppu (EB101-GP12) ja latauspumppu (EB102-GP12) (jos on) ovat käynnissä.
- Lisävarusteet ovat pois päältä.
- Kiertovesipumppu on aktiivinen.
- Varatilarele (K1) on aktiivinen.

Ulkoinen lisälämpö on aktiivinen, jos se on kytketty varatilaan (K1, liitinrima X1). Varmista, että lämmitysvesi kiertää ulkoisessa lisälämmönlähteessä.

## Lämpötila-anturin tiedot

| Lämpötila (°C) | Resistanssi<br>(kOhm) | Jännite (VDC) |
|----------------|-----------------------|---------------|
| -40            | 351,0                 | 3,256         |
| -35            | 251,6                 | 3,240         |
| -30            | 182,5                 | 3,218         |
| -25            | 133,8                 | 3,189         |
| -20            | 99,22                 | 3,150         |
| -15            | 74,32                 | 3,105         |
| -10            | 56,20                 | 3,047         |
| -5             | 42,89                 | 2,976         |
| 0              | 33,02                 | 2,889         |
| 5              | 25,61                 | 2,789         |
| 10             | 20,02                 | 2,673         |
| 15             | 15,77                 | 2,541         |
| 20             | 12,51                 | 2,399         |
| 25             | 10,00                 | 2,245         |
| 30             | 8,045                 | 2,083         |
| 35             | 6,514                 | 1,916         |
| 40             | 5,306                 | 1,752         |
| 45             | 4,348                 | 1,587         |
| 50             | 3,583                 | 1,426         |
| 55             | 2,968                 | 1,278         |
| 60             | 2,467                 | 1,136         |
| 65             | 2,068                 | 1,007         |
| 70             | 1,739                 | 0,891         |
| 75             | 1,469                 | 0,785         |
| 80             | 1,246                 | 0,691         |
| 85             | 1,061                 | 0,607         |
| 90             | 0,908                 | 0,533         |
| 95             | 0,779                 | 0,469         |
| 100            | 0,672                 | 0,414         |

## USB-huoltoliitäntä

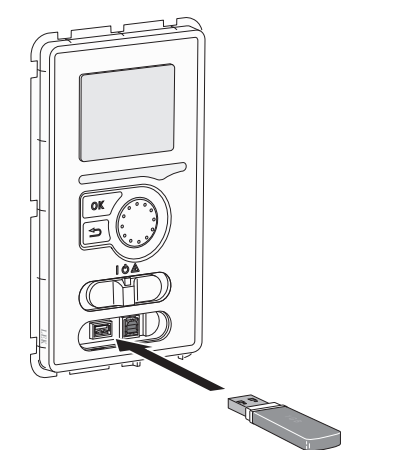

Näyttöyksikkö on varustettu USB-portilla, jota voidaan käyttää ohjelmiston päivitykseen, rekisteröityjen tietojen tallentamiseen ja SMO 40.

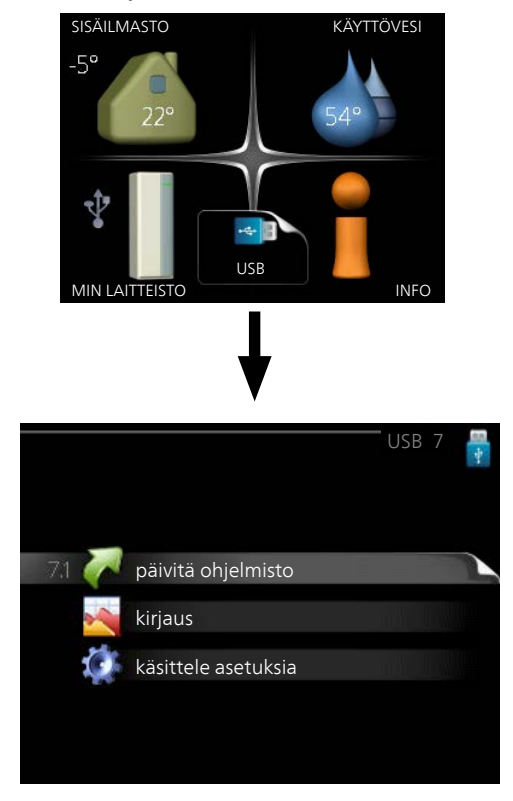

Kun USB-muisti kytketään, näyttöön tulee uusi valikko (7).

## Valikko 7.1 - päivitä ohjelmisto

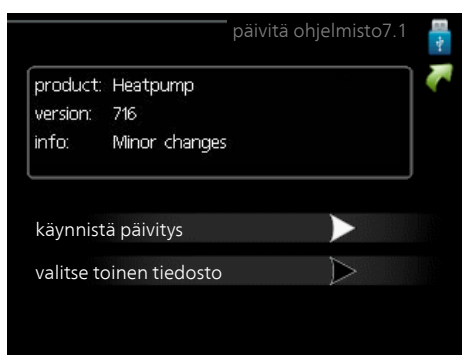

Tässä voit päivittää SMO 40:n ohjelmiston.

#### HUOM!

Jotta seuraavat toiminnot toimisivat, USBmuistilla on pitää olla ohjelmatiedostot SMO 40:a varten NIBE:ltä.

Näytön yläreunassa näkyvässä tietoruudussa näytetään tiedot (aina englanniksi) luultavimmasta päivityksestä, jonka päivitysohjelma on valinnut USB-muistilta.

Tämä tieto kertoo mille tuotteelle ohjelmisto on tarkoitettu, ohjelman version sekä yleistä tietoa ohjelmasta. Jos haluat käyttää jotain muuta tiedostoa, voit valita sen "valitse toinen tiedosto".

#### käynnistä päivitys

Valitse "käynnistä päivitys" jos haluat käynnistää päivityksen. Näyttöön tulee kysely haluatko varmasti päivittää ohjelmiston. Vastaa"kyllä" jatkaaksesi tai "ei" päivityksen peruuttamiseksi.

Jos vastasit "kyllä" aikaisempaan kysymykseen, päivitys käynnistyy ja sen edistyminen näytetään näytössä. Kun päivitys on valmis, SMO 40 käynnistyy uudelleen.

#### HUOM!

Ohjelmiston päivitys ei nollaa SMO 40:n valikkoasetuksia.

#### HUOM!

Jos päivitys keskeytetään ennen kuin se on valmis (esim. sähkökatkoksen vuoksi), ohjelmisto voidaan palauttaa aikaisempaan versioon pitämällä OK-painike painettuna käynnistyksen aikana, kunnes vihreä valo syttyy (noin 10 sekuntia).

#### valitse toinen tiedosto

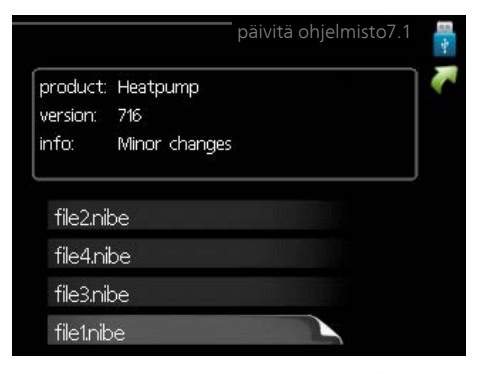

Valitse "valitse toinen tiedosto" ellet halua käyttää ehdotettua ohjelmistoa. Kun selaat tiedostoja, merkityn ohjelmiston tiedot näytetään tietoruudussa. Kun olet valinnut tiedoston OK-painikkeella, palaat edelliselle sivulle (valikko 7.1), jossa voit käynnistää päivityksen.

## Valikko 7.2 - kirjaus

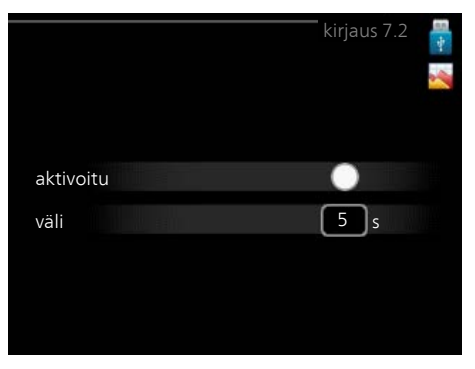

Säätöalue: 1 s – 60 min Tehdasasetusväli: 5 s

Tässä voit määrittää, tallennetaanko mittausarvot SMO 40:sta lokiin USB-muistilla.

- 1. Aseta rekisteröintien aikaväli.
- 2. Merkitse "aktivoitu".
- 3. Mittausarvot tallennetaan nyt SMO 40:sta tiedostoon USB-muistilla asetetuin aikavälein, kunnes "aktivoitu" merkintä poistetaan.

#### HUOM!

Ē

Poista merkintä "aktivoitu" ennen kuin otat ulos USB-muistin.

#### Valikko 7.3 - käsittele asetuksia

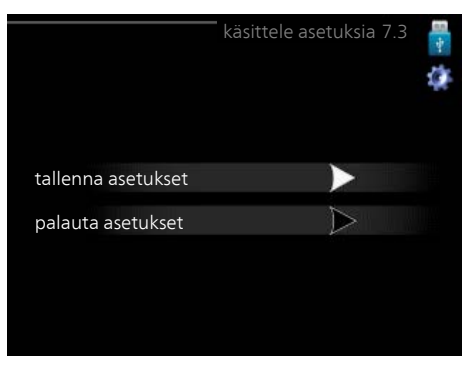

Tässä voit käsitellä (tallentaa tai noutaa) kaikkia valikkoasetuksia (käyttäjä- ja huoltovalikot) SMO 40:ssa USBmuistilla.

Painikkeella "tallenna asetukset" tallennat valikkoasetukset USB-muistille myöhempää palautusta varten tai jos haluat kopioida asetukset toiseen SMO 40 -lämpöpumppuun.

#### HUOM!

```
Kun tallennat valikkoasetukset USB-muistille,
ne kirjoitetaan aikaisemmin tallennettujen
asetusten päälle.
```

Painikkeella "palauta asetukset" palautetaan kaikki valikkoasetukset USB-muistilta.

#### HUOM!

Valikkoasetusten palautusta USB-muistilta ei voi peruuttaa.

# 10 Häiriöt

Useimmissa tapauksissa ohjausmoduuli havaitsee toimintahäiriön ja osoittaa sen näytössä näkyvällä hälytyksellä ja toimenpideohjeilla. Kohdassa "Hälytysten käsittely" on lisätietoa hälytysten käsittelystä. Jos käyttöhäiriö ei näy näytössä tai jos näyttö on pimeänä, seuraa seuraavaa vianetsintäkaaviota.

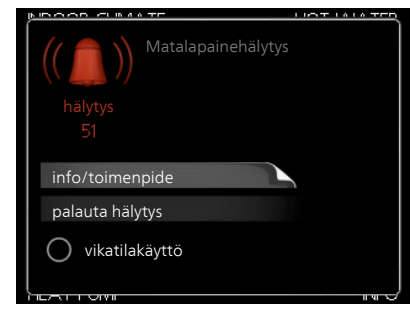

Hälytys tarkoittaa, että on ilmennyt jonkinlainen toimintahäiriö. Tämä osoitetaan sillä, että tilamerkkivalo ei enää pala vihreänä vaan punaisena ja näytössä näkyy hälytyskello.

## Hälytys

Punainen hälytys tarkoittaa, että on ilmennyt toimintahäiriö, jota lämpöpumppu ja/tai ohjausyksikkö ei pysty poistamaan itse. Voit nähdä hälytyksen tyypin ja kuitata hälytyksen kiertämällä valitsinta ja painamalla OK-painiketta. Voit myös asettaa laitteiston vikatilakäyttö.

**info/toimenpide** Tässä voit lukea mistä hälytys johtuu ja vinkkejä hälytyssyyn poistamiseksi.

palauta hälytys Monissa tapauksissa tuote palaa normaalitilaan kun valitaan "palauta hälytys". Jos merkkivalo muuttuu vihreäksi, kun olet valinnut "palauta hälytys", hälytys on poissa. Jos merkkivalo edelleen palaa punaisena ja hälytysvalikko näkyy näytössä, hälytyksen syy on edelleen aktiivinen. Jos hälytys häviää ja ilmenee sitten uudelleen, katso vianetsintäluku (sivu 52).

vikatilakäyttö "vikatilakäyttö" eräänlaiseen varatilaan. Tämä tarkoittaa, että laitteisto tuottaa lämmitys- ja/tai käyttövettä ongelmasta huolimatta. Se voi tarkoittaa, että lämpöpumpun kompressori ei ole käytössä. Siinä tapauksessa lämmitys- ja käyttövesi tuotetaan sähkövastuksella.

## HUOM!

Jotta vikatilakäyttö voidaan valita, jonkun hälytystoimenpiteen täytyy valittu valikossa 5.1.4.

#### MUISTA!

"vikatilakäyttö" valitseminen ei ole sama kuin hälytyksen aiheuttaneen ongelman korjaaminen. Merkkivalo palaa siksi edelleen punaisena.

## Vianetsintä

Jos käyttöhäiriö ei näy näytössä, noudata seuraavia ohjeita:

## Perustoimenpiteet

Aloita tarkastamalla seuraavat:

- Katkaisimen (SF1) asento.
- 52 Luku 10 | Häiriöt

- Talon ryhmä- tai päävarokkeet.
- Talon vikavirtakytkin.
- Ohjausyksikön automaattivaroke (FA1).
- Oikein säädetty valvontakytkin (jos sellainen on asennettu).

## Käyttövesi liian kylmää tai ei käyttövettä

Nämä vianetsintäohjeet pätevät vain, kun järjestelmään on asennettu lämminvesivaraaja.

- Suljettu tai pienelle säädetty lämminvesivaraajan täyttöventtiili.
  - Avaa venttiili.
- Sekoitusventtiilin (jos asennettu) asetus liian alhainen.
   Säädä sekoitusventtiili.
- Ohjausyksikkö väärässä käyntitilassa
- Jos tila "käsinohjaus" on valittu, valitse lisäksi "lisäys".
- Suuri lämpimän käyttöveden kulutus.
  - Odota kunnes käyttövesi on lämmennyt. Tilapäisesti suurempi käyttövesikapasiteetti (tilapäinen luksus) voidaan aktivoida valikossa 2.1.
- Liian alhainen käyttövesiasetus.
  - Mene valikkoon 2.2 ja valitse korkeampi mukavuustila.
- Liian alhainen tai ei käyttöveden käyttöpriorisointia.
  - Mene valikkoon 4.9.1 ja suurenna käyttöveden priorisointiaikaa.

## Matala huonelämpötila

Termostaatteja kiinni useissa huoneissa.

- Avaa termostaatit niin monessa huoneessa kuin mahdollista. Säädä huonelämpötila valikossa 1.1 sen sijaan, että suljet termostaatteja.
- Ohjausyksikkö väärässä käyntitilassa
  - Mene valikkoon 4.2. Jos tila "auto" on valittu, valitse "lämmityksen pysäytys":lle suurempi arvo valikossa 4.9.2.
  - Jos tila "käsinohjaus" on valittu, valitse lisäksi "lämmitys". Ellei tämä riitä, aktivoi myös "lisäys".
- Lämpöautomatiikan asetusarvo liian alhainen.
- Mene valikkoon 1.1 "lämpötila" ja siirrä lämpökäyrää ylöspäin. Jos huonelämpötila on alhainen vain kylmällä säällä, suurenna lämpökäyrän jyrkkyyttä valikossa 1.9.1 "lämpökäyrä".
- Liian alhainen tai ei lämmityksen käyttöpriorisointia.
  - Mene valikkoon 4.9.1 ja suurenna lämmityksen priorisointiaikaa.
- Lomatila aktivoitu valikossa 4.7.
  - Mene valikkoon 4.7 ja valitse Pois.
- Ulkoinen kosketin huonelämpötilan muutokselle aktivoitu.
  - Tarkasta mahdolliset ulkoiset koskettimet.
- Ilmaa lämmitysjärjestelmässä.
  - Poista ilma lämmitysjärjestelmästä.

## Korkea huonelämpötila

- Lämpöautomatiikan asetusarvo liian korkea.
  - Mene valikkoon 1.1 (lämpötila) ja siirrä lämpökäyrää alaspäin. Jos huonelämpötila on korkea vain kylmällä säällä, pienennä lämpökäyrän jyrkkyyttä valikossa 1.9.1 (lämpökäyrä).
- Ulkoinen kosketin huonelämpötilan muutokselle aktivoitu.
  - Tarkasta mahdolliset ulkoiset koskettimet.

## Alhainen järjestelmäpaine

Liian vähän vettä lämmitysjärjestelmässä.

- Täytä vettä lämmitysjärjestelmään ja etsi mahdollisia vuotoja. Jos vettä on lisättävä jatkuvasti, ota yhteys asentajaan.

## Kompressori ei käynnisty

- Ei lämmöntarvetta.
  - SMO 40 ei tuota lämpöä eikä käyttövettä.
- Kompressori estetty lämpötilaehtojen vuoksi.
- Odota kunnes lämpötila on tuotteen työalueella.
- Minimiaikaa kompressorikäynnistyksien välillä ei ole saavutettu.
  - Odota 30 minuuttia ja tarkasta, että kompressori on käynnistynyt.
- Hälytys lauennut.
  - Noudata näytön ohjeita.

## Vain lisälämmönlähde

Ellet onnistu korjaamaan vikaa eikä taloon saada lämpöä, voit apua odottaessasi asettaa laitteiston tilaan "vain lisäys". Tämä tarkoittaa, että talon lämmitykseen käytetään ainoastaan lisälämmönlähdettä.

## Aseta laitteisto lisälämmönlähdetilaan

- 1. Siirry valikkoon 4.2 käyttötila.
- 2. Merkitse "vain lisäys" valitsimella ja paina sitten OK.
- 3. Palaa päävalikoihin painamalla Takaisin-painiketta.

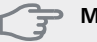

## MUISTA!

Käyttöönotossa ilman NIBE-ilmalämpöpumppua tiedonsiirtovian hälytys voi näkyä näytössä.

Hälytys nollataan jos lämpöpumppu deaktivoidaan valikossa 5.2.2 ("asennetut orjat").

# 11 Lisätarvikkeet

Kaikkia lisävarusteita ei ole saatavana kaikilla markkinaalueilla.

## Allaslämmitys POOL 40

POOL 40 on lisävaruste, joka mahdollistaa uima-altaan lämmityksen SMO 40-lämpöpumpulla.

Tuotenro 067 062

## Apurele HR 10

Apurelettä HR 10 käytetään ulkoisten 1-3-vaihekuormien, kuten öljypolttimien, sähkövastusten ja pumppujen ohjaukseen.

Tuotenro 067 309

## Energiamittarisarja EMK 300

Tämä lisävaruste asennetaan lämpöpumpun ulkopuolelle ja sillä mitataan miten paljon energiaa käytetään allasveden, käyttöveden ja talon lämmitysveden lämmitykseen/jäähdytykseen.

Cu-putki Ø22.

Tuotenumero 067 314

## Energiamittarisarja EMK 500

Tämä lisävaruste asennetaan lämpöpumpun ulkopuolelle ja sillä mitataan miten paljon energiaa käytetään allasveden, käyttöveden ja talon lämmitysveden lämmitykseen/jäähdytykseen.

Cu-putki Ø28. Tuotenro 067 178

## Huoneanturi RTS 40

Tätä lisävarustetta käytetään tasaisemman sisälämpötilan varmistamiseen.

Tuotenro 067 065

## Huoneyksikkö RMU 40

RMU 40 mahdollistaa lämpöpumpun ohjauksen ja valvonnan muualta kuin SMO 40:n sijoituspaikasta.

Tuotenro 067 064

## Ilma/vesi-lämpöpumppu

NIBE SPLIT HBS 05

**AMS 10-6** Tuotenro 064 205

**AMS 10-8** Tuotenro 064 033

**AMS 10-12** Tuotenro 064 110

**AMS 10-16** Tuotenro 064 035

## F2040

**F2040-6** Tuotenro 064 206

**F2040-12** Tuotenro 064 092 Tuotenro 064 109 F2040-16

HBS 05-6

HBS 05-12

HBS 05-12

HBS 05-16

F2040-8

Tuotenro 067 578

Tuotenro 067 480

Tuotenro 067 480

Tuotenro 067 536

Tuotenumero 064 108

## F2120

| F2120-8 1x230V      | F2120-8 3x400V   |
|---------------------|------------------|
| Tuotenumero 064 134 | Tuotenro 064 135 |
| F2120-12 1x230V     | F2120-12 3x400V  |
| Tuotenumero 064 136 | Tuotenro 064 137 |
| F2120-16 3x400V     | F2120-20 3x400V  |
| Tuotenumero 064 139 | Tuotenro 064 141 |

## Kytkentärasia K11

Kytkentärasia, jossa termostaatti ja ylikuumenemissuoja. (Kytkettäessä sähkövastusta IU)

Tuotenro 018 893

## Käyttövesiohjaus

## **VST 05**

Vaihtoventtiili, Cu-putki Ø22 mm Suurin lämpöpumppukoko 8 kW Tuotenumero 089 982

## **VST 11**

Vaihtoventtiili, Cu-putki Ø28 mm (Suurin suositeltu teho, 17 kW) Tuotenro 089 152

## **VST 20**

Vaihtoventtiili, Cu-putki Ø35 mm (Suurin suositeltu teho, 40 kW) Tuotenro 089 388

## Latauspumppu CPD 11

Latauspumppu lämpöpumpulle. CPD 11-25/65

CPD 11-25/75

Tuotenro 067 321

Tuotenro 067 320

## Liitäntäsarja Solar 40

Solar 40:n avulla SMO 40 (yhdessä VPAS:n kanssa) voidaan liittää aurinkolämmitysjärjestelmään.

Tuotenro 067 084

## Liitäntäsarja Solar 42

Tuotenro 067 153

## Lisäshunttiryhmä ECS 40/ECS 41

Tätä lisävarustetta käytetään, kun SMO 40 asennetaan taloon, jossa on useita lämmitysjärjestelmiä, jotka edellyttävät eri menolämpötiloja.

## ECS 40 (Maks 80 m<sup>2</sup>)

ECS 41 (n. 80-250 m<sup>2</sup>)

Tuotenro 067 287

Tuotenro 067 288

## Lisävaruste kaasun käyttämiseksi

Kaasukattila GBM 10-15

Tuotenumero 069 122

## Tiedonsiirtomoduuli OPT 10

OPT 10 lisävarustetta käytetään NIBE GBM 10-15 -kaasukattilan kytkentään ja ohjaukseen.

Tuotenumero 067 513

## Lisävarustekortti AXC 30

Lisävarustekortti aktiiviselle jäähdytykselle (4-putkijärjestelmä), lisälämmitysjärjestelmälle, lisäkäyttövedelle tai jos useampi kuin 4 lämpöpumppua liitetään SMO 40-yksikköön. Sitä voidaan käyttää myös porrasohjattua lisälämmönlähdettä (esim. ulkoinen sähkökattila) tai shunttiohjattua lisälämmönlähdettä (esim. puu-/öljy-/kaasu-/pellettikattila) varten.

Lisävarustekortti tarvitaan myös silloin, kun esim. käyttöveden kiertopumppu liitetään SMO 40-yksikköön ja summahälytyksen ilmaisu on aktivoitu.

Tuotenumero 067 304

## Lämminvesivaraaja/varaajasäiliö

#### AHPS

Varaajasäiliö ilman sähkövastusta, jossa aurinkokierukka (kuparia) ja käyttövesikierukka (ruostumaton).

Tuotenro 056 283

## АНРН

Varaajasäiliö ilman sähkövastusta, jossa käyttövesikierukka (ruostumaton).

Tuotenro 081 036

## VPA

Lämminvesivaraaja kaksoisvaippasäiliöllä.

#### VPA 450/300

| Kupari | Tuotenro 088 |
|--------|--------------|
|        | 660          |
| Emali  | Tuotenumero  |
|        | 088 670      |

#### **VPB**

Lämminvesivaraaja latauskierukalla ilman sähkövastusta.

| VPB 200                   |                        | VPB 300                   |                        |
|---------------------------|------------------------|---------------------------|------------------------|
| Kupari                    | Tuotenro 088<br>515    | Kupari                    | Tuotenro 083<br>009    |
| Emali                     | Tuotenumero<br>088 517 | Emali                     | Tuotenumero<br>083 011 |
| Ruostu-<br>maton<br>teräs | Tuotenumero<br>088 518 | Ruostu-<br>maton<br>teräs | Tuotenumero<br>083 010 |

VPB 750-2

Kupari

## **VPB 500**

Tuotenro 083 Kupari 220

## **VPB 1000**

Tuotenro 083 Kupari 240

Tuotenro 083

231

## VPAS

Lämminvesivaraaja kaksoisvaippasäiliöllä ja aurinkokierukalla.

#### VPAS 300/450

Kupari Tuotenro 087 720 Emali Tuotenumero 087 710

## Poistoilmalämpöpumppu F135

F135 on poistoilmalämpöpumppu, joka on kehitetty erityisesti mekaanisen poistoilman lämmöntalteenoton ja ilmalämpöpumpun yhdistämiseen. Sisäyksikkö/ohjausmoduuli ohjaa F135.

Tuotenro 066 075

## Sähkövastus IU

3 kW

Tuotenro 018 084

Tuotenro 018 088

6 kW

9 kW

Tuotenro 018 090

## Tiedonsiirtomoduuli MODBUS 40

MODBUS 40 mahdollistaa SMO 40:n ohjauksen ja valvonnan tietokoneella. Tiedonsiirto tapahtuu silloin MODBUS-RTU:lla.

Tuotenro 067 144

## **Tiedonsiirtomoduuli SMS 40**

Jos internet-yhteys puuttuu, SMO 40-mallia voi ohjata tekstiviesteillä lisävarusteen SMS 40 avulla.

Tuotenro 067 073

## Ulkoinen sähkövastus ELK

Nämä lisätarvikkeet saattavat vaatia lisävarustekortin AXC 30 (porrasohjattu lisälämpö).

#### ELK 15

## ELK 26

15 kW, 3 x 400 V Tuotenro 069 022 26 kW, 3 x 400 V Tuotenro 067 074

## ELK 42

42 kW, 3 x 400 V Tuotenro 067 075

## Vaihtoventtiili jäähdytykselle

#### VCC 05

Vaihtoventtiili, Cu-putki Ø22 mm Tuotenumero 067 311

## VCC 11

Vaihtoventtiili, Cu-putki Ø28 mm Tuotenumero 067 312

# 12 Tekniset tiedot

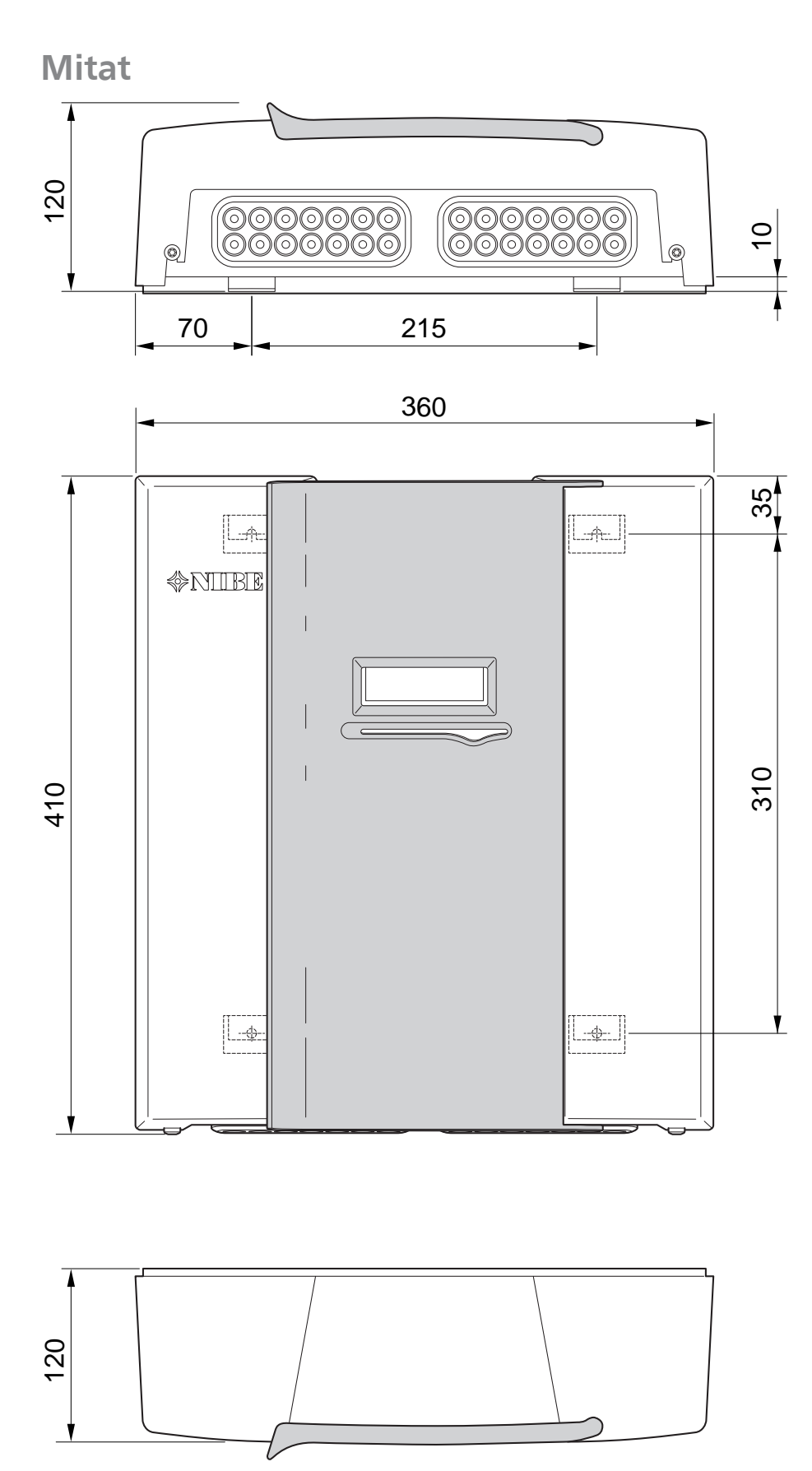

# Tekniset tiedot

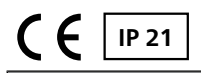

| SMO 40                                                       |    |            |  |
|--------------------------------------------------------------|----|------------|--|
| Sähkötiedot                                                  |    |            |  |
| Syöttöjännite                                                |    | 230V~ 50Hz |  |
| Kotelointiluokka                                             |    | IP21       |  |
| Pulssijännitteen nimellisarvo                                | kW | 4          |  |
| Sähköinen likaantuminen                                      |    | 2          |  |
| Varoke                                                       | Α  | 10         |  |
|                                                              |    |            |  |
| Liitäntämahdollisuudet                                       |    |            |  |
| Ilma/vesi-lämpöpumppujen enimmäismäärä                       |    | 8          |  |
| Anturien enimmäismäärä                                       |    | 8          |  |
| Latauspumppujen enimmäismäärä sisäisellä lisävarustekortilla |    | 4          |  |
| Latauspumppujen enimmäismäärä ulkoisella lisävarustekortilla |    | 8          |  |
| Lähtöjen enimmäismäärä lisälämpöportaita varten              |    | 3          |  |

| Muut                                                         |     |            |  |
|--------------------------------------------------------------|-----|------------|--|
| Käyntitila (EN60730)                                         |     | Тууррі 1   |  |
| Käyttöalue                                                   | °C  | -25 – 70   |  |
| Ympäristön lämpötila                                         | °C  | 5 – 35     |  |
| Ohjelmajaksot, tuntia                                        |     | 1, 24      |  |
| Ohjelmajaksot, päivää                                        |     | 1, 2, 5, 7 |  |
| Tarkkuus, ohjelma                                            | min | 1          |  |
|                                                              |     |            |  |
| Mitat ja painot                                              |     |            |  |
| Leveys                                                       | mm  | 360        |  |
| Syvyys                                                       | mm  | 120        |  |
| Korkeus                                                      | mm  | 410        |  |
| Paino (ilman pakkausta ja mukana toimitettuja komponentteja) | kg  | 5,15       |  |
| Tuotenumero                                                  |     | 067 225    |  |

# Energiamerkintä

| Valmistaja                             |   | NIBE                   |                        |
|----------------------------------------|---|------------------------|------------------------|
| Malli                                  |   | SMO 40 + F2030 / F2300 | SMO 40 + F2040 / F2120 |
| Lämpötilasäädin, luokka                |   | VII                    | VI                     |
| Lämpötilasäädin, vaikutus tehokkuuteen | % | 3,5                    | 4,0                    |

Sähkökytkentäkaavio

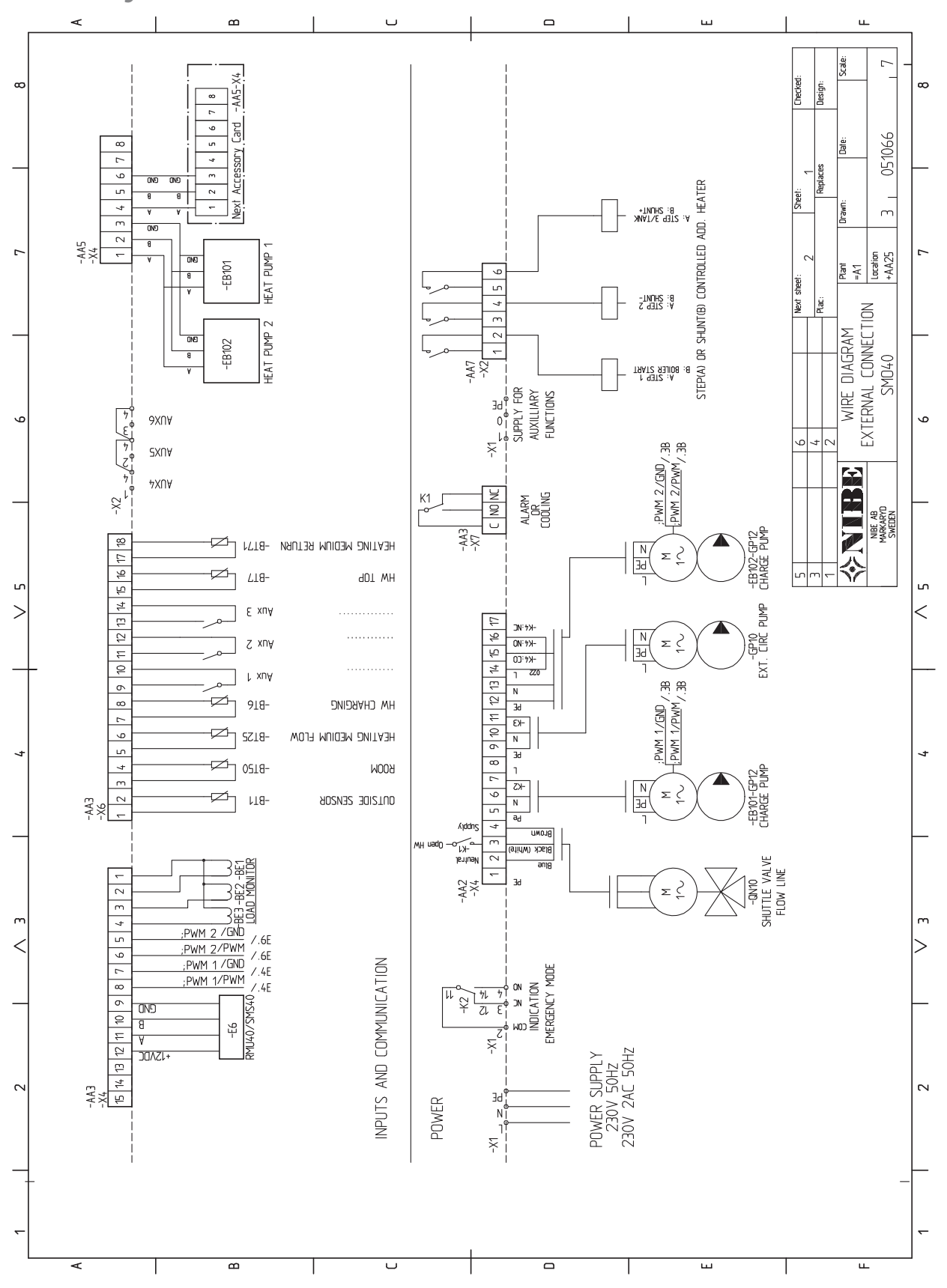

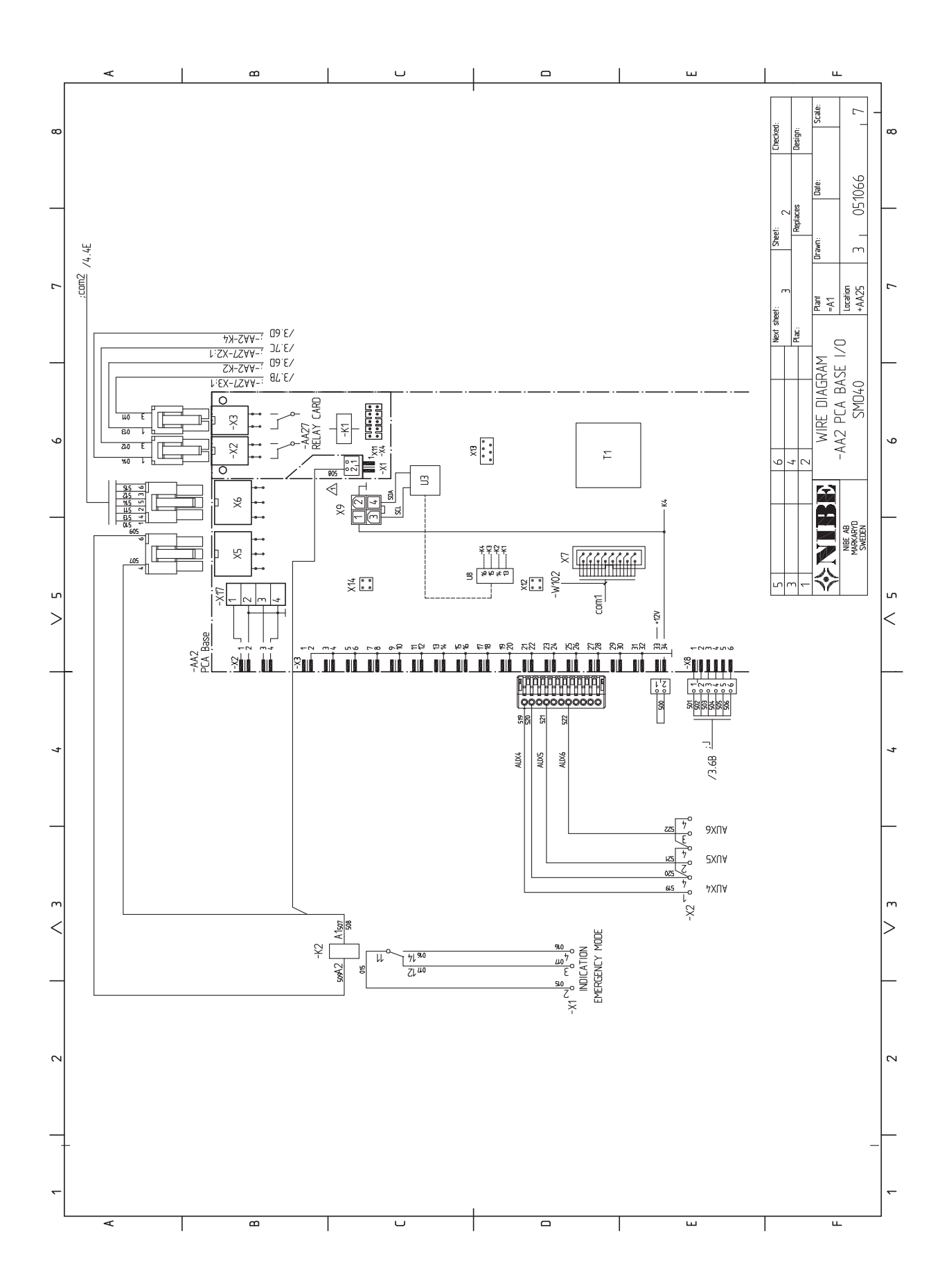

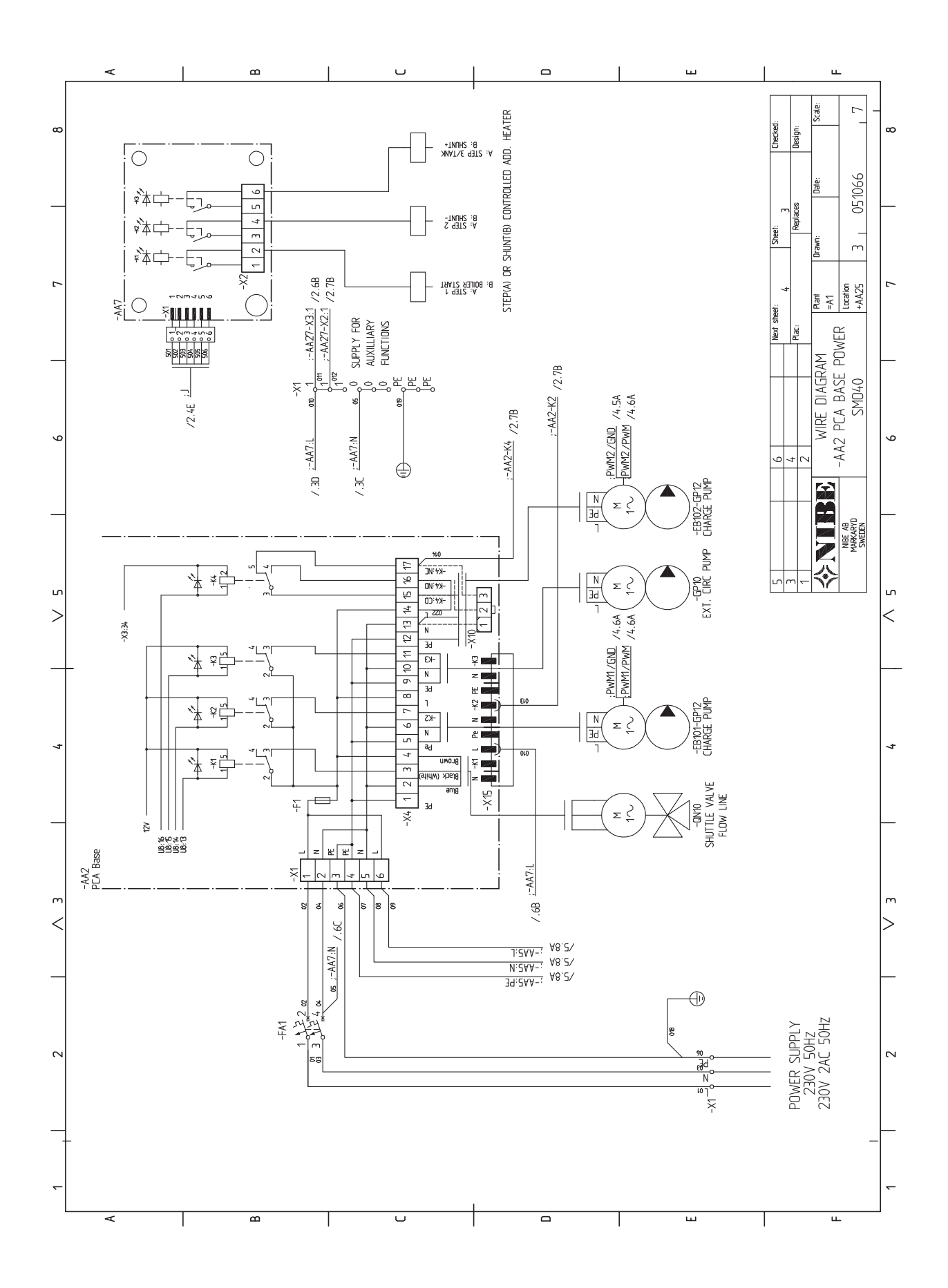

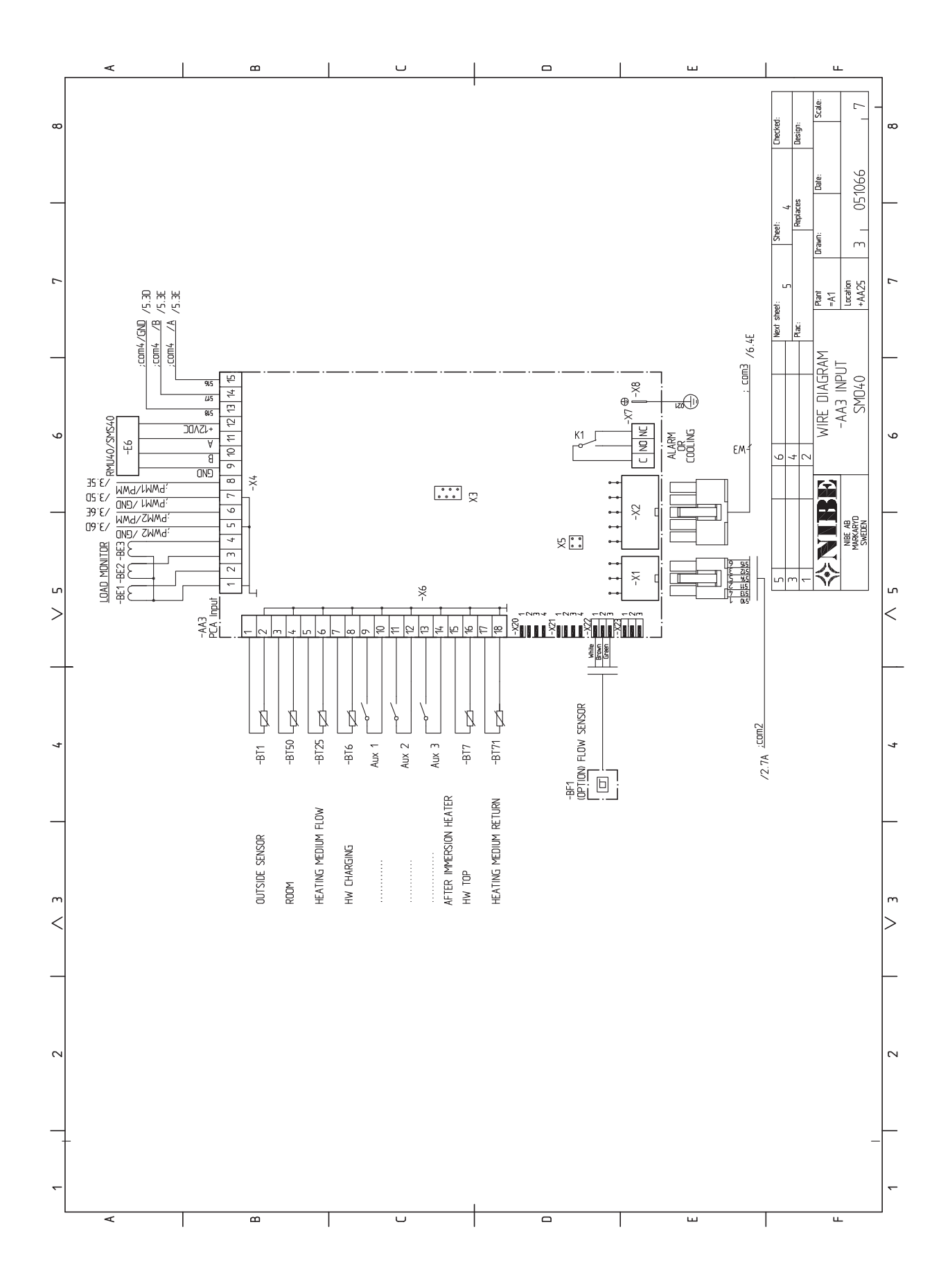

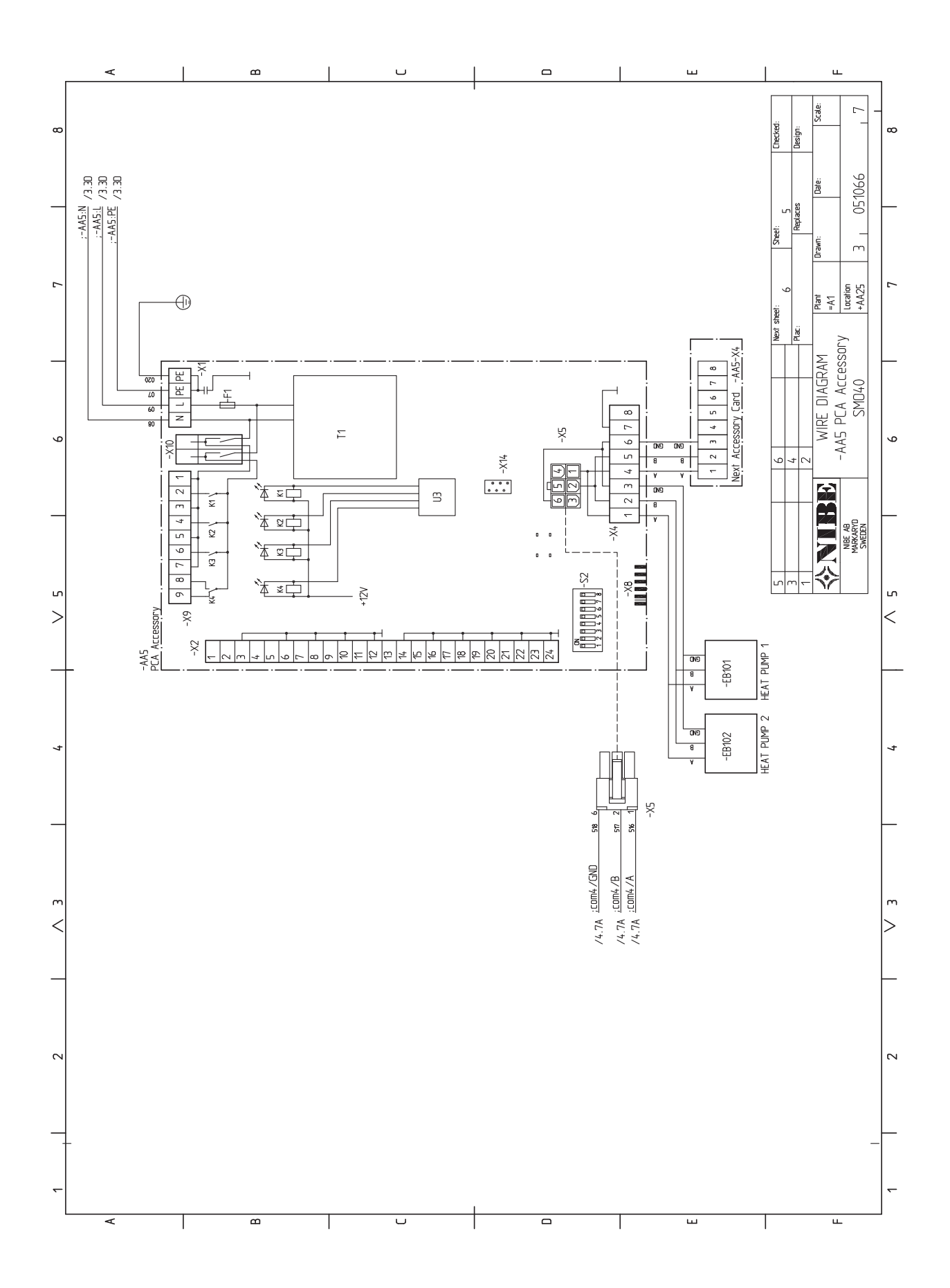

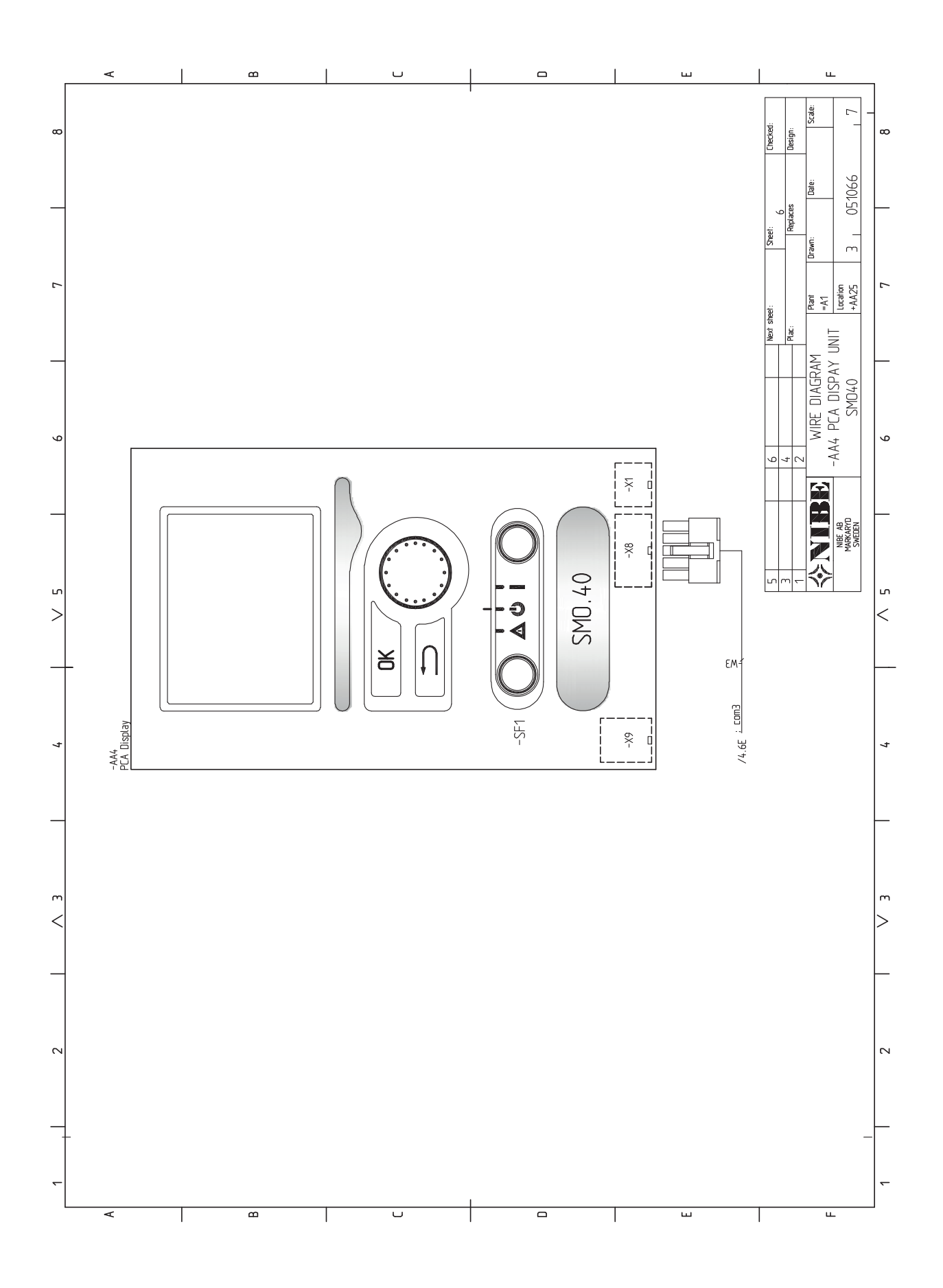

# 13 Asiahakemisto

## Asiahakemisto

#### A

Aloitusopas, 31 Asennusten tarkastus, 5 Aseta arvo, 34 Automaattivaroke, 15 AUX-tulojen mahdolliset valinnat, 25 AUX-tulojen mahdolliset valinnat (potentiaalivapaa vaihtava rele), 27

## E

Energiamerkintä, 59

#### Н

Huolto, 49 Huoltotoimenpiteet, 49 Huoltotoimenpiteet, 49 Lämpötila-anturin tiedot, 49 USB-huoltoliitäntä, 50 Varatila, 49 Huonelämpötilan anturi, 22 Häiriöt, 52 Hälytys, 52 Hälytysten käsittely, 52 Vain lisäsähkö, 53 Vianetsintä, 52 Hälytys, 52 Hälytysten käsittely, 52

#### J

Jäähdytyskäyttö, 30 Jäähdytystilan ilmaisu, 27

#### К

Kaapelipidike, 17 Katkaisin 32 Kiinnitys, 6 Kosketin aktivoinnille "tilapäinen luksus". 26 Kosketin aktivoinnille "ulkoinen säätö", 26 Kosketin toiminnon ulkoiselle estolle, 26 Kosketin ulkoiselle tariffiestolle, 25 Kosketin ulkoisen hälytyksen aktivointia varten, 26 Käynnistys ja säädöt, 30 Aloitusopas, 31 Valmistelut, 30 Kävttö, 33 Käyttöveden kierrätys, 27 Käyttöönotto ja säätö Jäähdytyskäyttö, 30 Käyttöönotto NIBE ilmalämpöpumpun kanssa, 30 Käyttöönotto pelkällä lisälämmönlähteellä, 30 Käyttöönotto NIBE ilmalämpöpumpun kanssa, 30 Käyttöönotto pelkällä lisälämmönlähteellä, 30 Käytä virtuaalinäppäimistöä, 34

#### L

Liitin "Smart Grid ready":lle, 25 Liitännät, 18 Liitäntämahdollisuudet, 22 Liitäntävaihtoehdot, 9 Lisäkiertovesipumppu, 27 Lisätarvikkeiden liitäntä, 28 Lisävarusteet, 54 Luoksepääsy, sähkökytkentä, 16 Lämpöpumpun latauspumpun kytkentä, 18 Lämpötila-anturi, jäähdytys/lämmitys, 25 Lämpötila-anturi, jäähdytys menojohto, 25 Lämpötila-anturi, käyttöveden tuotanto, 21 Lämpötila-anturi, käyttövesi huippu, 21 Lämpötila-anturi, menojohto lisälämmönlähteen jälkeen, 25 Lämpötila-anturi, ulkoinen menojohto, 21 Lämpötila-anturi, ulkoinen paluujohto, 21 Lämpötila-anturin tiedot, 49

## M

Merkintä, 4 Mitat ja tilavaraukset, 57 Mukana toimitetut komponentit, 6

#### Ν

NIBE Uplink, 24 Näyttö, 32 Näyttöyksikkö, 32 Katkaisin, 32 Näyttö, 32 OK-painike, 32 Takaisin-painike, 32 Tilamerkkivalo, 32 Valitsin, 32

## 0

Ohjaus, 32, 36 Ohjaus - Johdanto, 32 Ohjaus - valikot, 36 Ohjaus - Johdanto, 32 Näyttöyksikkö, 32 Valikkojärjestelmä, 33 Ohjaus - valikot, 36 Valikko 5 - HUOLTO, 39 Ohjausyksikön rakenne, 7 Komponenttien sijainti, 7 Komponenttiluettelo, 7 Ohjevalikko, 31, 35 OK-painike, 32

#### Ρ

Porrasohjattu lisälämpö, 23 Putkiliitännät, 8 Liitäntävaihtoehdot, 9 Symbolien selitykset, 8 Yleistä, 8

#### S

Selaa ikkunoita, 34 Shunttiohiattu lisälämpö, 23 Symbolien selitykset, 8 Symbolit, 4 Symbolit SMO 40, 4 Sähkökytkennät Automaattivaroke, 15 Huonelämpötilan anturi, 22 Kaapelipidike, 17 Liitännät, 18 Liitäntämahdollisuudet, 22 Lisätarvikkeiden liitäntä, 28 Luoksepääsy, sähkökytkentä, 16 Lämpöpumpun latauspumpun kytkentä, 18 Lämpötila-anturi, käyttöveden tuotanto, 21 Lämpötila-anturi, ulkoinen menojohto, 21 Lämpötila-anturi, ulkoinen paluujohto, 21 Porrasohjattu lisälämpö, 23 Shunttiohjattu lisälämpö, 23 Sähköliitäntä, 18 Tiedonsiirto lämpöpumpun kanssa, 19 Ulkoinen kiertovesipumppu, 24 Ulkoiset liitäntämahdollisuudet, 25 Ulkolämpötila-anturi, 21 Vaihtoventtiili, 24 Valvontakytkin, 22 Varatilan relelähtö, 24

Yleistä, 15 Sähkökytkentäkaavio, 60 Sähköliitännät, 15 NIBE Uplink, 24 Sähköliitäntä, 18

#### т

Takaisin-painike, 32 Tekniset tiedot, 57 Mitat ia tilavaraukset, 57 Tiedonsiirto lämpöpumpun kanssa, 19 Tilamerkkivalo, 32 Toimitus ja käsittely, 6 Kiinnitys, 6 Mukana toimitetut komponentit, 6 Turvallisuusohjeita, 4 Asennusten tarkastus, 5 Sarjanumero, 4 Symbolit, 4 Turvallisuustiedot Merkintä, 4 Symbolit SMO 40, 4 Tärkeitä tietoja Kierrätys, 4 Tärkeää, 4 Tärkeää tietoa Turvallisuusohjeita, 4 U Ulkoinen kiertovesipumppu, 24 Ulkoiset liitäntämahdollisuudet, 25 AUX-tulojen mahdolliset valinnat, 25 AUX-tulojen mahdolliset valinnat (potentiaalivapaa vaihtava rele), 27 Jäähdytystilan ilmaisu, 27 Kosketin aktivoinnille "tilapäinen luksus", 26 Kosketin aktivoinnille "ulkoinen säätö", 26 Kosketin toiminnon ulkoiselle estolle, 26 Kosketin ulkoiselle tariffiestolle, 25

Kosketin ulkoisen hälytyksen aktivointia varten, 26

Käyttöveden kierrätys, 27

Liitin "Smart Grid ready":lle, 25

Lisäkiertovesipumppu, 27 Lämpötila-anturi, jäähdytys/lämmitys, 25 Lämpötila-anturi, jäähdytys menojohto, 25

Lämpötila-anturi, käyttövesi huippu, 21

Lämpötila-anturi, menojohto lisälämmönlähteen jälkeen, 25 Ulkolämpötila-anturi, 21

USB-huoltoliitäntä, 50

#### V

Vaihtoventtiili, 24 Vain lisäsähkö, 53 Valikko 5 -HUOLTO, 39 Valikkojärjestelmä, 33 Aseta arvo, 34 Käyttö, 33 Käytä virtuaalinäppäimistöä, 34 Ohjevalikko, 31, 35 Selaa ikkunoita, 34 Valitse vaihtoehto, 34 Valitse valikko, 34 Valitse vaihtoehto, 34 Valitse valikko, 34 Valitsin, 32 Valmistelut, 30 Valvontakytkin, 22 Varatila, 49 Varatilan relelähtö, 24 Vianetsintä, 52 Virtamuuntajan kytkentä, 22

# Yhteystiedot

- **KNV Energietechnik GmbH**, Gahberggasse 11, AT-4861 Schörfling Tel: +43 (0)7662 8963 E-mail: mail@knv.at www.knv.at
- CH NIBE Wärmetechnik c/o ait Schweiz AG, Industriepark, CH-6246 Altishofen Tel: +41 58 252 21 00 E-mail: info@nibe.ch www.nibe.ch
- CZ Druzstevni zavody Drazice s.r.o, Drazice 69, CZ 294 71 Benatky nad Jizerou Tel: +420 326 373 801 E-mail: nibe@nibe.cz www.nibe.cz
- **DE** NIBE Systemtechnik GmbH, Am Reiherpfahl 3, 29223 Celle Tel: +49 (0)5141 7546-0 E-mail: info@nibe.de www.nibe.de
- **DK** Vølund Varmeteknik A/S, Member of the Nibe Group, Brogårdsvej 7, 6920 Videbæk Tel: +45 97 17 20 33 E-mail: info@volundvt.dk www.volundvt.dk
- FI NIBE Energy Systems OY, Juurakkotie 3, 01510 Vantaa Tel: +358 (0)9-274 6970 E-mail: info@nibe.fi www.nibe.fi
- **FR** NIBE Energy Systems France Sarl, Zone industrielle RD 28, Rue du Pou du Ciel, 01600 Reyrieux Tel : 04 74 00 92 92 E-mail: info@nibe.fr www.nibe.fr
- **GB** NIBE Energy Systems Ltd, 3C Broom Business Park, Bridge Way, S419QG Chesterfield Tel: +44 (0)845 095 1200 E-mail: info@nibe.co.uk www.nibe.co.uk
- NL NIBE Energietechniek B.V., Postbus 634, NL 4900 AP Oosterhout Tel: 0168 477722 E-mail: info@nibenl.nl www.nibenl.nl
- NO ABK AS, Brobekkveien 80, 0582 Oslo, Postadresse: Postboks 64 Vollebekk, 0516 Oslo Tel: +47 23 17 05 20 E-mail: post@abkklima.no www.nibeenergysystems.no
- PL NIBE-BIAWAR Sp. z o. o. Aleja Jana Pawła II 57, 15-703 BIALYSTOK Tel: +48 (0)85 662 84 90 E-mail: sekretariat@biawar.com.pl www.biawar.com.pl
- RU © "EVAN" 17, per. Boynovskiy, RU-603024 Nizhny Novgorod Tel: +7 831 419 57 06 E-mail: kuzmin@evan.ru www.nibe-evan.ru
- SE NIBE AB Sweden, Box 14, Hannabadsvägen 5, SE-285 21 Markaryd Tel: +46 (0)433 73 000 E-mail: info@nibe.se www.nibe.se

Ellei maatasi ole tässä luettelossa, ota yhteys NIBE AB Sweden:iin tai lue lisätietoja osoitteesta www.nibe.eu.

NIBE AB Sweden Hannabadsvägen 5 Box 14 SE-285 21 Markaryd info@nibe.se www.nibe.eu

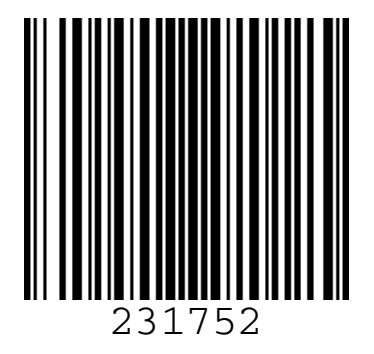